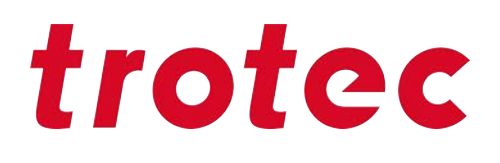

# Ruby<sup>®</sup> 2.11 Instrukcja obsługi oprogramowania

Ruby\_1.0\_pl (07/2025) POLSKI (tłumaczenie)

SETTING NEW STANDARDS

# (AT)

# Trotec Laser GmbH

+43 7242 239-7070 service-at@troteclaser.com

# CA

# Trotec Laser Canada

+1 800 663 1149-902 techsupport@troteclaser.ca

# Œ

(GB)

# **Trotec Laser Deutschland GmbH**

+49 89 322 99 65-13 service-de@troteclaser.com

# Trotec Laser UK

+44 0191 4188 110 service-uk@troteclaser.com

# PL

# Trodat Polska Sp. z o.o.

% +48 22 339 35 39
serwis\_pl@trodat.net

## Trotec Laser GmbH

Freilingerstraße 99 4614 Marchtrenk, Austria

## Kontakt z działem wsparcia technicznego:

Tel.: +43 7242 239-7000 e-mail: techsupport@troteclaser.com

## www.troteclaser.com

# AU

Trotec Laser Pty Ltd

+61 26413-5904 service@troteclaser.com.au

# CH

# Trotec Laser AG

+41 32387-1611 service-ch@troteclaser.com suisse@troteclaser.com

# ES Trotec Laser España

+34 93 102 50 50 soporte@troteclaser.com

# JA Trotec Laser Japan Corporation

Tokyo: 03 5826 8032
 Osaka: 06 6796 9666
 service-jp@troteclaser.com

# US

## Trotec Laser Inc.

+1 866 226 8505, Option 2 support@troteclaser.com

# BE

## Trotec Laser België Trotec Laser Belgique

+31 850 70 51 55 support@troteclaser.nl

# CN Trotec Laser GmbH

+86 189 500 735 62 china@troteclaser.com

# FR

## **Trotec Laser France SAS**

+33 1 72 62 20 94 techsupport.fr@troteclaser.com

# 

Trotec Laser B.V.

+31 850 70 51 55 support@troteclaser.nl

# CN

## Trotec Laser (XIAMEN) CO., LTD.

#5 GuAn Road South, MaXiang Town XiangAn District, XiaMen, China

| Zmiany techniczne | Zastrzegamy sobie prawo do wprowadzania zmian technicznych i popełniania pomyłek.                                                                                                    |
|-------------------|----------------------------------------------------------------------------------------------------|
|                   | Firma Trotec Laser GmbH zastrzega sobie prawo do zmiany każdego z opisanych tutaj produktów                                                                                                  |
|                   | bez wcześniejszego zawiadomienia.                                                                                                    |
| © Prawa autorskie | Niniejszy dokument wraz ze wszystkimi ilustracjami stanowi własność intelektualną firmy Trotec<br>Laser GmbH. Użytkownik może korzystać z całego dokumentu tylko do celów osobistych. Powie- |
|                   | lanie, tłumaczenie lub udostępnianie jego osobom trzecim wymaga uprzedniego uzyskania zgo-                                                                                                   |
|                   | dy firmy Trotec Laser GmbH. Każde naruszenie prawa będzie ścigane.                                                                                                    |

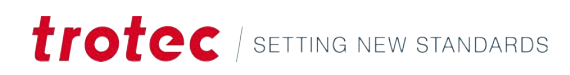

# SPIS TREŚCI

| 1 | Wpro  | wadzeni        | e                                         | 6  |  |  |  |
|---|-------|----------------|-------------------------------------------|----|--|--|--|
| 2 | Pierv | vsze krok      | d                                         | 7  |  |  |  |
| 3 | Nagło | ówek i m       | enu                                       | 9  |  |  |  |
|   | 3.1   | Materia        | ıły                                       | 11 |  |  |  |
|   |       | 3.1.1          | Plotery laserowe                          |    |  |  |  |
|   |       | 3.1.2          | Lasery galvo                              |    |  |  |  |
|   | 3.2   | Profile        | (administrator)                           |    |  |  |  |
|   | 3.3   | Źródła         | danych (administrator)                    | 22 |  |  |  |
|   | 3.4   | Historia       | a zadań (administrator)                   | 23 |  |  |  |
|   | 3.5   | Zarządz        | zanie użytkownikami (administrator)       | 24 |  |  |  |
|   | 3.6   | Znaczn         | iki (administrator)                       | 25 |  |  |  |
|   | 3.7   | Ustawie        | enia                                      | 26 |  |  |  |
|   |       | 3.7.1          | Preferencje użytkownika                   |    |  |  |  |
|   |       | 3.7.2          | Urządzenie                                |    |  |  |  |
|   |       | 3.7.3          | Cechy (administrator)                     |    |  |  |  |
|   |       | 3.7.4          | Kalibracja (administrator)                |    |  |  |  |
|   |       | 3.7.5          | Oprogramowanie firmowe (administrator)    |    |  |  |  |
|   |       | 3.7.6          | Serwis (administrator)                    |    |  |  |  |
|   |       | 3.7.7          | Sieć (administrator)                      |    |  |  |  |
|   |       | 3.7.8          | Informacja                                |    |  |  |  |
|   | 3.8   | Zapisar        | nie ekranu                                |    |  |  |  |
| 4 | Ekrar | n zarządz      | ania                                      | 34 |  |  |  |
|   | 4.1   | Pasek v        | wyszukiwania                              |    |  |  |  |
|   | 4.2   | Przeglą        | darka plików                              |    |  |  |  |
|   | 4.3   | Informa        | acje                                      |    |  |  |  |
| 5 | Ekrar | n projekt      | owania                                    |    |  |  |  |
|   | 5.1   | Lista pr       | rojektów                                  |    |  |  |  |
|   | 5.2   | Właściv        | vości projektu                            |    |  |  |  |
|   | 5.3   | Obszar roboczy |                                           |    |  |  |  |
|   | 5.4   | Pasek narzędzi |                                           |    |  |  |  |
|   |       | 5.4.1          | Operacje na plikach                       | 45 |  |  |  |
|   |       | 5.4.2          | Narzędzie wyboru                          |    |  |  |  |
|   |       | 5.4.3          | Obiekty                                   |    |  |  |  |
|   |       | 5.4.4          | Cofnięcie i ponowne wykonanie             |    |  |  |  |
|   |       | 5.4.5          | Dopasowanie obszaru roboczego do projektu |    |  |  |  |
|   |       | 5.4.6          | Dynamiczne dane                           |    |  |  |  |

|   |       | 5.4.7     | Tryb tworzenia pieczątki                                           | 56 |
|---|-------|-----------|--------------------------------------------------------------------|----|
|   |       | 5.4.8     | Tryb tworzenia pieczęci                                            |    |
|   |       | 5.4.9     | Zoom                                                               | 57 |
|   |       | 5.4.10    | Narzędzia                                                          |    |
|   |       | 5.4.11    | Wyrównanie i rozmieszczenie                                        |    |
|   |       | 5.4.12    | Ustawienia obszaru roboczego                                       | 60 |
|   |       | 5.4.13    | Vision Design & Position                                           | 61 |
| 6 | Ekrai | n przygot | owania                                                             | 62 |
|   | 6.1   | Lista za  | dań                                                                | 63 |
|   | 6.2   | Właściw   | vości zadania                                                      | 64 |
|   |       | 6.2.1     | Ustawienia zadania, sterowania osią i urządzenia głównego          | 65 |
|   |       | 6.2.2     | Właściwości projektu                                               | 67 |
|   |       | 6.2.3     | Materiały, źródło danych, powierzchnia robocza i parametry zadania |    |
|   | 6.3   | Powierz   | zchnia robocza                                                     | 71 |
|   | 6.4   | Pasek n   | arzędzi                                                            | 72 |
|   |       | 6.4.1     | Operacje na plikach                                                | 72 |
|   |       | 6.4.2     | Narzędzie wyboru                                                   |    |
|   |       | 6.4.3     | Wycinanie kształtów                                                |    |
|   |       | 6.4.4     | Cofnij i ponów                                                     |    |
|   |       | 6.4.5     | Zoom                                                               | 75 |
|   |       | 6.4.6     | Wyrównanie i rozmieszczenie                                        |    |
|   |       | 6.4.7     | Ustawienia powierzchni roboczej                                    | 77 |
|   |       | 6.4.8     | Vision Design & Position                                           | 77 |
|   |       | 6.4.9     | Narzędzia                                                          |    |
| 7 | Ekrai | n produko | cji                                                                |    |
|   | 7.1   | Dodaj d   | lo kolejki                                                         |    |
|   | 7.2   | Zadanie   | 3                                                                  | 82 |
|   | 7.3   | Podgląc   | 1                                                                  | 83 |
| 8 | Kont  | akt       |                                                                    | 84 |

# 1 WPROWADZENIE

# Informacje o niniejszej instrukcji

Witamy w instrukcji obsługi Ruby<sup>®</sup>, innowacyjnego oprogramowania laserowego firmy Trotec, które rewolucjonizuje sposób pracy z laserem, zapewniając płynny, cyfrowy przepływ pracy od pomysłu do gotowego produktu.

Ruby<sup>®</sup> jest fabrycznie zainstalowany w maszynie laserowej marki Trotec. Nie ma potrzeby instalowania żadnego oprogramowania na komputerze - dostęp do Ruby<sup>®</sup> można uzyskać po prostu za pomocą przeglądarki zainstalowanej w komputerze.

Oprogramowanie to łączy edycję grafiki i sterowanie laserem na jednej, intuicyjnej platformie.

Za pomocą oprogramowania Ruby® można:

- Importować, zarządzać i wyszukiwać projekty i zadania.
- Tworzyć, edytować i optymalizować projekty.
- Przygotowywać i sterować zadaniami obróbki laserowej.
- Pracować w zespole z dowolnego miejsca.
- Korzystać z przyjaznego dla użytkownika interfejsu internetowego.

Ruby<sup>®</sup> to coś więcej niż tylko oprogramowanie laserowe - to potężne narzędzie, które zwiększa produktywność i upraszcza współpracę w zespole. Ruby<sup>®</sup> dostosowuje się do potrzeb i rozwija się wraz z wymaganiami użytkownika zarówno gdy jest on grawerem, producentem, jak i pracuje w edukacji.

W tym podręczniku przedstawimy funkcje i możliwości oprogramowania Ruby<sup>®</sup>. Znajdziesz w nim wszystkie informacje potrzebne do efektywnego korzystania z oprogramowania - od obsługi narzędzi graficznych po optymalizację zadań cięcia i zarządzanie wieloma laserami.

Dzięki niemu dowiesz się, jak Ruby® sprawia, że codzienna praca z laserem jest łatwiejsza, szybsza i bardziej ekscytująca.

# Sposób korzystania z niniejszej instrukcji

Niniejsza instrukcja jest podzielony na kilka części. W streszczeniu graficznego interfejsu użytkownika można wyszukać określone elementy sterujące, menu i ich objaśnienie.

- "Nagłówek i menu "
- <u>"Ekran zarządzania"</u>
- "Ekran projektowania"
- "Ekran przygotowania"
- <u>"Ekran produkcji"</u>

# 2 PIERWSZE KROKI

Sposób konfiguracji oprogramowania Ruby®.

#### Pobranie certyfikatu

Zainstaluj certyfikat, aby uniknąć wyświetlania komunikatów dotyczących bezpieczeństwa w przeglądarce internetowej.

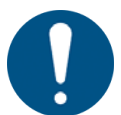

# WSKAZÓWKA

Link do pobrania można znaleźć tutaj:

- w wiadomości e-mail "Witamy w Trotec Ruby<sup>®</sup>!"
- w maszynie laserowej w rozdziale "Ruby® Remote" po naciśnięciu przycisku Wi-Fi

Instalacja w systemie Windows

- 1. Otwórz pobrany plik.
- 2. Kliknij przycisk [Zainstaluj certyfikat].
- 3. Zostanie otwarty Kreator importu certyfikatów.
- Gdy pojawi się pytanie o magazyn certyfikatów, umieść certyfikaty w [Zaufany Urząd Główny ds. Certyfikatów].

| Certificate Information                                                                                          | ← & Certificate Import Wizard                                                                                                    |
|----------------------------------------------------------------------------------------------------|----------------------------------------------------------------------------------------------------|
| s certificate is intended for the following purpose(s):<br>• All issuance policies<br>• All application policies | Centificate Store<br>Centificate stores are system areas where centificates are kept.                                                                                                    |
| Issued In: Trotec Ruby CANDAT054                                                                                 | Incloses can automatically velocit a cartificate store, or you can specify a location for<br>the or Micase.<br>O Automatically select the cartificate store based on the type of cartificate<br>O risks of a cartificates in the following store<br>Cartificates store: |
| Valid from 22.05.2025 to 20.05.2035                                                                              | Select Certificate Store                                                                                                    |
| batal Certificate) Insue futurement                                                                              | Select the certificate size you want to use:                                                                                                    |

- 5. Potwierdź i zakończ działanie Kreatora importu certyfikatów.
- ✓ Certyfikat został zainstalowany.

## Instalacja w macOS

- 1. Otwórz pobrany plik.
- 2. Otwórz menu [Zaufanie].
- 3. Wybierz opcję [Zawsze ufaj] dla wszystkich wpisów.

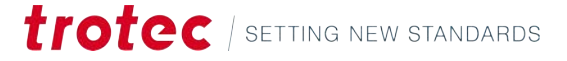

| Trotec Ruby CA Aka<br>Root certificate authorit<br>Explore: Bundey, B. Deer<br>O This pertificate is the | demie_PC_01<br>/<br>///// at 00:3 at 00:3 | 2-48 Ce | ntral European Elevidared Tor<br>1011 |
|----------------------------------------------------------------------------------------------------|-------------------------------------------|---------|---------------------------------------|
| v Treat                                                                                                  |                                           |         |                                       |
| When using this certificate:                                                                             | Always Trust                              | 0       | 7                                     |
| Secura Sockets Layer (SSI)                                                                               | Always Trust                              | 0       |                                       |
| Secure Mail (S/NIME)                                                                                     | Always Trust                              | \$      |                                       |
| Extensible Authentication (EAP)                                                                          | Always Trust                              | .0      |                                       |
| IP Security (Psec)                                                                                       | Always Trust                              | \$      |                                       |
| Code Signing                                                                                             | Always Trust                              | 0       |                                       |
| Time Stamping                                                                                            | Always Trust                              | ۵.      |                                       |
| X.509 Basic Pulicy                                                                                       | Always Trust                              | 10      |                                       |

Certyfikat został zainstalowany.

Logowanie się do Ruby®

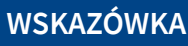

Ruby<sup>®</sup> działa najlepiej na przeglądarkach wykorzystujących silnik Chromium, takich jak:

Uzyskaj dostęp do Ruby<sup>®</sup> za pomocą przeglądarki internetowej.

- Chrom
- Edge
- Opera

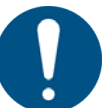

1.

# WSKAZÓWKA

Link do oprogramowania Ruby® możesz znaleźć:

- w wiadomości e-mail "Witamy w Trotec Ruby®!"
- w maszynie laserowej w rozdziale "Ruby<sup>®</sup> Remote" po naciśnięciu przycisku Wi-Fi
- 2. Zaloguj się przy użyciu danych logowania zawartych w wiadomości e-mail "Witamy w oprogramowaniu Trotec Ruby<sup>®</sup>!".
- Oprogramowanie Ruby<sup>®</sup> jest teraz gotowe do użycia!

#### Pierwsze logowanie

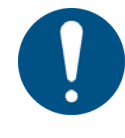

#### WSKAZÓWKA

Przy pierwszym logowaniu użytkownicy zostaną poproszeni o zaakceptowanie umowy EULA i ustawienie nowego hasła.

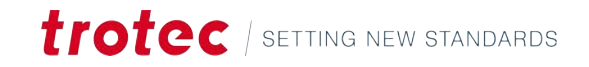

# 3 NAGŁÓWEK I MENU

| otec     |                                        |                  | <b>** *</b>                           | 回            |                   | □ (\$ ⇒      | <u>)</u> 💷 S4-7НОТ - 2'' CO2 🛞 |
|----------|----------------------------------------|------------------|---------------------------------------|--------------|-------------------|--------------|--------------------------------|
| Q Search |                                        |                  | User 👻 Tag                            |              |                   |              |                                |
| Designs  | Jobs Data sourc                        | es Mea Fonts Mea |                                       | + 🗠          | Lasers            | Profiles     |                                |
|          | Name                                   | Creat            | ted +                                 |              | III S4-7HOT       |              | 00                             |
| 1981     | Walldeco Elephant.pdf                  |                  | (no tags)                             | 다 #          | No job is running |              |                                |
| 0        | Wallsticker Butterfly.pdf              |                  | (no tags)                             | 다 쓰          |                   |              |                                |
| 3. Mar   | Lunchbox Bikers daily bread outside    |                  | U300                                  | ር ድ          |                   |              |                                |
| 100      | Type Plate Anodized Aluminium          |                  | U300                                  | ت<br>۳       |                   |              |                                |
| 77       | Tea Candle Holder.pdf                  |                  | (no tags)                             | 다 ㅠ          |                   |              |                                |
| trotec   | Trotec Logo.pdf                        |                  | (no tags)                             | 다 쓰          |                   |              |                                |
| (200     | Steel Mug Inside Annealing             |                  | U300                                  | 다 또          |                   |              |                                |
| -        | Promotional Card.pdf                   |                  | (no tags)                             | 다 \$         |                   |              |                                |
| **       | Rotary Steel Mug Annealing             |                  | U300                                  | 다 જ          |                   |              |                                |
| 429      | Rocking Chair.pdf                      |                  | (no tags)                             | 다 \$         |                   |              |                                |
| 8        | Bakery Sign.pdf                        |                  | (no tags)                             | 다 \$         |                   |              |                                |
|          | Photo Engraving Girl.jpg               |                  | (no tags)                             | ር <u>ጽ</u>   |                   |              |                                |
| 24.      | Photo Engraving Couple.jpg             |                  | (no tags)                             | -<br>-<br>-  |                   |              |                                |
| _        | Lunchbox Bikers daily bread inside     |                  | U300                                  | 다 \$         |                   |              |                                |
|          | Grayscale Matrix.png                   |                  | (no tags)                             | ម្ន          |                   |              |                                |
|          | Light Amplification Research Institute |                  | U300                                  | цл <u>ж</u>  |                   |              |                                |
|          |                                        | ter "Ekra        | n projektowania"                      |              |                   |              |                                |
|          |                                        | Ekra             | <u>n przygotowania"</u>               |              |                   |              |                                |
|          |                                        | 📕 <u>"Ekra</u>   | n produkcji"                          |              |                   |              |                                |
|          |                                        | Pomo             | oc dotycząca Ruby                     | /®           |                   |              |                                |
|          |                                        | G ∯ Proce        | esy działające w tle                  | 2            |                   |              |                                |
|          |                                        | ② Skrót<br>Umoż  | y klawiaturowe<br>żliwia wyświetlenie | e skrótów kl | lawiaturowyo      | ch dla bieżą | cego ekranu.                   |
|          |                                        | Lista            |                                       |              |                   |              |                                |
|          |                                        |                  |                                       |              |                   |              |                                |
|          |                                        | <b>A</b> Powia   | adomienia                             |              |                   |              |                                |

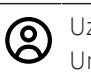

Użytkownik Umożliwia wyświetlenie ustawień użytkownika.

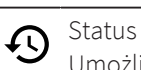

Umożliwia wyświetlenie połączenie oprogramowania Ruby® z maszyną.

# Zarys ogólny menu

Menu umożliwia użytkownikom dostęp do każdego ekranu oprogramowania Ruby®, ustawień i bazy danych materiałów.

Administratorzy mają dostęp do zarządzania użytkownikami, profili i dodatkowych menu.

| = trotec                                          | 88 😰 😥      | 與            | □ (5 =               | Д ФФ 54-7НОТ - 2" CO2 🛞 Admin |
|---------------------------------------------------|-------------|--------------|----------------------|-------------------------------|
| 88 Manage                                         | (Door) (Pag | ž.           |                      |                               |
| Design Jobs Data sources Mile Fonts Mile          |             | + ம          | Lasers Profiles      |                               |
| Prepare                                           |             |              |                      |                               |
| Produce                                           |             |              | semicit<br>Materials |                               |
| Materials Ideco Elephant.pdf                      | (00 1453)   | Ф <u>ж</u> — |                      |                               |
| I Profiles                                        | (no tags)   | 中 #          |                      |                               |
| Chicox Divises daily bread outside                | UBUG        | 다 쓰          |                      |                               |
| Job history                                       | 4306        | ₽ #          |                      |                               |
| Candle Holder.pdf                                 | (no tags)   | 다 쓰          |                      |                               |
| ectogo.pdf                                        | (no tags)   | 中 #          |                      |                               |
| 4 Mug Inside Annealing                            | 4300        | <b>φ</b> .   |                      |                               |
| notional Card.pdf                                 | (no tags)   | T 2          |                      |                               |
| ny Steel Mig Annealing                            | U300        | Ф <u>ж</u>   |                      |                               |
| Los Service file<br>king Chair.pdf                | (no tags)   | T #          |                      |                               |
| Service Ticket                                    | (no tage)   | T 2.         |                      |                               |
| Manuals                                           |             | <b>D</b> 8   |                      |                               |
| Public API                                        |             |              |                      |                               |
| to Engraving Couple (og                           | (09 tags)   | Ψ.#          |                      |                               |
| chbox Bikers daily bread inside                   | U300        | <b>무 쓰</b>   |                      |                               |
| picate Matrix.png                                 | (no tags)   | 다 #          |                      |                               |
| Record screen in Amplification Research Institute | UBDO        | 口 #          |                      |                               |
| r Seasona Slate                                   | U300        | T 2          |                      |                               |

# Podmenu

|                         | "Ekran zarządzania"   |
|-------------------------|-----------------------|
| ₹¢                      | "Ekran projektowania" |
| <b>[</b> <del>0</del> ] | "Ekran przygotowania" |
| Ē                       | "Ekran produkcji"     |
| ŋ                       | <u>"Materiały"</u>    |

| ∎↓       | <u>"Profile"</u> (Administrator)                   |
|----------|----------------------------------------------------|
|          | <u>"Źródła danych"</u> (Administrator)             |
| Ð        | <u>"Historia zadań"</u> (Administrator)            |
| సి       | <u>"Zarządzanie użytkownikami"</u> (Administrator) |
| #        | <u>"Znaczniki"</u> (Administrator)                 |
| <u>ي</u> | "Ustawienia"                                       |
| ₽        | "Zapisanie ekranu"                                 |

# 3.1 Materiały

# Opis

Na ekranie materiałów można edytować poszczególne parametry dla każdego materiału. Do każdego materiału można dodać różne efekty, aby wykonywać na tym samym materiale różne operacje podczas tego samego zadania.

# Lista materiałów

| N | laterials list                                             | 1                           |
|---|------------------------------------------------------------|-----------------------------|
| Q | Search                                                     |                             |
| P | Wood Laser Wood, Alder<br>Arthr: 120184, Raster, Aluminium | lacquere<br>cutting Grid,   |
| P | Wood Laser Wood, Maple<br>Arthr: 120182, Raster, Aluminium | e lacquere<br>cutting Grid, |
| P | Wood Laser Wood, Cherr<br>Arthr: 120185, Raster, Aluminium | y lacquer<br>cutting Grid,  |
| 5 | Metal Stainless Steel, Ma                                  | rkSolid   0                 |

Na liście materiałów po lewej stronie można edytować lub usuwać istniejące materiały oraz tworzyć nowe.

Kliknij "Materiał", aby otworzyć go na ekranie głównym.

Użyj pola wyszukiwania, aby wyszukać materiał przy użyciu nazwy, typu materiału lub dowolnego z przypisanych znaczników.

Użyj pola wyboru z prawej strony materiałów, aby wybrać jeden lub wiele materiałów.

Użyj pola wyboru z prawej strony paska wyszukiwania, aby wybrać wszystkie materiały.

Kliknij [:], aby wyświetlić dalsze operacje na plikach:

- Dodanie nowego materiału, aby otworzyć pusty plik materiału.
- Dodanie nowego typu materiału.
- Importowanie materiałów z chmury.
- Importowanie materiałów z pliku (w formacie .tlm lub .xml).

- Eksport wybranych materiałów.
- Usunięcie wybranych materiałów.

| Zarządzanie plikami | Wood Laser Wood, Alder lacquered   5mm (0.20'')                          | Created                     | Select material type | • 🗸 Favo | rite PREPARE > |
|---------------------|--------------------------------------------------------------------------|-----------------------------|----------------------|----------|----------------|
| materiatow          | Arther: 120184 Raster Aluminium cutting Grid Lens 2,0" Nozzle hole 7,3mm | Place here your custom note |                      |          |                |
|                     | Exhaust table & slot; Nr. 1 to 4 open; 150m <sup>3</sup> /h              |                             |                      |          |                |

W górnej części nagłówka można wykonywać następujące czynności na aktualnie otwartym materiale:

- Edytowanie nazwy.
- Wybór lub przypisanie typu materiału (drewno, aluminium itp.).
- Zapisanie jako nowy lub zapisanie.
- Dodanie do ulubionych.

Przejdź do strony "Ekran przygotowania", klikając przycisk [Przygotuj].

W dolnej części nagłówka można dodawać lub usuwać znaczniki oraz dodawać notatki do materiałów.

#### Efekty

|   |    | Street                  | Processi | Layers. |               |                  |    |               |                        |    | Advented   |
|---|----|-------------------------|----------|---------|---------------|------------------|----|---------------|------------------------|----|------------|
| = | 12 | Turne<br>Engrave speed  | Engrave  |         | Posses<br>100 | <br>tered<br>90  | 36 | Source<br>CO2 | 0 <sup>24</sup><br>333 |    | ✓ Advanced |
| = | 5  | ture<br>Engrave quality | Engrave  |         | Poose<br>100  | <br>tirest<br>60 |    | 30000<br>CO2  | 500                    |    | ✓ Advanced |
| = | -  | turne<br>Cut speed      | Cut      |         | 100           | 1.2              |    | 50-10<br>CO2  | Freesamp<br>5000       | нг | ✓ Advanced |
| = | в  | Turne<br>Cut Quality    | Cut      |         | r<br>100      | <br>Speed<br>1.1 |    | tourse<br>CO2 | Para-array<br>5000     | Hz | ✓ Advanced |

W głównym obszarze strony dot. materiałów można zobaczyć przypisane do nich efekty.

Do każdego z efektów można przypisać indywidualne parametry.

Aby zmienić nazwę efektu, kliknij jego nazwę.

Patrząc od lewej do prawej strony podana jest nazwa efektu, proces i przypisany kolor warstwy. Kolor warstwy zostanie automatycznie dopasowany do efektu na <u>"Ekran przygotowania"</u>.

Użyj przycisku w lewym dolnym rogu, aby przypisać nowy efekt do materiału. Możesz wybrać jeden z predefiniowanych efektów lub dodać indywidualny, wprowadzając nazwę i wybierając proces.

#### 3.1.1 Plotery laserowe

| Podstawowe parame- | Wartość | Proces                         | Wyjaśnienie                                                         |
|--------------------|---------|--------------------------------|---------------------------------------------------------------------|
| try                | Proces  | Grawero-<br>wanie, cię-<br>cie | Wskazuje, czy warstwa jest ustawiona do grawerowania<br>lub cięcia. |

| Wartość       | Proces                         | Wyjaśnienie                                                                                                    |  |
|---------------|--------------------------------|----------------------------------------------------------------------------------------------------|--|
| Warstwy       | Grawero-<br>wanie, cię-<br>cie | Określa kolor przypisany do efektu na tej warstwie.<br>Pojedyncza warstwa może mieć wiele kolorów.<br>Kliknij [+], aby przypisać nowy kolor.<br>Kliknij kolor, aby ponownie przypisać lub anulować<br>przypisanie. |  |
| Мос           | Grawero-<br>wanie, cię-<br>cie | Moc określona w procentach mocy maksymalnej.                                                                                                    |  |
| Prędkość      | Grawero-<br>wanie, cię-<br>cie | Prędkość określona w procentach prędkości maksy-<br>malnej.                                                                                                    |  |
| Źródło        | Grawero-<br>wanie, cię-<br>cie | Wskazuje, które źródło lasera ma być używane.<br>Do wyboru jest laser CO <sub>2</sub> lub światłowodowy.                                                                                                    |  |
| DPI           | Grawero-<br>wanie              | Określa szczegółowość procesu grawerowania (jed-<br>nostka: punkty na cal).                                                                                                    |  |
| Częstotliwość | Cięcie                         | Określa częstotliwość lasera dla procesu cięcia (jed-<br>nostka: herc).                                                                                                    |  |

Kliknij przycisk [:], aby skopiować parametry z innego efektu lub usunąć efekt.

## Parametry zaawansowane

Po rozwinięciu parametrów poprzez kliknięcie przycisku [ $\checkmark$ ] wyświetlone zostaną dodatkowe parametry.

| Wartość                | Proces                         | Wyjaśnienie                                                                                                    |  |
|------------------------|--------------------------------|----------------------------------------------------------------------------------------------------|--|
| Przejścia              | Grawero-<br>wanie, cię-<br>cie | Określa, ile razy laser powtórzy proces grawerowania<br>lub cięcia.                                                                                                    |  |
| Korekcja mocy          | Grawero-<br>wanie, cię-<br>cie | Reguluje funkcję rampy na odcinkach, na których laser<br>przyspiesza i zwalnia.                                                                                                    |  |
| Kierunek               | Grawero-<br>wanie              | Umożliwia określenie, czy grawerowanie rozpocznie<br>się od góry czy od dołu. Rozpoczynanie od dołu może<br>ograniczyć możliwość późniejszych poprawek. Poje-<br>dyncza warstwa może mieć wiele kolorów.                         |  |
| Tryb grawero-<br>wania | Grawero-<br>wanie              | Standardowy: Grawerowanie odbywa się na przemian<br>od lewej do prawej strony i od prawej do lewej.<br>Jednokierunkowe: Grawerowanie odbywa się tylko od<br>lewej do prawej strony, co zajmuje więcej czasu.                     |  |
| Wysoka jakość          | Grawero-<br>wanie              | Wył.: Laser przesuwa się tylko przez najkrótszy wyma-<br>gany odcinek w jednym wierszu.<br>Wł.: Laser zawsze porusza się po największym obszarze<br>całego układu. Może to poprawić jakość grawerowania<br>przy dużej prędkości. |  |

| Wartość                     | Proces                         | Wyjaśnienie                                                                                                    |  |
|-----------------------------|--------------------------------|----------------------------------------------------------------------------------------------------|--|
| Relief                      | Grawero-<br>wanie              | Tryb reliefowy wł./wył.<br>Dostosowanie moc lasera na podstawie stopnia jasno-<br>ści:                                                                                                    |  |
|                             |                                | • Biały = bez grawerowania                                                                                                    |  |
|                             |                                | • Jasne obszary = niska moc                                                                                                    |  |
|                             |                                | Ciemne obszary = wysoka moc                                                                                                    |  |
|                             |                                | Czarny = moc maksymalna                                                                                                    |  |
|                             |                                | Jest to idealne rozwiązanie do tworzenia efektów 3D<br>przy użyciu 64-bitowej grafiki w skali szarości.                                                                                                    |  |
| Zwiększone<br>przekroczenie | Grawero-<br>wanie              | Poprawia dokładność, dodając wprowadzoną długość<br>w mm jako przekroczenie. W ten sposób laser graweru-<br>je tylko przy pełnej prędkości.                                                                                                 |  |
| Przesunięcie w              | Grawero-                       | Dostosowanie ostrości lasera dla każdej warstwy:                                                                                                    |  |
| OSI Z                       | vanie, cię-<br>cie             | • 0: Umożliwia zatrzymanie stołu w miejscu                                                                                                    |  |
|                             |                                | <ul> <li>Ujemne: Umożliwia przesunięcie stołu w górę, wy-<br/>konując ogniskowanie głębiej w materiale</li> </ul>                                                                                                    |  |
|                             |                                | <ul> <li>Dodatnie: Umożliwia przesunięcie stołu w dół, wy-<br/>konując ogniskowanie nad materiałem</li> </ul>                                                                                                    |  |
| Gaz procesowy               | Grawero-<br>wanie, cię-<br>cie | Włączenie lub wyłączenie nadmuchu powietrza lub do-<br>pływu gazu zewnętrznego podczas grawerowania lub<br>cięcia. Może to poprawić wyniki.                                                                                                 |  |
| Dithering                   | Grawero-<br>wanie              | Umożliwia wybór półtonów do grawerowania w skali<br>szarości w oparciu o projekt i pożądany efekt.                                                                                                    |  |
| Graweruj ukryte<br>warstwy  | Grawero-<br>wanie              | Zazwyczaj laser graweruje tylko widoczne warstwy. Aby<br>wygrawerować całą warstwę przed przejściem do na-<br>stępnej, aktywuj tę opcję.                                                                                                    |  |
| Podział proce-<br>su        | Grawero-<br>wanie              | Brak: Powoduje obróbkę wszystkich projektów razem.<br>Według projektu: Umożliwia obróbkę projektów poje-<br>dynczo w określonej kolejności.                                                                                                 |  |
| Połączenia                  | Cięcie                         | Umożliwia naprzemienne wykonywanie połączeń i cię-<br>cia (jak w przypadku przerywanej linii).<br>Przykładem zastosowania jest sytuacja, w której wycię-<br>te elementy powinny pozostać w materiale, aby można<br>je było później wyłamać. |  |
|                             |                                | <ul> <li>Długość połączenia: ustawienie odległości, przy<br/>której cięcie zostanie przerwane.</li> </ul>                                                                                                    |  |
|                             |                                | <ul> <li>Długość szczeliny: ustawienie odległości dla cięcia<br/>laserowego.</li> </ul>                                                                                                    |  |
|                             |                                | Korekta mocy: ustawienie mocy lasera wykorzysty-<br>wanej w miejscach połączeń.                                                                                                    |  |
| Planowanie<br>ścieżki       | Cięcie                         | Standardowo: tryb domyślny<br>Precyzyjny: priorytet precyzji, ale cięcie trwa dłużej.<br>Wydajny: szybkość ma priorytet nad precyzją.                                                                                                    |  |

# 3.1.2 Lasery galvo

# Podstawowe parametry

| Wartość       | Proces                             | Wyjaśnienie                                                                                                    |  |
|---------------|------------------------------------|----------------------------------------------------------------------------------------------------|--|
| Proces        | Grawero-<br>wanie, zna-<br>kowanie | Określa, czy warstwa jest skonfigurowana do grawero-<br>wania lub znakowania.                                                                                                    |  |
| Warstwy       | Grawero-<br>wanie, zna-<br>kowanie | Określa kolor przypisany do efektu na tej warstwie.<br>Pojedyncza warstwa może mieć wiele kolorów.<br>Kliknij [+], aby przypisać nowy kolor.<br>Kliknij kolor, aby ponownie przypisać lub anulować<br>przypisanie. |  |
| Мос           | Grawero-<br>wanie, zna-<br>kowanie | Moc określona w procentach mocy maksymalnej.                                                                                                    |  |
| Prędkość      | Grawero-<br>wanie, zna-<br>kowanie | Podanie wartości w mm na sekundę lub calach na se-<br>kundę.                                                                                                    |  |
| Częstotliwość | Grawero-<br>wanie, zna-<br>kowanie | Określa częstotliwość lasera (jednostka: herc).                                                                                                    |  |

Kliknij przycisk [:], aby skopiować parametry z innego efektu lub usunąć efekt.

# Parametry zaawansowane

Po rozwinięciu parametrów poprzez kliknięcie przycisku  $[{\bf \searrow}]$  wyświetlone zostaną dodatkowe parametry.

| Wartość                            | Proces                             | Wyjaśnienie                                                                                                    |  |
|------------------------------------|------------------------------------|----------------------------------------------------------------------------------------------------|--|
| Źródło                             | Grawero-<br>wanie, zna-<br>kowanie | Wartość domyślna: światłowodowy                                                                                                    |  |
| DPI                                | Grawero-<br>wanie                  | Określenie rozdzielczości grawerowania. Wartość jest<br>określona w DPI lub punktach na cal.                                                |  |
| Wiersz mapy bi-<br>towej na piksel | Grawero-<br>wanie                  | Ustawienie liczby grawerowanych linii na cal. Wyższe<br>wartości zapewniają większą szczegółowość, lecz ob-<br>róbka trwa dłużej.           |  |
| Dithering                          | Grawero-<br>wanie                  | Umożliwia wybór półtonów do grawerowania w skali<br>szarości w oparciu o projekt i pożądany efekt.                                          |  |
| Graweruj ukryte<br>warstwy         | Grawero-<br>wanie                  | Zazwyczaj laser graweruje tylko widoczne warstwy. Aby<br>wygrawerować całą warstwę przed przejściem do na-<br>stępnej, aktywuj tę opcję.    |  |
| Podział proce-<br>su               | Grawero-<br>wanie                  | Brak: Powoduje obróbkę wszystkich projektów razem.<br>Według projektu: Umożliwia obróbkę projektów poje-<br>dynczo w określonej kolejności. |  |
| Przejścia                          | Grawero-<br>wanie, zna-<br>kowanie | Określenie, ile razy laser powtórzy proces grawerowa-<br>nia lub znakowania.                                                                |  |

| Wartość                                  | Proces                             | Wyjaśnienie                                                                                                    |  |
|------------------------------------------|------------------------------------|----------------------------------------------------------------------------------------------------|--|
| Odległość po-<br>między liniami          | Znakowa-<br>nie                    | Ustawienie odstępu między liniami znakowania. Krót-<br>sze odległości wydłużają czas znakowania.                                                                                                    |  |
| Przesunięcie w<br>osi Z                  | Grawero-<br>wanie, zna-<br>kowanie | <ul> <li>Dostosowanie ostrości lasera dla każdej warstwy:</li> <li>0: Umożliwia zatrzymanie stołu w miejscu</li> <li>Ujemne: Ogniskowanie odbywa się głębiej w materiale</li> <li>Dodatnie: Ogniskowanie odbywa się nad materiałem</li> </ul>                                                              |  |
| Użyj kontur                              | Znakowa-<br>nie                    | Umożliwia dodanie konturu (obrys) wokół ukończone-<br>go oznakowania.                                                                                                    |  |
| Wysoka jakość                            | Grawero-<br>wanie                  | Wył.: Laser przesuwa się tylko przez najkrótszy wyma-<br>gany odcinek w jednym wierszu.<br>Wł.: Laser zawsze porusza się po największym obszarze<br>całego układu. Może to poprawić jakość grawerowania<br>przy dużej prędkości.                                                                           |  |
| Automatyczna<br>prędkość mapy<br>bitowej | Grawero-<br>wanie                  | Prędkość grawerowania jest określana automatycznie<br>na podstawie ustawień mocy, częstotliwości i DPI. War-<br>tość prędkości jest stała (wyszarzona) i nie można jej<br>regulować ręcznie. Zamiast tego jest ona obliczana w<br>tle, aby zapewnić maksymalną wydajność w oparciu o<br>wybrane parametry. |  |
| Kąt obróbki                              | Grawero-<br>wanie, zna-<br>kowanie | Domyślnie grawerowanie rozpoczyna się od góry i prze-<br>mieszcza się w dół. Kąt obróbki umożliwia obracanie<br>kierunku grawerowania.                                                                                                    |  |
| Tryb obróbki                             | Grawero-<br>wanie                  | Dwukierunkowe: Grawerowanie odbywa się na prze-<br>mian od lewej do prawej strony i od prawej do lewej.<br>Jednokierunkowe: Grawerowanie odbywa się tylko od<br>lewej do prawej strony, co zajmuje więcej czasu.                                                                                           |  |
| Wypełnienie<br>krzyżowe                  | Znakowa-<br>nie                    | Umożliwia wypełnienie konturów, obracając je o 90° po<br>każdym przejściu.                                                                                                    |  |

Parametry reliefu / głębokiego grawerowania są dostępne tylko po zaznaczeniu pola wyboru:

| Wartość                                | Proces            | Wyjaśnienie                                                                                                    |
|----------------------------------------|-------------------|----------------------------------------------------------------------------------------------------|
| Tryb reliefowy                         | Grawero-<br>wanie | Tworzy relief na podstawie mapy głębokości; do wybo-<br>ru są różne tryby reliefowe.                                                                                                    |
| Min. moc dla<br>trybu reliefowe-<br>go | Grawero-<br>wanie | W trybie reliefowym wartości szarości są dopasowane<br>do różnych poziomów mocy, np. od 0% do 100%.<br>Wartość szarości każdego piksela jest obrabiana z róż-<br>ną mocą lasera. Minimalna moc wyznacza dolną grani-<br>cę rozkładu mocy; na przykład przy ustawieniu 5% war-<br>tości skali szarości zostaną rozłożone w zakresie od 5%<br>do 100%. |
| Liczba obrotów<br>na przejście         | Grawero-<br>wanie | Ustawienie stopnia obrotu projektu po każdym przej-<br>ściu podczas grawerowania.                                                                                                    |

| Wartość          | Proces   | Wyjaśnienie                                            |
|------------------|----------|--------------------------------------------------------|
| Przyrost prze-   | Grawero- | Określenie ustawienia ponownego ogniskowania lase-     |
| sunięcia w osi Z | wanie    | ra.                                                    |
| Ogniskowanie     | Grawero- | Określenie liczby przejść, po wykonaniu których będzie |
| co "n" przejść   | wanie    | wykonane ponowne ogniskowanie.                         |

Ma zastosowanie tylko wtedy, gdy do oznaczania konturów potrzebna jest oscylacja ("wobbling"):

| Wartość      | Proces   | Wyjaśnienie                                           |
|--------------|----------|-------------------------------------------------------|
| Szerokość    | Znakowa- | Określenie szerokości, która jest używana do znakowa- |
| oscylacji    | nie      | nia oscylacyjnego wokół ścieżki linii.                |
| Intensywność | Znakowa- | Określenie przesunięcia w punkcie styku dwóch ru-     |
| oscylacji    | nie      | chów wzdłuż linii prostej.                            |

# Opóźnienia lasera są dostępne tylko wtedy, gdy jest zaznaczona opcja "Zastąp domyślne ustawienia lasera".

| Wartość                             | Proces            | Wyjaśnienie                                                                                                    |  |
|-------------------------------------|-------------------|----------------------------------------------------------------------------------------------------|--|
| Opóźnienie<br>włączenia lase-<br>ra | Grawero-<br>wanie | Opóźnienie włączenia lasera określa, jak długo laser<br>musi czekać przed włączeniem, mimo że głowica ska-<br>nera rozpoczęła już proces znakowania.<br>To ustawienie służy do zapobiegania efektowi przypa-<br>lenia poprzez przyspieszenie zwierciadła lub "podgrza-<br>nie" materiału,ponieważ niektóre materiały wymagają<br>czasu, aby zareagować na obróbkę laserową.                                                   |  |
| Opóźnienie wy-<br>łączenia lasera   | Grawero-<br>wanie | Opóźnienie wyłączenia lasera to czas, przez jaki laser<br>pozostaje włączony po zatrzymaniu ruchu skanera. Po-<br>przez kompensację wszelkich niewielkich opóźnień w<br>ruchu skanera to ustawienie zapewnia, że końce linii<br>lub kształtów są precyzyjne i kompletne.                                                                                                    |  |
| Opóźnienie<br>przeskoku             | Grawero-<br>wanie | Jest to dodatkowy czas dodawany, gdy skaner szybko<br>przesuwa wiązkę lasera ("przeskakuje") między dwo-<br>ma punktami bez znakowania. Umożliwia stabilizację<br>zwierciadeł lasera galvo po przejściu do nowej pozy-<br>cji, zapobiegając nadmiernemu przesunięciu lub nie-<br>współosiowości po wznowieniu znakowania. Ustawie-<br>nie gwarantuje, że następny proces znakowania roz-<br>pocznie się we właściwym miejscu. |  |
| Opóźnienie<br>znakowania            | Grawero-<br>wanie | Opóźnienie znakowania to krótka przerwa przed rozpo-<br>częciem lub kontynuowaniem znakowania w nowym<br>segmencie projektu. Aby upewnić się, że zwierciadła<br>dotarły do pozycji docelowej przed rozpoczęciem pro-<br>cesu znakowania, można wybrać odpowiednią wartość<br>opóźnienia znakowania.                                                                                                    |  |

# 3.2 Profile (administrator)

#### Opis

Profile umożliwiają wstępne zdefiniowanie profili dla określonych laserów i materiałów. Dzięki temu można usprawnić przepływ pracy i zminimalizować czas poświęcany na modyfikacje.

Profile pozwalają wstępnie skonfigurować większość ustawień, które są wybierane w procesie, eliminując potrzebę ich konfigurowania i umożliwiając większą automatyzację.

## Lista profili

| Profiles List | : |
|---------------|---|
| Q Search      |   |
| I New profile |   |

Na liście profili po lewej stronie można edytować lub usuwać istniejące profile oraz tworzyć nowe.

Kliknij profil, aby otworzyć go na ekranie głównym.

Użyj pola wyszukiwania, aby wyszukać profil przy użyciu nazwy lub dowolnego z przypisanych znaczników.

Użyj pola wyboru po prawej stronie profili, aby wybrać jeden lub wiele profili.

Użyj pola wyboru po prawej stronie paska wyszukiwania, aby wybrać wszystkie profile.

Kliknij [:], aby wyświetlić dalsze operacje na plikach:

- Dodanie nowego profilu, aby otworzyć pusty profil.
- Import materiałów z pliku (format pliku .tlp).
- Eksport wybranych profili.
- Usunięcie wybranych profili.

# Zarządzanie plikami profilu

| New profile              | Created: | D Save | 회 Save as new | MANAGE > |
|--------------------------|----------|--------|---------------|----------|
| new tag × wood × New tag |          |        |               |          |

W górnej części nagłówka można wykonać następujące czynności w aktualnie otwartym profilu:

- Edytowanie nazwy.
- Zapisanie jako nowy lub zapisanie.
- Dodanie do ulubionych.

Przejdź do strony <u>"Ekran zarządzania"</u>, klikając przycisk [Zarządzaj].

W dolnej części nagłówka można dodawać znaczniki do profilu lub je usuwać.

# Ustawienia profilu

| Wartość               | Wyjaśnienie                                   |
|-----------------------|-----------------------------------------------|
| Maszyna lase-<br>rowa | Określenie lasera, którego dotyczy profil.    |
| Materiał              | Określenie materiału, którego dotyczy profil. |

# Skala i przekształcenia

| Wartość        | Wyjaśnienie                                                                            |
|----------------|----------------------------------------------------------------------------------------|
| Funkcja obrotu | Ustawienie funkcji obrotu na włączoną lub wyłączoną.                                   |
| Średnica       | Ustawienie średnicy obrotu.                                                            |
| Obrót          | Określenie obrotu projektu.                                                            |
| Skala          | Określenie skali projektu.<br>Ustaw te same wartości, aby nie zniekształcić proporcji. |

# Opcje pozycji

| Wartość                 | Wyjaśnienie                                                                           |
|-------------------------|---------------------------------------------------------------------------------------|
| Typ pozycji             | Wybór położenia importu na pozycji początkowej lub w siatce ramek<br>ograniczających. |
| Pozycja począt-<br>kowa | Ustawienie pozycji początkowej głowicy laserowej.                                     |

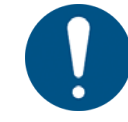

# WSKAZÓWKA

czący

Wartości ujemne są możliwe, ale mogą prowadzić do ucięcia projektu.

# Kroki przetwarzania

|                                                                          | Wartość                  | Wyjaśnienie                                                |
|--------------------------------------------------------------------------|--------------------------|------------------------------------------------------------|
| Zapisz projekt Umożliwia zapisanie przepływu pracy profilu jako projektu |                          | Umożliwia zapisanie przepływu pracy profilu jako projektu. |
|                                                                          | Zapisz jako za-<br>danie | Umożliwia zapisanie przepływu pracy profilu jako zadania.  |
|                                                                          | Dodaj do kolej-<br>ki    | Umożliwia wysyłanie pliku do kolejki w przepływie pracy.   |

# Ustawienia punktów<br/>kotwiczących Wartość Wyjaśnienie Punkt kotwi Umożliwia określenie punkt kotwiczącego dla lasera.

| Opcje obróbki wstęp- | Wartość                                 | Wyjaśnienie                                                                                                    |
|----------------------|-----------------------------------------|----------------------------------------------------------------------------------------------------|
| nej                  | Najpierw geo-<br>metria we-<br>wnetrzna | Umożliwia wycięcie najpierw geometrii wewnętrznej, aby zapobiec<br>niewspółosiowości (patrz <u>"Zadanie"</u> ). |

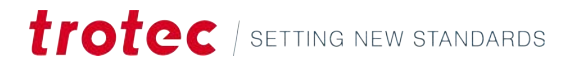

| Wartość                                         | Wyjaśnienie                                                                                             |
|-------------------------------------------------|----------------------------------------------------------------------------------------------------|
| Sposób wykry-<br>wania zacho-<br>dzenia na sie- | Umożliwia wybór, które zachodzące na siebie linie cięcia będą wy-<br>krywane (patrz <u>"Zadanie"</u> ). |
| bie linii cięcia                                | • Wył.                                                                                                  |
|                                                 | Tylko linie                                                                                             |
|                                                 | • Pełne                                                                                                 |
| Funkcje dot.<br>importu wielu                   | Wybór części pliku obejmującego wiele stron do importu.                                                 |
| projektów                                       | Pytaj za każdym razem                                                                                   |
|                                                 | Import do oddzielnych zadań                                                                             |
|                                                 | Import do pojedynczego zadania                                                                          |
| Rodzaj kom-<br>pensacji obrazu<br>z kamerv      | Ustawienie kompensacji obrazu z kamery Print&Cut (patrz <u>"Prin-</u><br><u>t&amp;Cut"</u> ).           |
|                                                 | Położenie i obrót                                                                                       |
|                                                 | Pełna liniowa                                                                                           |
|                                                 | Nieliniowa                                                                                              |

# Bezwzględne położenie na osi Z

| Wartość                              | Wyjaśnienie                                                                                          |
|--------------------------------------|----------------------------------------------------------------------------------------------------|
| Bezwzględne<br>położenie na<br>osi Z | Dostosowanie bezwzględnego położenia głowicy, do której przesu-<br>wa się laser na początku zadania. |

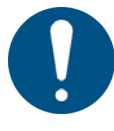

# WSKAZÓWKA

Należy zapewnić wystarczająco dużo miejsca, aby uniknąć uderzenia stołu lub materiału w głowicę laserową.

# Ustawienia siatki projektu

Wprowadzenie ustawień profili dla <u>"Narzędzie siatki"</u>.

| Wartość         | Wyjaśnienie                                                                          |
|-----------------|--------------------------------------------------------------------------------------|
| Siatka projektu | Umożliwia określenie liczby wierszy i kolumn tworzonych za pomocą<br>funkcji siatki. |
| Odstęp w po-    | Odległość w poziomie między każdym projektem na siatce.                              |
| ziomie          | Możliwe są wartości ujemne.                                                          |
| Odstęp w pio-   | Odległość w pionie między każdym projektem na siatce.                                |
| nie             | Możliwe są wartości ujemne.                                                          |
| Równe przesu-   | To ustawienie powoduje, że co drugi wiersz zostanie przesunięty o                    |
| nięcie pomię-   | tę wartość. Pozwala to na dokładniejsze wykonywanie niektórych                       |
| dzy rzędami     | kształtów (na przykład okręgów).                                                     |

| Wartość      | Wyjaśnienie                                                                                                    |
|--------------|----------------------------------------------------------------------------------------------------|
| Stała siatka | Umożliwia utworzenie nieruchomej siatki, na której umieszczane są<br>projekty.<br>Wybierz rozmiar komórki w poziomie i w pionie oraz wyrównanie<br>projektu w komórce. |

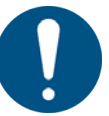

# WSKAZÓWKA

Jeśli projekt przekroczy rozmiar komórki na nieruchomej siatce, dojdzie do nakładanie się elementów na siebie.

# Ustawienia dla trybu tworzenia pieczątki

Wprowadzenie ustawień profili dla "Tryb tworzenia pieczątki".

| Wartość                                        | Wyjaśnienie                                                                                                    |
|------------------------------------------------|----------------------------------------------------------------------------------------------------|
| Ustawienia dla<br>trybu tworzenia<br>pieczątki | Włączenie/wyłączenie trybu tworzenie pieczątki.                                                                                                    |
| Typ automa-<br>tycznej linii cię-<br>cia       | Tworzy kontur wycinania pieczątki. Wszystkie pozostałe części pie-<br>czątki zostają wygrawerowane.<br>Opcje:<br>Brak: nie dodano linii cięcia na zewnątrz Prostokątna Okrągła Zopty-<br>malizowany: tworzy zoptymalizowany kontur w odniesieniu do mini-<br>malnych odległości od pieczątki. |
| Minimalna od-<br>ległość od linii<br>cięcia    | Określa minimalną odległość między korpusem pieczątki a linią cię-<br>cia.                                                                                                    |
| Odbicie lustrza-<br>ne                         | To ustawienie określa, czy pieczątka będzie konwertowana w lu-<br>strzanym odbiciu.<br>Wł.: Pieczątka będzie konwertowana w lustrzanym odbiciu, a odbicia<br>wzoru pieczątki nie.<br>Wył.: Pieczątka nie będzie konwertowana w lustrzanym odbiciu, a<br>odbicia wzoru pieczątki odwracane.    |
| Bok                                            | Ustawienie kąta nachylenia boku pieczątki.<br>• Płaski<br>• Średni<br>• Stromy                                                                                                    |
| Połączenia                                     | Włączanie/wyłączanie powiązań między literami na pieczątce.                                                                                                    |

Ustawienia dla pieczęci Konfiguracja ustawień profili dla <u>"Trybu produkcji pieczęci"</u>.

| Wartość                 | Wyjaśnienie                                                                                                    |  |
|-------------------------|----------------------------------------------------------------------------------------------------|--|
| Kształt pieczęci        | Umożliwia wybór dostępnego szablonu lub utworzenie niestandar-<br>dowego szablonu określającego zewnętrzną linię wycinania pieczęci.<br>Opcje: |  |
|                         | • Pieczęć okrągła: 1 5/8 cala                                                                                                    |  |
|                         | Pieczęć okrągła: 41 mm                                                                                                    |  |
|                         | Pieczęć okrągła: 51 mm                                                                                                    |  |
|                         | Pieczęć prostokątna: 51 mm x mm                                                                                                    |  |
|                         | Rozmiar zdefiniowany przez użytkownika                                                                                                    |  |
| Pozycja wycię-<br>cia   | Umożliwia określenie miejsce, w którym zostanie umieszczone wy-<br>cięcie wyrównujące dla wkładki.                                             |  |
| Grubość                 | Umożliwia wprowadzenie grubości używanego papieru.                                                                                             |  |
| Liczba pikseli<br>na mm | Umożliwia ustawienie rozdzielczości importowanego obrazu.                                                                                      |  |
| Wypełnienie             | Wokół pieczęci zostanie dodane wypełnienie.                                                                                                    |  |

# 3.3 Źródła danych (administrator)

# Opis

W tym miejscu można dodawać i edytować pliki zawierające dane, które mają być używane jako dane dynamiczne w procesie obróbki laserowej.

# Lista źródeł danych

| Data sources | : |
|--------------|---|
| Q Search     |   |
| List.csv     |   |

Na liście źródeł danych po lewej stronie można otwierać lub usuwać istniejące źródła.

Kliknij źródło, aby otworzyć je na ekranie głównym.

Użyj pola wyszukiwania, aby wyszukać źródło danych przy użyciu nazwy.

Użyj pola wyboru po prawej stronie materiałów, aby wybrać jedno lub wiele źródeł danych.

Użyj pola wyboru po prawej stronie paska wyszukiwania, aby wybrać wszystkie źródła danych.

Kliknij [:], aby wyświetlić dalsze operacje na plikach:

- Import źródeł danych z pliku (format pliku .csv).
- Eksport wybranego źródła danych.
- Usunięcie wybranego źródła danych.

# Nagłówek i menu

# Zarządzanie źródłem danych ✓ List.csv Image: Image:

- Zastąpienie źródła danych.
- Eksport źródła danych.

Zastąpienie źródła danych umożliwia zmianę wartości bez konieczności edytowania wszystkich powiązań i mapowań w już istniejących projektach lub zadaniach.

Przejdź do strony <u>"Ekran przygotowania"</u>, klikając przycisk [Przygotuj].

# Źródło danych

| Number    |   |
|-----------|---|
| 01        | Ū |
|           | Ū |
|           | Ū |
| 04        | 靣 |
|           | Ū |
|           | Ū |
|           | 靣 |
|           | Ū |
|           | Ū |
|           | 靣 |
|           | Ū |
|           | Ū |
|           | 靣 |
| 14        | Ū |
|           | Ū |
|           | 靣 |
|           | Ū |
|           | Ū |
|           | Ū |
| + Add row |   |

W głównym obszarze na stronie materiałów wyświetlane są poszczególne wiersze pliku. Kliknij wiersz, aby edytować wartość.

Kliknij [👜], aby usunąć wiersz.

Kliknij przycisk [+ Dodaj wiersz], aby dodać wiersz na dole pliku.

# 3.4 Historia zadań (administrator)

## Opis

W historii zadań administratorzy mogą wyświetlić poprzednie zadania zarówno ukończone, jak i niewykonane.

Historia zadań jest wyświetlana dla każdego zadania:

- Nazwa zadania
- Materiał
- Data

- Status
- Rodzaj zadania
- Czas wykonania
- W kolejce

Kliknij ikonę kalendarza, aby wybrać datę początkową i końcową w kalendarzu. Kliknij przycisk [Usuń zakres dat], aby skasować zastosowany zakres dat. Kliknij przycisk [Eksportuj], aby wyeksportować wybrany zakres dat w formacie .csv.

# 3.5 Zarządzanie użytkownikami (administrator)

| Opis                           | Zarządzanie użytkownikami jest dostępne tylko dla administratorów. W menu<br>zarządzania użytkownikami można tworzyć i usuwać użytkowników, przypisywać im<br>uprawnienia oraz ustawiać ich jako nieaktywnych.                                                                              |
|--------------------------------|----------------------------------------------------------------------------------------------------|
|                                | Kliknij [Dostęp zdalny], aby wyswietlic link do pobrania certyfikatu i link do Ruby®.                                                                                                    |
| Pasek wyszukiwania             | Pasek wyszukiwania umożliwia wyszukiwanie w aktualnie otwartej karcie.                                                                                                    |
|                                | Po prawej stronie paska wyszukiwania znajdują się opcjonalne filtry, które umożliwiają<br>wyświetlenie tylko wybranej roli.                                                                                                    |
|                                | • Użytkownik                                                                                                    |
|                                | • Administrator                                                                                                    |
|                                | Superadministrator                                                                                                    |
|                                | • Materiał                                                                                                    |
| Zarządzanie użytkow-<br>nikami | Przełącznik po prawej stronie pozwala określić, czy użytkownicy mogą zobaczyć zadania i projekty innych użytkowników. Jeśli jest on wyłączony, użytkownik widzi tylko własne projekty; jeśli jest on włączony, użytkownik ma dostęp do wszystkich projektów poddawanych obróbce w maszynie. |
|                                | Kliknij nagłówek kolumny, aby posortować użytkowników w nagłówku.                                                                                                    |
|                                | Kliknij ponownie, aby zmienić kolejność. Strzałka skierowana w górę oznacza kolejność rosnącą, a strzałka skierowana w dół - kolejność malejącą.                                                                                                    |
|                                | Zaznacz pole wyboru w nagłówku, aby wybrać wszystkich użytkowników.                                                                                                    |
|                                | Zaznacz pole wyboru obok użytkownika, aby dodać go do wyboru.                                                                                                    |
|                                | Kliknij przycisk [Dodaj użytkownika], aby utworzyć nowego użytkownika. Zostaniesz<br>poproszony o podanie adresu e-mail i nazwy użytkownika. Nowy użytkownik otrzyma<br>wiadomość e-mail z danymi logowania. Podczas logowania nowy użytkownik będzie<br>musiał ustawić nowe hasło.         |
|                                | Na liście użytkowników w kolumnie "Materiały" jest podana informacja, czy użytkownik<br>ma prawo do zmiany materiałów w bazie danych. Użytkownicy bez prawa dostępu<br>mogą jedynie przeglądać ustawienia. Kolumna aktywny określa, czy użytkownik                                          |

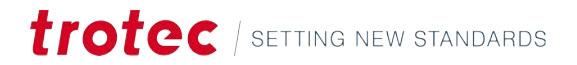

ma aktualnie dostęp do Ruby<sup>®</sup>. Jeśli użytkownik jest nieaktywny, logowanie nie jest możliwe.

Kliknij [👜], aby usunąć użytkownika.

Kliknij [:], aby wyświetlić dalsze opcje:

- Resetowanie hasła użytkownika
- Żądanie prywatnego tokena dostępu
- Anulowanie wszystkich prywatnych tokenów dostępu
- Przypisywanie lub odbieranie uprawnień administratora

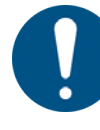

# WSKAZÓWKA

Jeśli hasło użytkownika zostanie zresetowane, otrzyma on wiadomość e-mail ze zresetowanymi danymi logowania. Podczas logowania użytkownik będzie musiał ustawić nowe hasło.

Kliknij przycisk [Eksportuj], aby wyeksportować listę użytkowników w formacie .csv.

Kliknij przycisk [Import], aby zaimportować listę użytkowników w formacie .csv.

Użytkownicy nie są duplikowani; dodawani są tylko nowi użytkownicy.

# Importowanie i eksportowanie użytkowników

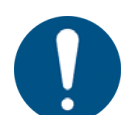

# WSKAZÓWKA

Lista w formacie .csv powinna mieć układ:

email;name;active;admin;materials

Ostatnie trzy wartości to wartości "prawda" i "fałsz".

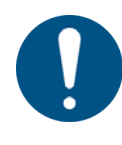

# WSKAZÓWKA

Należy pamiętać, że wszelkie zmiany uprawnień użytkownika dokonane poza oprogramowaniem Ruby<sup>®</sup> nie zostaną zmienione w oprogramowaniu.

# Grupowanie użytkowników

Grupy użytkowników pomagają efektywnie zarządzać użytkownikami poprzez przypisanie ich do grup (na przykład klasy, usługi, organizacje lub działy).

Kliknij zakładkę [Grupy].

Kliknij [+] i wprowadź tekst, aby utworzyć nową grupę.

Kliknij grupę, aby wybrać użytkowników, którzy mają zostać do niej dodani. Kliknij [Zapisz i zamknij], aby zapisać wszelkie zmiany; kliknij [Anuluj], aby je odrzucić.

# 3.6 Znaczniki (administrator)

Opis

Zarządzanie znacznikami w oprogramowaniu Ruby.

Znaczniki można wyszukiwać, usuwać lub dodawać. Obok znacznika wyświetlana jest liczba użyć.

# 3.7 Ustawienia

## Opis

Użytkownicy mają szeroki zakres ustawień do optymalizacji i kontroli procesu cięcia lub grawerowania laserowego. Użytkownicy mogą dostosować obróbkę plików wektorowych i grafiki rastrowej, zdefiniować preferencje i ustawienia importu.

Użytkownicy mogą zmienić ustawienia urządzenia, indywidualnie zmniejszyć powierzchnię roboczą, wybrać soczewkę i dostosować inne parametry urządzenia.

Administratorzy mogą zmieniać dostępne funkcje, kalibrować urządzenie i wykonywać czynności serwisowe.

# 3.7.1 Preferencje użytkownika

# Informacje ogólne

| Wartość   | Wyjaśnienie                                                           |
|-----------|-----------------------------------------------------------------------|
| Jednostki | Możliwość wyboru jednostek w systemie brytyjskim lub me-<br>trycznym. |
| Język     | Dostępne języki:                                                      |
|           | • angielski                                                           |
|           | • niemiecki                                                           |
|           | • polski                                                              |
|           | • hiszpański                                                          |
|           | • francuski                                                           |
|           | • włoski                                                              |
|           | • japoński                                                            |
|           | • holenderski                                                         |
|           | • portugalski                                                         |
|           | • rosyjski                                                            |
|           | • turecki                                                             |
|           | • czeski                                                              |
|           | • chiński (mandaryński)                                               |
|           | • chiński (tradycyjny)                                                |

#### Importuj

| Wartość           | Wyjaśnienie                                                                                                    |
|-------------------|----------------------------------------------------------------------------------------------------|
| Import warstw PDF | Umożliwia wybór sposobu, w jaki Ruby® przetwarza war-<br>stwy PDF podczas importu. Użytkownik może importować<br>wszystkie warstwy, wyświetlać ich podgląd, eksportować<br>lub drukować je, a także pomijać warstwy ukryte. |

| Wartość                                 | Wyjaśnienie                                                                                                    |
|-----------------------------------------|----------------------------------------------------------------------------------------------------|
| Tryb importu PDF                        | Pliki PDF mogą być importowane jako pojedynczy projekt,<br>jako wiele projektów lub jako pierwsza strona. Można usta-<br>wić limit liczby importowanych stron. Ustaw limit na "0", aby<br>zaimportować cały plik. |
| Zastosuj nowy importu                   | Ta funkcja może rozwiązać problemy z importem pliku w                                                                                                    |
| DXF                                     | formacie DXF do polilinii zamiast krzywych Beziera.                                                                                                    |
| Spłaszczanie krzyw skle-                | Umożliwia import pliku w formacie DXF do polilinii zamiast                                                                                                    |
| janych w plikach DXF                    | krzywych Beziera.                                                                                                    |
| Optymalizacja geometrii                 | Umożliwia włączenie/wyłączenie optymalizacji geometrii                                                                                                    |
| podczas importu                         | podczas importu.                                                                                                    |
| Funkcje dot. importu<br>wielu projektów | <ul> <li>Wybór części pliku obejmującego wiele stron do importu.</li> <li>Pytaj za każdym razem</li> <li>Import do oddzielnych zadań</li> <li>Import do pojedynczego zadania</li> </ul>                           |

Obraz z kamery

| Wartość                                 | Wyjaśnienie                                                                                                    |
|-----------------------------------------|----------------------------------------------------------------------------------------------------|
| Rodzaj kompensacji ob-<br>razu z kamery | <ul> <li>Wybór kompensacji obrazu z kamery dla funkcji<u>"Print&amp;Cut"</u>:</li> <li>Położenie i obrót</li> <li>Pełna liniowa</li> <li>Nieliniowa</li> </ul> |
| Kalibracja funkcji Prin-<br>t&Cut       | Podane w procentach wartości mocy i prędkości lasera dla<br>kalibracji funkcji Print&Cut.                                                                      |

Pieczątki

| Wartość                | Wyjaśnienie                                                                                                    |
|------------------------|----------------------------------------------------------------------------------------------------|
| Bok pieczątki          | Ustawienie domyślnego kąta pochylenia boku pieczątki<br>podczas grawerowania pieczątki w trybie produkcji pieczą-<br>tek. Dostępne ustawienia: płaski, średni i stromy.<br>To ustawienie zostanie zastosowane automatycznie po<br>przejściu do trybu produkcji pieczątek. |
| Połączenia w pieczątce | Włączenie/wyłączenie domyślnego łączenia elementów w<br>trybie produkcji pieczątek.<br>To ustawienie zostanie zastosowane automatycznie po<br>przejściu do trybu produkcji pieczątek.                                                                                     |

# Obróbka

| Wartość                   | Wyjaśnienie                                                 |
|---------------------------|-------------------------------------------------------------|
| Sposób wykrywania za-     | Możliwości ustawień: bez wykrywania nakładających się linii |
| chodzenia na siebie linii | cięcia, wykrywanie tylko linii prostych lub pełne wykrywa-  |
| cięcia                    | nie.                                                        |
| Najpierw geometria we-    | Włączenie/wyłączenie obróbki geometrii wewnętrznej w        |
| wnętrzna                  | pierwszej kolejności.                                       |

# Nagłówek i menu

| Wartość                                                  | Wyjaśnienie                                                                                                    |
|----------------------------------------------------------|----------------------------------------------------------------------------------------------------|
| Optymalizacja geometrii<br>podczas obróbki wstęp-<br>nej | Włączenie/wyłączenie optymalizacji geometrii podczas ob-<br>róbki wstępnej.                                                                                           |
| Uporządkowanie wekto-<br>rów                             | Umożliwia wybór, czy wektory zostaną automatycznie upo-<br>rządkowane według najmniej pustych ruchów, aby zopty-<br>malizować kolejność i zminimalizować czas cięcia. |

# Domyślne reakcje obszaru roboczego

| Wartość                | Wyjaśnienie                                             |
|------------------------|---------------------------------------------------------|
| Domyślny rozmiar pro-  | Umożliwia ustawienie domyślnego rozmiar obszaru robo-   |
| jektu                  | czego podczas tworzenia nowego projektu.                |
| Aktywne automatyczne   | Umożliwia włączenie/wyłączenie automatycznego przewija- |
| przewijanie            | nia obszaru roboczego.                                  |
| Aktywna kamera na sto- | Umożliwia domyślne włączenie/wyłączenie kamery na sto-  |
| le                     | le.                                                     |

# 3.7.2 Urządzenie

Zarys ogólny

Zmiana ustawień aktywnej maszyny laserowej.

Przed opuszczeniem ekranu zapisz wszelkie zmiany.

| Ust | awienia urządze- |  |
|-----|------------------|--|
| nia | użytkownika      |  |

| Wartość                                       | Wyjaśnienie                                                                                                    |
|-----------------------------------------------|----------------------------------------------------------------------------------------------------|
| Przesunięcie                                  | Umożliwia dostosowania początku dla współrzędnych poprzez                                                                                                    |
| punktu zerowe-                                | wprowadzenie przesunięcia na osi X i Y lub zastosowanie bieżącą po-                                                                                                    |
| go                                            | zycji głowicy laserowej.                                                                                                    |
| Indywidualna<br>powierzchnia<br>robocza       | Umożliwia zdefiniowanie niestandardowej powierzchni roboczej,<br>która jest mniejsza niż rzeczywista powierzchnia robocza maszyny.<br>Spowoduje to zmianę powierzchni roboczej na ekranie <u>"Ekran przy-</u><br><u>gotowania"</u> . |
| Pozycja wyj-                                  | Umożliwia ustawienie pozycji, do której powraca głowica laserowa                                                                                                    |
| ściowa                                        | po wykonaniu zadania.                                                                                                    |
| Wstępny czas                                  | Umożliwia ustawienia czasu, w którym maszyna laserowa czeka z                                                                                                    |
| pracy systemu                                 | rozpoczęciem cięcia/grawerowania, aby zapewnić, że przepływ w                                                                                                    |
| odciągu                                       | systemie odciągu osiągnął maksymalny przepływ.                                                                                                    |
| Czas pracy sys-<br>temu odciągu<br>po obróbce | Umożliwia ustawienie czasu pracy systemu odciągu po zakończeniu<br>pracy, aby system mógł usunąć wszelkie pozostałe gazy lub pyły.                                                                                                   |

| Wartość                                               | Wyjaśnienie                                                                                                    |  |
|-------------------------------------------------------|----------------------------------------------------------------------------------------------------|--|
| Kontrola sys-<br>temu odciągu<br>podczas obrób-<br>ki | <ul> <li>Umożliwia wybór, czy system odciągu będzie kontrolowany podc.</li> <li>procesu obróbki laserowej. Jeśli system odciągu zgłosi, oprogram wanie Ruby® wstrzyma zadanie w celu jego sprawdzenia.</li> <li>Domyślne natężenie przepływu w systemie odciągu: Umożliwia us wienie domyślnej wartości natężenia przepływu w systemie odcią AtmosPure.</li> <li>Czekaj na osiągnięcie docelowego natężenia przepływu powierza Wybierz tę opcję, jeśli docelowy przepływ powietrza musi zostać osiągnięty przed rozpoczęciem zadania.</li> <li>Dopuszczalne odchylenie docelowego przepływu powietrza: okre ślenie dopuszczalnego odchylenia między zadanym a rzeczywisty przepływem powietrza w systemie odciągu.</li> </ul> |  |
| Nadmuch po-<br>wietrza                                | Wybierz tę opcję jeśli podczas pustego przebiegu nadmuch powie-<br>trza ma być włączony.<br>Ustaw wartość progową dla przebiegu bez włączonego lasera.<br>Ta opcja jest przydatna, aby nie przesuwać materiału powietrzem<br>przed rozpoczęciem pracy lasera.                                                                                                    |  |
| Soczewka                                              | Wybór włożonej soczewki.                                                                                                    |  |
| Impuls próbny                                         | Ustawienie mocy impulsu próbnego.                                                                                                    |  |
| Optymalizacje                                         | Wybierz tę opcję, aby włączyć zaawansowaną optymalizację krzywej.<br>Może to poprawić jakość cięcia, ale wymaga ponownego dostoso-<br>wania korekcji mocy.                                                                                                    |  |

| Wartość                    | Wyjaśnienie                                                                                                    |  |
|----------------------------|----------------------------------------------------------------------------------------------------|--|
| Vision Prin-<br>t&Cut      | Włączenie kamery Print&Cut.                                                                                                    |  |
| Korekta jasność<br>kamery  | Dostosowanie tej wartość umożliwia korektę jasności kamery. Może<br>to poprawić zdolność kamery do wykrywania znaczników.                                                               |  |
| Tylko ciemne<br>znaczniki  | Kamera Print&Cut może wykrywać jasne punkty referencyjne na<br>ciemnym tle i ciemne punkty referencyjne na jasnym tle. Ta opcja<br>powoduje, że kamera używa tylko ciemnych znaczników. |  |
| Kształt wyszuki-<br>wania  | Umożliwia wybór pola, w którym kamera Print&Cut będzie szukać<br>znaczników.<br>• Nieużywany<br>• Prostokąt<br>• Kwadrat<br>• Elipsa<br>• Okrąg                                         |  |
| Wielkość wy-<br>szukiwania | Umożliwia dostosowanie rozmiaru pola wyszukiwania.                                                                                                    |  |
| Przesunięcie               | Umożliwia ustawienie wartości przesunięcia na osi X, Y i Z, aby za-<br>pewnić prawidłowe ustawienie kamery Print&Cut.                                                                   |  |

Kalibracja fabryczna Umożliwia wyświetlenie wartości kalibracji fabrycznej. Tej części nie można edytować.

# 3.7.3 Cechy (administrator)

# Zarys ogólny

Włączenie lub wyłączenie dodatkowych lub eksperymentalnych ustawień.

# Ustawienia cech

| Wartość                                                                              | Wyjaśnienie                                                                                                    |
|--------------------------------------------------------------------------------------|----------------------------------------------------------------------------------------------------|
| Kalkulacja przy-<br>bliżonego czas<br>pracy przy do-<br>daniu projektu<br>do kolejki | Jeśli ta opcja zostanie włączona, szacowany czas pracy dla zadania<br>zostanie automatycznie obliczony, gdy tylko zadanie zostanie doda-<br>ne do kolejki.                                                  |
| Zezwól na aktu-<br>alizacje z pane-<br>lu dotykowego                                 | Jeśli ta opcja zostanie włączona, Ruby® można zaktualizować za po-<br>mocą panelu dotykowego w maszynie.                                                                                                    |
| Nestowanie<br>kształtów                                                              | Umożliwia <u>"Zagnieżdżanie kształtów"</u> dodanie narzędzia paska na-<br>rzędzi na ekranie <u>"Ekran projektowania"</u> .                                                                                  |
| Czcionki nie-<br>standardowe                                                         | Umożliwia dodanie <u>"Czcionki "</u> zakładki na ekranie <u>"Ekran zarządza-<br/>nia"</u> .                                                                                                    |
| Źródła danych                                                                        | Umożliwia dodanie <u>"Źródła danych"</u> zakładki na ekranie <u>"Ekran za-<br/>rządzania"</u> .<br>Umożliwia dodanie <u>"Dynamiczne dane"</u> narzędzia na ekranie <u>"Ekran</u><br><u>projektowania"</u> . |

# 3.7.4 Kalibracja (administrator)

#### Opis

Umożliwia kalibrację kamery Vision Design & Position poprzez wykonanie opisanych poniżej czynności lub za pomocą kreatora.

# Kreator Vision Design&Position

#### Kroki przygotowawcze:

- Wybierz kalibrowaną soczewkę w ustawieniach.
- Upewnij się, że system odciągu jest włączony.
- Włóż matę kalibracyjną, wyrównaj z linijkami osi X i Y; sprawdź, czy znacznik 0 znajduje się w lewym górnym rogu.
- Mata kalibracyjna musi być całkowicie płaska.

Zamontuj kalibrowaną soczewkę.

## Kroki kalibracji:

- Ustaw ostrość na macie kalibrującej.
- Przesuń głowicę laserową do pozycji 0/0; kamera musi widzieć wszystkie kropki.
- Zamknij/otwórz górną pokrywę.
- Naciśnij przycisk [Kalibracja] i poczekaj na wyświetlenie powierzchni roboczej.

Powtórz proces kalibracji przy otwartej pokrywie.

Matę kalibracyjną można pobrać, korzystając z podanych poniżej hiperłączy.

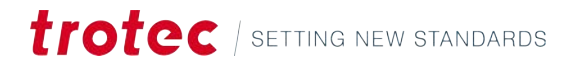

# 3.7.5 Oprogramowanie firmowe (administrator)

| Zarys ogólny                               | Zaktualizuj oprogramowanie sprzętowe, wykonując czynności opisane na ekranie<br>«reatora aktualizacji.                                                                                                    | oprogramowanie sprzętowe, wykonując czynności opisane na ekranie<br>dualizacji. |  |  |  |  |
|--------------------------------------------|----------------------------------------------------------------------------------------------------|---------------------------------------------------------------------------------|--|--|--|--|
| 3.7.6 Serwis (adminis                      | trator)                                                                                                    |                                                                                 |  |  |  |  |
| Zarys ogólny                               | Ekran urządzenia pozwala administratorom zarządzać ustawieniami dotyczącymi<br>zdalnego dostępu, trybu świadczenia usługi i zapewnia łącze do ekranu stanu<br>urządzenia. Większość z tych ustawień jest przydatna tylko dla techników firmy Trotec.                                                                                                    |                                                                                 |  |  |  |  |
| Odłączenie urządze-<br>nia                 | Umożliwia odłączenie danego urządzenie od oprogramowania Ruby®.                                                                                                    |                                                                                 |  |  |  |  |
| Uruchamianie trybu<br>serwisowego          | <sup>o</sup> rzy serwisie wykonywanym przez techników firmy Trotec.                                                                                                    |                                                                                 |  |  |  |  |
| Uruchomienie serwi-<br>su w trybie zdalnym | <sup>o</sup> rzy serwisie wykonywanym przez techników firmy Trotec.                                                                                                    |                                                                                 |  |  |  |  |
| Wyłączenie serwisu w<br>trybie zdalnym     | <sup>o</sup> rzy serwisie wykonywanym przez techników firmy Trotec.                                                                                                    | tec.<br>tec.<br>z stanu aktualnie podłączonego                                  |  |  |  |  |
| Inteligentny pulpit<br>nawigacyjny         | nteligentny pulpit nawigacyjny to wizualny wyświetlacz stanu aktualnie podłączonego<br>urządzenia.<br>Dostępne są trzy ekrany:                                                                                                    | dłączonego                                                                      |  |  |  |  |
|                                            | Status Wvświetlane elementy                                                                                                    | ٦                                                                               |  |  |  |  |
|                                            | Stan czujników blokady                                                                                                    |                                                                                 |  |  |  |  |
|                                            | <ul> <li>zielony, zamknięta kłódka: zamknięty obwód blokady</li> </ul>                                                                                                    |                                                                                 |  |  |  |  |
|                                            | <ul> <li>czerwony, otwarta kłódka: otwarty obwód blokady</li> </ul>                                                                                                    |                                                                                 |  |  |  |  |
|                                            | <ul><li>Ustaw kursor nad symbolem blokady, aby wyświetlić czujnik.</li><li>Pozycja głowicy laserowej</li></ul>                                                                                                    |                                                                                 |  |  |  |  |
|                                            | Temperatura FPU                                                                                                    |                                                                                 |  |  |  |  |
|                                            | <ul> <li>Aktualne natężenie przeptywu powietrza w systemie ouciągu</li> <li>Wyrażona w procentach liczba godzin pracy filtra</li> </ul>                                                                                                    |                                                                                 |  |  |  |  |
|                                            | Śledzenie Umożliwia stworzenie wykresów różnych danych dostarczanych przez<br>maszynę. Najpierw wybierz częstotliwość próbkowania, a następnie do-<br>daj jedno lub kilka sygnałów wejściowych z rozwijanego menu. Kliknij<br>przycisk [Start], aby rozpocząć wykonanie wykresu.<br>Wykres danych można wyeksportować do pliku .csv za pomocą przyci-<br>sku. | 1                                                                               |  |  |  |  |

# Nagłówek i menu

|                              |                             | Wiadomo-<br>ści                              | Wyświetlanie komunikatów z maszyny. Poziom ważności można wybrać<br>na rozwijanym menu po prawej stronie.                                                           |
|------------------------------|-----------------------------|----------------------------------------------|----------------------------------------------------------------------------------------------------|
| Utworze<br>pasowej<br>danych | nie kopii za-<br>wszystkich | Umożliwia u<br>przeniesienia                 | tworzenie kopie zapasowej wszystkich danych maszyny w celu<br>a całego systemu lub regularnego wykonywania kopii zapasowych.                                        |
| Przywra<br>kich dan          | canie wszyst-<br>ych        | Umożliwia p<br>kopią zapasc                  | rzywrócenie wszystkich dane maszyny poprzez zaimportowanie pliku z<br>ową danych.                                                                                   |
| Usunięci<br>ch               | ie bazy dany-               | Umożliwia u:<br>Aby potwierc<br>przycisku [W | sunięcie bazy danych: m.in. projektów, zadań, materiałów, użytkowników.<br>dzić wykonanie czynności, wprowadź kod wyświetlony po kliknięciu<br>yczyść bazę danych]. |
|                              |                             | WSKAZÓV<br>Usuniętej ba                      | VKA<br>zy danych nie można przywrócić!                                                                                                    |
| Opcja za                     | silania                     | Kliknij [Otwó<br>uruchomić lu                | rz], a następnie [Uruchom ponownie] lub [Wyłącz], aby ponownie<br>ub wyłączyć moduł FPU maszyny laserowej.                                                          |
| 3.7.7                        | Sieć (administr             | ator)                                        |                                                                                                    |
| Opis                         |                             | Wyświetlanie                                 | e i edytowanie ustawień sieciowych maszyny laserowej.                                                                                                    |
| 3.7.8                        | Informacja                  |                                              |                                                                                                    |
| Opis                         |                             | Wyświetlanie<br>jest bardzo p                | e informacji o bieżących procesach, wersjach, funkcjach i stanach. Ten ekran<br>omocny w rozwiązywaniu problemów.                                                   |
| 3.8                          | Zapisanie ekr               | ranu                                         |                                                                                                    |

W Ruby® można łatwo zapisać ekran z poziomu oprogramowania.

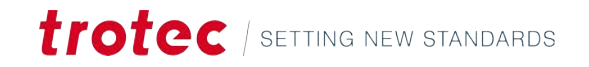

- 1. Kliknij przycisk [Zapisz ekran], aby rozpocząć zapis ekranu.
- 2. Wybierz udostępnianie bieżącego ekranu za pomocą Ruby<sup>®</sup>.

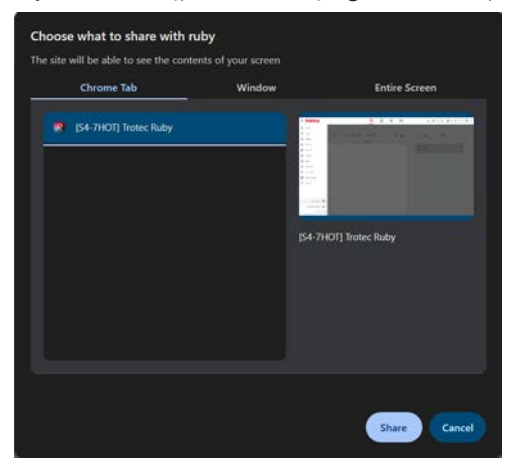

Download recording

- Kliknij przycisk [Zatrzymaj zapisywanie], aby zatrzymać zapis ekranu.
- 4. Po zatrzymaniu zapisywania pojawi się przycisk pobierania. Kliknij przycisk [Pobierz zapis], aby pobrać nagranie ekranu w formacie pliku .webm.

# 4 EKRAN ZARZĄDZANIA

# Zarys ogólny

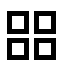

Ekran zarządzania służy do zarządzania plikami oprogramowania Ruby®. Ten ekran pozwala użytkownikom importować lub eksportować różne projekty, zadania i dane. Dane można wyszukiwać i oznaczać.

Typ pliku

Ruby<sup>®</sup> może obsługiwać wiele formatów plików. Dwa główne formaty wykorzystywane w procesie projektowania to formaty grafiki wektorowej i rastrowej:

Formaty Grafika wektorowa to obrazy cyfrowe złożone z formuł matematycznych grafiki wek- definiujących punkty, linie, krzywe i kształty. Grafika ta jest niezależna od rozdzielczości, co pozwala na nieskończoną skalowalność bez utraty jakości. Charakteryzuje się ona niewielkimi rozmiarami plików, łatwością manipulacji poszczególnymi elementami i możliwością tworzenia ostrych, precyzyjnych obrazów w dowolnej skali. Grafika wektorowa jest idealna do tworzenia znaków logo, ilustracji i projektów, które wymagają częstej zmiany rozmiaru, ponieważ zachowuje wyraźne krawędzie i gładkie linie niezależnie od ich wymiarów.

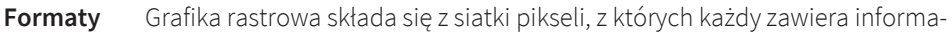

 grafiki racje o kolorze. Obrazy te są zależne od rozdzielczości, co oznacza, że mają
 strowej stałą liczbę pikseli i mogą stać się rozpikselowane lub rozmyte po powiększeniu poza ich oryginalny rozmiar. Grafika rastrowa doskonale nadaje się

szeniu poza ich oryginalny rozmiar. Grafika rastrowa doskonale nadaje się do wyświetlania złożonych, szczegółowych obrazów z szeroką gamą kolorów i subtelnymi gradientami, dzięki czemu idealnie nadaje się do fotografii i realistycznych obrazów cyfrowych. Podczas gdy grafika rastrowa oferuje wysoki poziom szczegółowości i realizmu, jest ona mniej elastyczna niż grafika wektorowa, jeśli chodzi o skalowanie i edycję poszczególnych elementów.

| Obsługiwane format | Formaty wek | torowe Formaty rastrowe | Formaty firmy Tro- | Inne formaty |  |
|--------------------|-------------|-------------------------|--------------------|--------------|--|
| pliku              | • .svg      | • .png                  | tec                | • .zip       |  |
|                    | • .ai       | • .jpg                  | • .tsf             | • .pdf       |  |
|                    | • .cdr      | • .jpeg                 | • .tld             | • .otf       |  |
|                    | • .dxf      | • .bmp                  | • .tlj             | • .ttf       |  |

.CSV

# Skróty klawiaturowe

| Przyciski      | Funkcja                                            |
|----------------|----------------------------------------------------|
| <;>            | Wyświetlenie/ukrycie menu pomocy                   |
| <g> + <? ></g> | Wyświetlenie/ukrycie zaawansowanego<br>menu pomocy |

# 4.1 Pasek wyszukiwania

| Search  |                                        | User              | ♥ Tag     |      |                   |          |    |
|---------|----------------------------------------|-------------------|-----------|------|-------------------|----------|----|
| Designs | Jobs Data sources                      | Fonts Ma          |           | + 🕁  | Lasers            | Profiles |    |
|         | Name                                   | Created +         |           |      | E S4-7HOT         |          | 00 |
| 1985    | Walldeco Elephant.pdf                  | 09/10/2024, 16:54 | (no tags) | 다 쓰  | No job is running |          |    |
| 23      | Wallsticker Butterfly.pdf              | 09/10/2024, 16:54 | (no tags) | 다 쓰  |                   |          |    |
| 3.      | Lunchbox Bikers daily bread outside    | 09/10/2024, 16:54 | U300      | 다 쓰  |                   |          |    |
| 20      | Type Plate Anodized Aluminium          | 09/10/2024, 16:54 | U300      | 다 쓰  |                   |          |    |
| 75      | Tea Candle Holder.pdf                  | 09/10/2024, 16:54 | (no tags) | 다 쓰  |                   |          |    |
| trotoc  | Trotec Logo.pdf                        | 09/10/2024, 16:54 | (no tags) | ប្ន  |                   |          |    |
|         | Steel Mug Inside Annealing             | 09/10/2024, 16:54 | U300      | ប្ន  |                   |          |    |
| -       | Promotional Card.pdf                   | 09/10/2024, 16:54 | (no tags) | ប្ន  |                   |          |    |
| 44e     | Rotary Steel Mug Annealing             | 09/10/2024, 16:54 | U300      | 다 쓰  |                   |          |    |
| ALS!    | Rocking Chair.pdf                      | 09/10/2024, 16:54 | (no tags) | 다 쓰  |                   |          |    |
| 83      | Bakery Sign.pdf                        | 09/10/2024, 16:54 | (no tags) | 다 쓰  |                   |          |    |
|         | Photo Engraving Girl.jpg               | 09/10/2024, 16:54 | (no tags) | ប្ ឌ |                   |          |    |
| 20      | Photo Engraving Couple.jpg             | 09/10/2024, 16:54 | (no tags) | ប្ ឌ |                   |          |    |
| /       | Lunchbox Bikers daily bread inside     | 09/10/2024, 16:54 | U300      | ប្ឌ  |                   |          |    |
|         | Grayscale Matrix.png                   | 09/10/2024, 16:54 | (no tags) | 다 쓰  |                   |          |    |
| : 2     | Light Amplification Research Institute | 09/10/2024, 16:54 | U300      | ប្ន  |                   |          |    |
|         | Four Seasons Slate                     | 09/10/2024, 16:54 | U300      |      |                   |          |    |

# Pasek wyszukiwania

Pasek wyszukiwania znajduje się nad zakładkami zawierającymi pliki. Aby wyszukać elementy w aktualnie otwartej zakładce, należy wpisać do niego wyszukiwane hasło.

Po prawej stronie paska wyszukiwania znajdują się opcjonalne filtry:

**Użytkownik** Umożliwia filtrowanie pod kątem twórcy pliku, jeśli opcja udostępniania plików użytkownikom jest włączona (patrz <u>"Zarządzanie użytkownikami"</u> (administrator)). Wybierz użytkownika z menu rozwijanego.

TagAby filtrować tagi, dokonaj wpisu w tym miejscu. Znaczniki można doda-<br/>wać na ekranie projektowania do aktualnie otwartego projektu oraz na<br/>ekranie przygotowania do aktualnie otwartego zadania.

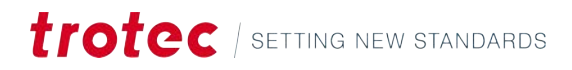

# 4.2 Przeglądarka plików

| Q Search |                                        | User              | ▼ Tag     |      |                   |          |    |
|----------|----------------------------------------|-------------------|-----------|------|-------------------|----------|----|
| Designs  | Jobs Data sources but                  | Fonts Inte        |           | + ലാ | Lasers            | Profiles |    |
|          | tiana                                  | Created +         |           |      | III S4-7HOT       |          | 00 |
| 1986     | Walldeco Elephant.pdf                  | 09/10/2024, 16:54 | (no tags) | 다 쓰  | No job is running |          |    |
| 0.3      | Wallsticker Butterfly.pdf              | 09/10/2024, 16:54 | (no tags) | ወዳ   |                   |          |    |
| jet.     | Lunchbox Bikers daily bread outside    | 09/10/2024, 16:54 | U300      | 다 쓰  |                   |          |    |
| 2E       | Type Plate Anodized Aluminium          | 09/10/2024, 16:54 | U300      | 다 쓰  |                   |          |    |
| 35 mil   | Tea Candle Holder.pdf                  | 09/10/2024, 16:54 | (no tags) | 다 쓰  |                   |          |    |
| trotec   | Trotec Logo.pdf                        | 09/10/2024, 16:54 | (no tags) | 다 쓰  |                   |          |    |
| (25)     | Steel Mug Inside Annealing             | 09/10/2024, 16:54 | U300      | ក្ន  |                   |          |    |
|          | Promotional Card.pdf                   | 09/10/2024, 16:54 | (no tags) | 다 쓰  |                   |          |    |
| 44e      | Rotary Steel Mug Annealing             | 09/10/2024, 16:54 | U300      | 다 쓰  |                   |          |    |
| ALE      | Rocking Chair.pdf                      | 09/10/2024, 16:54 | (no tags) | 다 쓰  |                   |          |    |
| 83       | Bakery Sign.pdf                        | 09/10/2024, 16:54 | (no tags) | ក្ន  |                   |          |    |
|          | Photo Engraving Girl.jpg               | 09/10/2024, 16:54 | (no tags) | 다 쓰  |                   |          |    |
| 20       | Photo Engraving Couple.jpg             | 09/10/2024, 16:54 | (no tags) | 다 쓰  |                   |          |    |
| /        | Lunchbox Bikers daily bread inside     | 09/10/2024, 16:54 | U300      | 다 쓰  |                   |          |    |
|          | Grayscale Matrix.png                   | 09/10/2024, 16:54 | (no tags) | ក្ន  |                   |          |    |
| 23       | Light Amplification Research Institute | 09/10/2024, 16:54 | U300      | 다 쓰  |                   |          |    |
|          | Four Seasons Slate                     | 09/10/2024, 16:54 | U300      | ធ្ន  |                   |          |    |

Zakładki

Na środku znajdują się dwie zakładki dla różnych typów plików używanych w procesie:

- Projekty
- Zadania

Istnieją również dwie dodatkowe zakładki, jeśli zostały aktywowane na ekranie <u>"Cechy</u> (administrator)":

- Źródła danych
- Czcionki

ProjektyProjektem może być wszystko, od pliku wektorowego lub obrazu po tekst lub pole<br/>danych zawierające zmienne dane. Projekt zazwyczaj składa się z różnych warstw, ale<br/>przynajmniej jednej.

ZadaniaZadanie to pojedynczy projekt lub wiele projektów umieszczonych na powierzchni<br/>roboczej i specyficzne funkcje lasera dodane do każdej warstwy.

Źródła danychTutaj można zaimportować pliki, które będą używane jako dane dynamiczne w<br/>późniejszych krokach. Jest to bardzo przydatna funkcja do wprowadzania na produkcie<br/>zmian w tekście, kodów QR, EAN-13, GS1-128 i kodów DataMatrix.

**Czcionki** Importowanie czcionek, które mogą być używane na ekranie projektowania.

# trotec | setting new standards
| Sortowanie i wybiera- | Kliknij nagłówek kolumny, aby posortować pliki według tego nagłówka.                                                                                |  |  |  |  |  |  |
|-----------------------|----------------------------------------------------------------------------------------------------|--|--|--|--|--|--|
| nie                   | Kliknij ponownie, aby zmienić kolejność. Strzałka skierowana w górę oznacza kolejność<br>rosnącą, a strzałka skierowana w dół - kolejność malejącą. |  |  |  |  |  |  |
|                       | Zaznacz pole wyboru w nagłówku, aby wybrać wszystkie projekty.                                                                                      |  |  |  |  |  |  |
|                       | Zaznacz pole wyboru obok pliku, aby dodać ten plik do wyboru.                                                                                       |  |  |  |  |  |  |
|                       | Użytkownicy mogą usuwać tylko pliki, których są właścicielami.                                                                                      |  |  |  |  |  |  |
|                       | Administratorzy mogą usuwać pliki wszystkich użytkowników.                                                                                          |  |  |  |  |  |  |
| Zarządzanie plikami   | Na wybranych plikach można wykonywać następujące czynności:                                                                                         |  |  |  |  |  |  |
|                       | Utworzenie nowego projektu                                                                                                    |  |  |  |  |  |  |
|                       | Importowanie pliku                                                                                                    |  |  |  |  |  |  |
|                       | Importuj plik                                                                                                    |  |  |  |  |  |  |
|                       | Usunięcie pliku                                                                                                    |  |  |  |  |  |  |
|                       | S Użytkownik będący właścicielem                                                                                                    |  |  |  |  |  |  |

# 4.3 Informacje

| rotec    |                                        |                     |           |       |                   |    |
|----------|----------------------------------------|---------------------|-----------|-------|-------------------|----|
| Q Search |                                        | User                |           | Tag • |                   |    |
| Designs  | Jobs Data sources Here Fo              | ints <sup>bes</sup> |           | + 🕁   | Lasers Profiles   |    |
|          | Name                                   | Created +           |           |       | 回 S4-7HOT         | 00 |
| 1991     | Walldeco Elephant.pdf                  | 09/10/2024, 16:54   | (no tags) | ប្ ង  | No job is running |    |
| 200      | Wallsticker Butterfly.pdf              | 09/10/2024,16:54    | (no tags) | 다 #   |                   |    |
| 3. See   | Lunchbox Bikers daily bread outside    | 09/10/2024, 16:54   | U300      | 다 쓰   |                   |    |
| 22       | Type Plate Anodized Aluminium          | 09/10/2024, 16:54   | U300      | 다 쓰   |                   |    |
| 77       | Tea Candle Holder.pdf                  | 09/10/2024, 16:54   | (no tags) | 다 쓰   |                   |    |
| trotec   | Trotec Logo.pdf                        | 09/10/2024, 16:54   | (no tags) | 다 *   |                   |    |
|          | Steel Mug Inside Annealing             | 09/10/2024,16:54    | U300      | 다 #   |                   |    |
|          | Promotional Card.pdf                   | 09/10/2024, 16:54   | (no tags) | 다 쓰   |                   |    |
| 440<br>4 | Rotary Steel Mug Annealing             | 09/10/2024, 16:54   | U300      | 다 쓰   |                   |    |
| 124      | Rocking Chair.pdf                      | 09/10/2024, 16:54   | (no tags) | 다 쓰   |                   |    |
| 8        | Bakery Sign.pdf                        | 09/10/2024, 16:54   | (no tags) | 다 쓰   |                   |    |
|          | Photo Engraving Girt.jpg               | 09/10/2024, 16:54   | (no tags) | ប្ដ   |                   |    |
| 120      | Photo Engraving Couple.jpg             | 09/10/2024, 16:54   | (no tags) | 다 쓰   |                   |    |
| /        | Lunchbox Bikers daily bread inside     | 09/10/2024, 16:54   | U300      | ប្ន   |                   |    |
|          | Grayscale Matrix.png                   | 09/10/2024, 16:54   | (no tags) | 다 쓰   |                   |    |
| : 3      | Light Amplification Research Institute | 09/10/2024, 16:54   | U300      | ប្ដ   |                   |    |
|          | Four Seasons Slate                     | 09/10/2024, 16:54   | U300      | ወዳ    |                   |    |

| Lasery | Umożliwia wyświetlenie lasera, stany wykonywanego przez niego zadania i połączenia.<br>Kliknij na maszynę laserową, aby przejść do ekranu <u>"Ekran produkcji"</u> . |  |  |  |  |
|--------|----------------------------------------------------------------------------------------------------|--|--|--|--|
|        | Stan: połączona                                                                                                    |  |  |  |  |
|        | Stan: oczekiwanie                                                                                                    |  |  |  |  |
|        | Stan: nieznany                                                                                                    |  |  |  |  |
| Profil | W tym miejscu wyświetlane są profile. Kliknij profil, aby przejść do ekranu <u>"Profile"</u><br>(administrator).                                                     |  |  |  |  |
|        | Profil można zmapować do katalogu, dzięki czemu automatycznie są przetwarzane<br>wszystkie pliki w katalogu z ustawieniami profilu.                                  |  |  |  |  |
|        | Kliknij przycisk [🗰], aby usunąć profil.                                                                                                    |  |  |  |  |
|        |                                                                                                    |  |  |  |  |

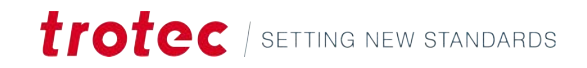

# 5 EKRAN PROJEKTOWANIA

# Zarys ogólny

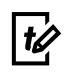

Ekran projektowania jest kreatywnym centrum oprogramowania Ruby<sup>®</sup>. Umożliwia on przekształcenie swojego pomysłu w wykonalne zadanie laserowe.

Projekt może być wykonany w wielu warstwach. Każdej z warstw przypisywany jest zestaw parametrów lasera. Kluczowe jest rozdzielenie warstw wycinanych i grawerowanych, ponieważ obu czynności nie można przypisać do jednej warstwy.

Po zakończeniu projektowania kliknij przycisk [Utwórz zadanie], aby kontynuować.

## Skróty klawiaturowe

| Przyciski                                           | Funkcja                                            |
|-----------------------------------------------------|----------------------------------------------------|
| <;>                                                 | Wyświetlenie/ukrycie menu pomocy                   |
| <g> + <? ></g>                                      | Wyświetlenie/ukrycie zaawansowanego<br>menu pomocy |
| <ctrl>+<s></s></ctrl>                               | Zapisz                                             |
| <ctrl>+&lt;0&gt;</ctrl>                             | Importuj                                           |
| <a t> + <z></z></a t>                               | Przyciąganie                                       |
| <ctrl> + <c></c></ctrl>                             | Kopiuj projekt                                     |
| <ctrl>+<v></v></ctrl>                               | Wklej projekt                                      |
| <ctrl> + <z></z></ctrl>                             | Cofnij                                             |
| <ctrl>+<y></y></ctrl>                               | Wykonaj ponownie                                   |
| <ctrl>+<a></a></ctrl>                               | Zaznacz wszystkie                                  |
| <ctr >+<g></g></ctr >                               | Wybrana grupa                                      |
| <ctrl> + <shi-<br>ft&gt; + <g></g></shi-<br></ctrl> | Rozgrupuj wybrane                                  |
| < <u>z</u> > + <s></s>                              | Powiększ/pomniejsz zaznaczenie                     |
| <z> + <l></l></z>                                   | Resetowanie przybliżenia                           |
| <f></f>                                             | Przybliż do obiektu                                |
| <del></del>                                         | Usuń obiekt                                        |
| <esc></esc>                                         | Odznacz obiekt                                     |
| < <del>&lt;</del> >                                 | Przesuń w lewo                                     |
| <->>                                                | Przesuń w prawo                                    |
| <\>>                                                | Przesuń w dół                                      |
| <^>                                                 | Przesuń w górę                                     |
| <shift> + &lt;←&gt;</shift>                         | Obróć w lewo                                       |
| <shift> + &lt;→&gt;</shift>                         | Obróć w prawo                                      |

| Przyciski                      | Funkcja                    |
|--------------------------------|----------------------------|
| <shift> + &lt;↓&gt;</shift>    | Zmniejsz skalę             |
| <shift> + &lt;∱&gt;</shift>    | Zwiększ skalę              |
| <e></e>                        | Edytuj                     |
| <c></c>                        | Przytnij                   |
| Strona główna                  | Podnieś warstwę do góry    |
| <end></end>                    | Opuść dolną warstwa na dół |
| <strona dół="" w=""></strona>  | Przesuń warstwę w dół      |
| <strona górę="" w=""></strona> | Przesuń warstwę w górę     |

# 5.1 Lista projektów

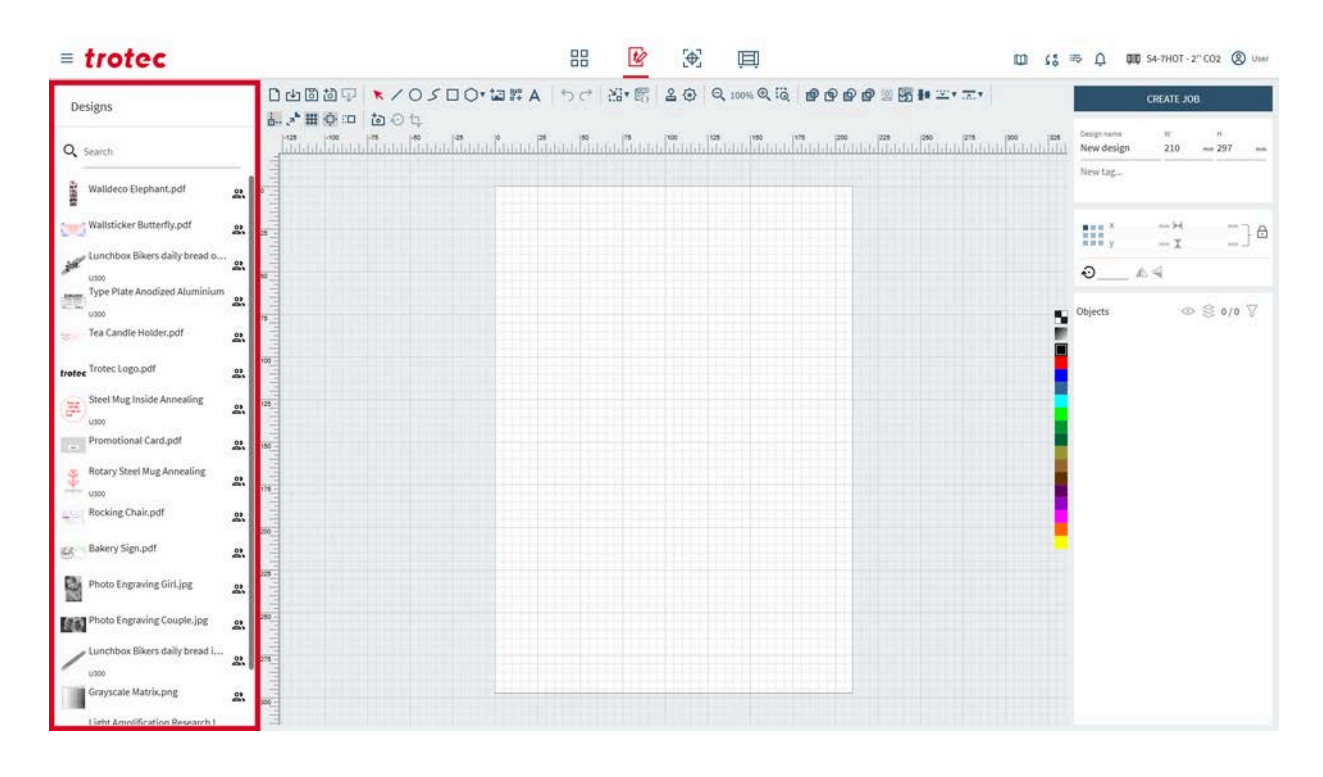

## Lista projektów

Po lewej stronie znajduje się lista wszystkich projektów.

Za pomocą paska wyszukiwania można wyszukać nazwy lub tagi.

Aby go otworzyć, należy nań kliknąć.

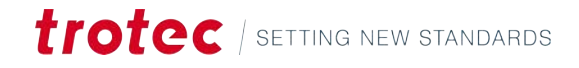

# 5.2 Właściwości projektu

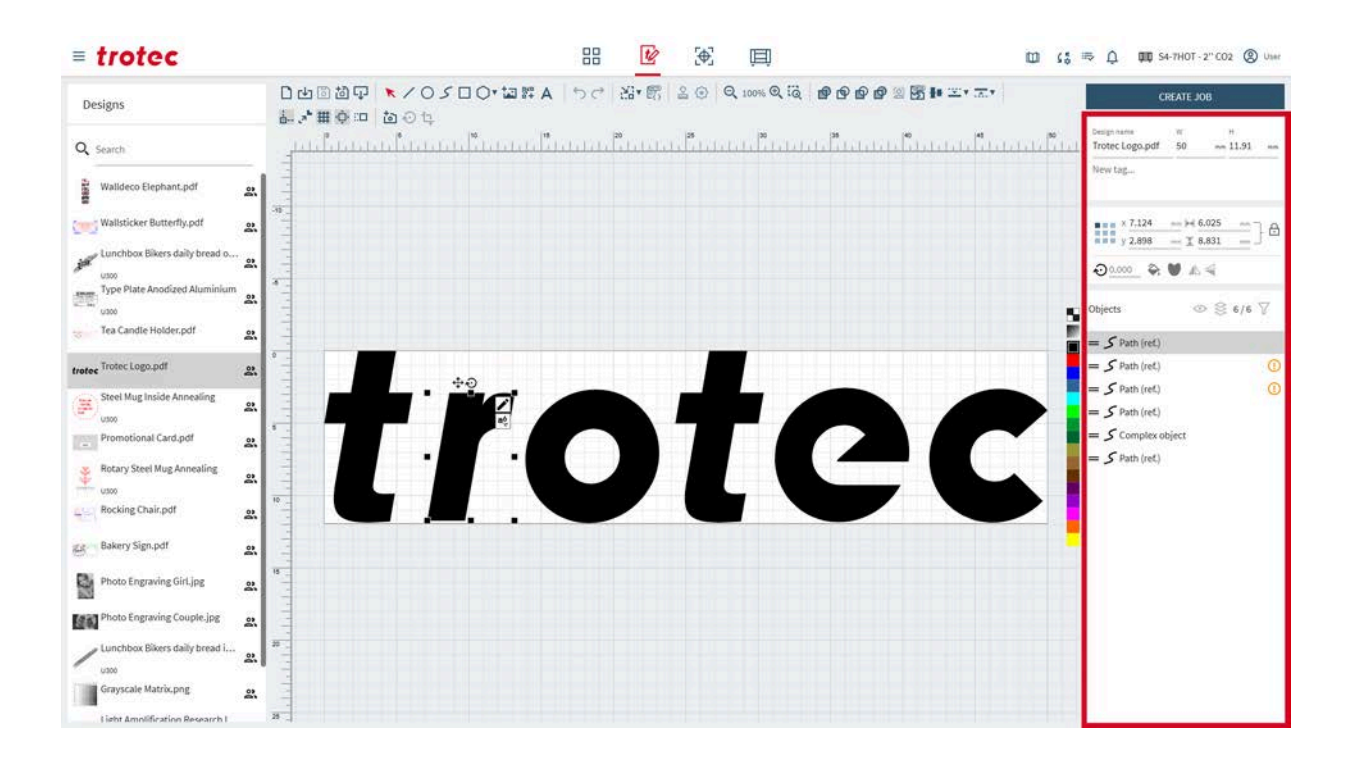

## Informacje o pliku

| Design name      | W         |    | н   |    |
|------------------|-----------|----|-----|----|
| New design       | 210       | mm | 297 | mm |
| New TAG $\times$ | New Tag 2 |    |     |    |

Edycja informacji o aktualnie otwartym projekcie.

Aby zmienić nazwę projektu, wpisz nową nazwę w polu tekstowym.

Aby ustawić wymiary powierzchni roboczej, ustaw wartości szerokości (W) i wysokości (H) projektu.

Dodaj tagi, klikając pole:

- Wybierz istniejący tag z menu.
- Wpisz tag w polu i naciśnij Enter, aby potwierdzić utworzenie nowego tagu.
- Tagi są automatycznie dodawane przy produkcji pieczątek lub stempli.

Właściwości obiektu

Edycja parametrów aktualnie wybranego obiektu.

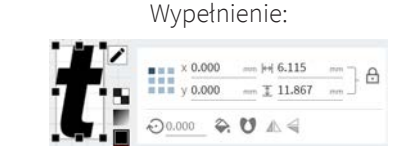

Brak wypełnienia:

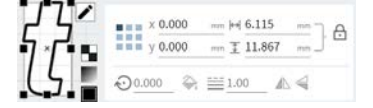

Ustawieni

Ustawienie punktów kotwiczących

Punkt kotwiczący jest punktem odniesienia dla pozycji obiektu.

| X                 | Położenie punktu kotwiczącego na osi X                                                                                                    |
|-------------------|----------------------------------------------------------------------------------------------------|
|                   | Aby je przesunąć, wprowadź wartość.                                                                                                    |
| У                 | Aby je przesunąć, wprowadź wartość.                                                                                                    |
| $\leftrightarrow$ | Szerokość<br>Aby ją dostosować, wprowadź wartość.                                                                                                    |
| 1                 | Wysokość<br>Aby ją dostosować, wprowadź wartość.                                                                                                    |
| Ð                 | Blokada proporcji: wł.<br>Szerokość i wysokość są skalowane zgodnie z aktualnymi proporcjami.                                                                                       |
| £                 | Blokada proporcji: wył.<br>Szerokość i wysokość są skalowane niezależnie od siebie, powodując defor-<br>mację obiektu.                                                              |
|                   | Manipulacja obiektami:                                                                                                    |
| ŵ                 | Obrót obiektu wokół punktu kotwiczącego.<br>Aby obrócić obiekt, wprowadź wartość.                                                                                                   |
|                   | Odwrócenie obiektu w poziomie                                                                                                    |
| 4                 | Odwrócenie obiektu w pionie                                                                                                    |
|                   | W przypadku obiektów wektorowych:                                                                                                    |
|                   | Grubość linii                                                                                                    |
| <b>~</b>          | Wypełnienie                                                                                                    |
| U                 | Zasada wypełniania: parzyste/nieparzyste<br>Zasada ta określa wypełnienie obszaru poprzez policzenie liczby przecięć<br>ścieżki, wypełniając obszary z nieparzystą liczbą przecięć. |
|                   | Zasada wypełniania: niezerowy<br>Zasada ta określa na podstawie kierunku obrotu krawędzi wieloboków, czy<br>obszar będzie wypełniony.                                               |
|                   | W przypadku obiektów rastrowych:                                                                                                    |
|                   | Odwracanie kolorów                                                                                                    |

#### Warstwy

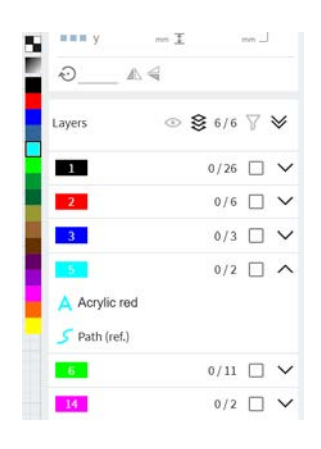

Warstwy umożliwiają niedestrukcyjną edycję i tworzenie złożonych obrazu. Działają one jak przezroczyste arkusze ułożone jeden na drugim, z których każdy zawiera różne elementy. Użytkownicy mogą manipulować poszczególnymi warstwami bez wpływu na inne. Typ obiektu jest wymieniony w warstwie.

Łącznie dostępnych jest 16 warstw. Każda warstwa może być później przypisana do określonego parametru materiału (np. grawerowanie, cięcie).

Aby utworzyć nową warstwę, wybierz nieużywany kolor z paska kolorów obok warstw.

Aby zmienić warstwę obiektu, najpierw zaznacz obiekt, a następnie wybierz kolor warstwy, do której obiekt ma zostać przeniesiony.

Aby zaznaczyć wiele obiektów na warstwie, przytrzymaj klawisz <Shift>.

| $\odot$      | Wł.: Wyświetlana jest lista tylko widocznych obiektów<br>Wył.: Wyświetlana jest list wszystkich obiektów |
|--------------|----------------------------------------------------------------------------------------------------|
| 裟            | Wł.: Grupowanie obiektów według warstwy<br>Wył.: Wyświetlenie kolejności obiektów                        |
| $\mathbf{V}$ | Filtrowanie warstw, wyświetlanie i ukrywanie warstw<br>Resetowanie filtra                                |
|              | Resetowanie filtra                                                                                       |
|              | Zwijanie wszystkich warstw                                                                               |
| ♦            | Rozwijanie wszystkich warstw                                                                             |
| ^            | Zwijanie warstwy                                                                                         |
| $\checkmark$ | Rozwijanie warstwy                                                                                       |
| Ū            | Usuń obiekt<br>Aby usunąć wiele obiektów, zaznacz je i naciśnij na klawiaturze klawisz<br><usuń>.</usuń> |
| =            | Kliknij i przeciągnij, aby zmienić kolejność obiektów w warstwie.                                        |

# Ekran projektowania

#### Grupy

Grupy umożliwiają efektywne zarządzanie obiektami.

Warstwy i obiekty można grupować za pomocą skrótu klawiszowego <Ctrl> + <g> lub klikając prawym przyciskiem myszy wiele wybranych obiektów.

Grupy mogą być umieszczane jedna w drugiej.

Do przenoszenie obiektów z grupy do grupy służy funkcja "przeciągnij i upuść".

# 5.3 Obszar roboczy

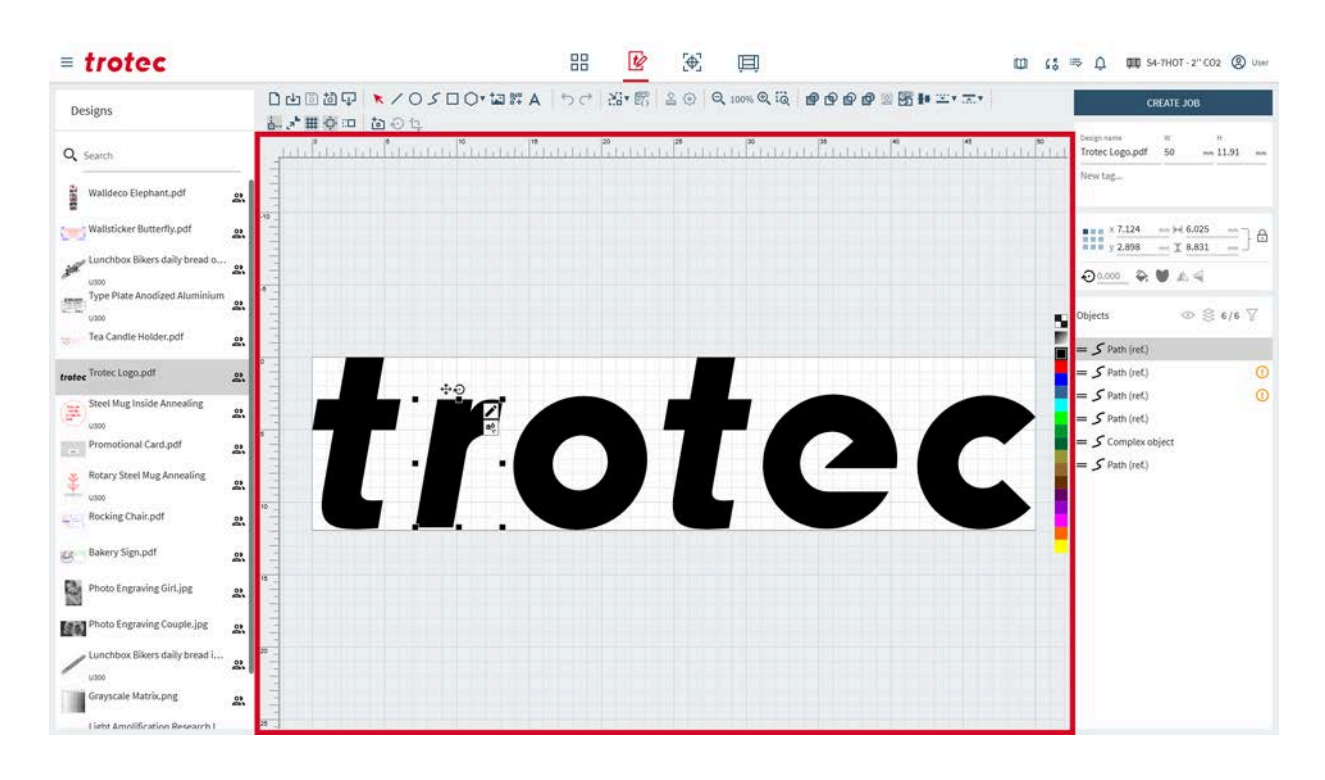

| -     |      |         |
|-------|------|---------|
| Zarvs | 020  | lnv     |
|       | - 0- | ··· · ) |

Na obszarze roboczym wyświetlany jest projekt ze wszystkimi obiektami.

| Przesuwanie obszaru | Aby przesunąć obszar roboczy, kliknij prawym przyciskiem myszy i przeciągnij go w                                                                 |  |  |  |  |
|---------------------|----------------------------------------------------------------------------------------------------|--|--|--|--|
| roboczego           | puste miejsce.                                                                                                    |  |  |  |  |
|                     | Powiększanie i pomniejszanie można wykonać za pomocą kółka myszy. Również<br>narzędzia <u>"Zoom"</u> umożliwiają powiększanie/pomniejszanie .     |  |  |  |  |
| Dostosowywanie ob-  | Aby dostosować rozmiar obszaru roboczego, wprowadź wartości szerokości i wysokości                                                                |  |  |  |  |
| szaru roboczego     | projektu na ekranie <u>"Informacje o pliku"</u> .                                                                                                 |  |  |  |  |
|                     | Obszar roboczy można dostosować do rozmiaru projektu za pomocą narzędzia<br><u>"Dopasowanie obszaru roboczego do projektu"</u> na pasku narzędzi. |  |  |  |  |

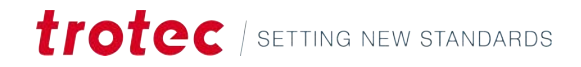

# 5.4 Pasek narzędzi

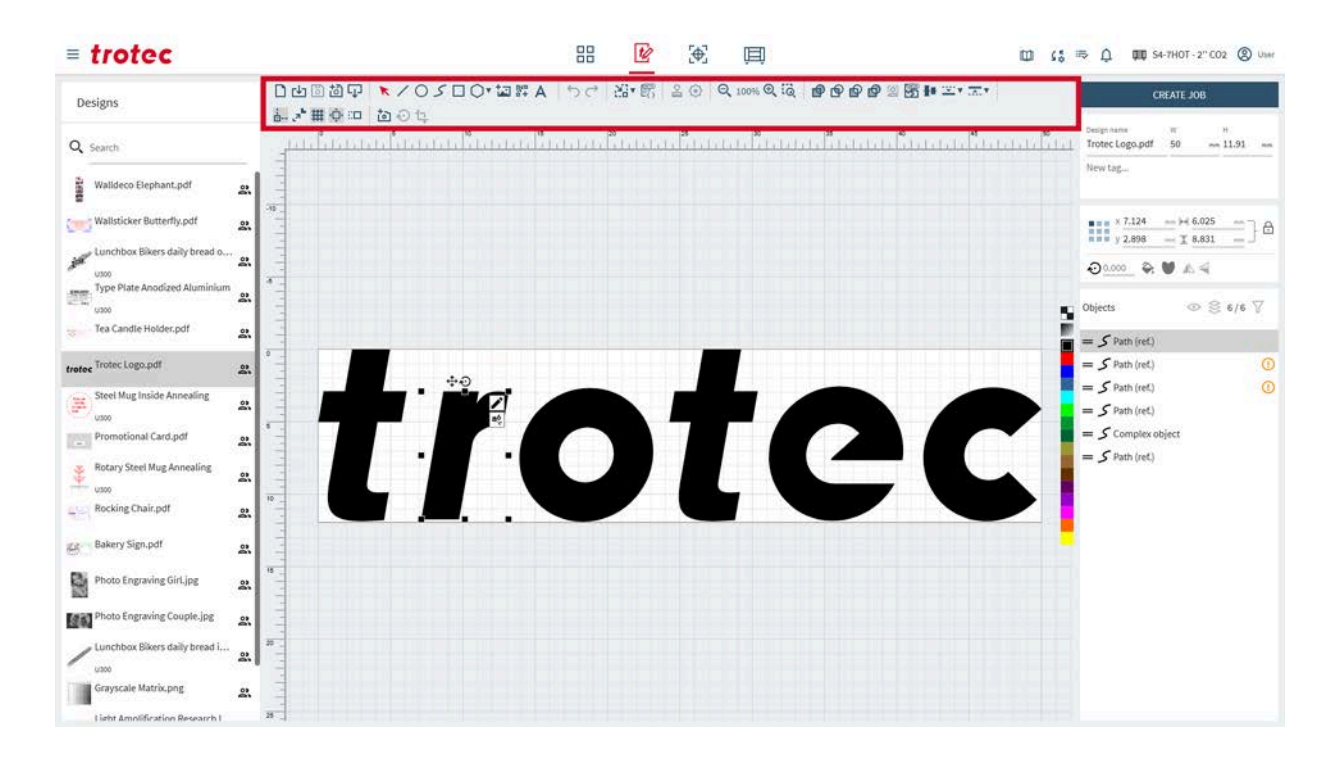

## 5.4.1 Operacje na plikach

| 04000 | ★/05□0·回評A | 50 | 23• 65 | 2 3 | Q 100% Q (Q | @ @ @ @ @ <u>\$</u> I+ <u></u> , <u>-</u> , |
|-------|------------|----|--------|-----|-------------|---------------------------------------------|
| 品が田心口 | tā ① tī    |    |        |     |             |                                             |

#### Operacje na plikach

| :h | D      | Otwórz nowy projekt                                                                                                    |
|----|--------|----------------------------------------------------------------------------------------------------|
|    | [↓]    | Importuj projekt z pliku (typy plików można znaleźć na ekranie <u>"Obsługiwane</u><br><u>format pliku"</u> ).                                                                             |
|    | 0      | Zapisz projekt<br>Ta funkcja może nie być dostępna, jeśli użytkownik zmieni udostępniony pro-<br>jekt. Umożliwia ona zapisanie pliku jako nowego, a następnie zapisanie go do<br>pamięci. |
|    | 包      | Zapisz projekt jako nowy                                                                                                    |
|    | $\Box$ | Eksportuj projekt jako plik .svg                                                                                                    |

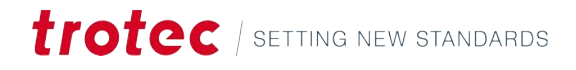

#### 5.4.2 Narzędzie wyboru

### Narzędzie wyboru

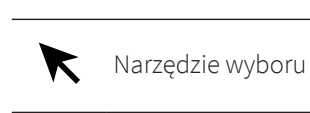

Narzędzie wyboru umożliwia skalowanie, pochylanie i przesuwanie obiektów na obszarze roboczym.

Możesz sam wybrać obiekt lub używać symboli, które są wyświetlone obok kształtu, gdy obiekt jest zaznaczony.

Wybrany obiekt można przesuwać za pomocą klawiszy strzałek na klawiaturze. Aby obrócić obiekt, przytrzymaj klawisz <Shift>, naciskając jednocześnie klawisz strzałki w lewo/prawo. Aby zmienić rozmiar obiektu, przytrzymaj klawisz <Shift>, naciskając jednocześnie klawisz strzałki w górę/w dół. Kroki trybu impulsowego można dostosować na ekranie <u>"Ustawienia obszaru roboczego"</u>.

Aby <u>"połączyć w grupę"</u> wiele obiektów, naciśnij klawisze <Ctrl> + <g> lub kliknij obiekt prawym przyciskiem myszy.

| Przenieś obiekt              | Po kliknięciu umożliwia przeciągnięcie obiekt lub obiektu<br>znajdujący się obok niego.<br>Przytrzymanie klawisza <shift> blokuje ruch w jednym kie-<br/>runku.</shift>                                                                                                    |
|------------------------------|----------------------------------------------------------------------------------------------------|
| Przesuń punkt<br>lub krawędź | Przeciągnięcie środka krawędzi po uprzednim kliknięciu<br>umożliwia pochylenie obiektu w tym kierunku.<br>Kliknięcie i przeciągnięcie narożnika zmienia wielkość<br>obiektu w tym kierunku.<br>Kliknięcie i przeciągnięcie punktu umożliwia jego przesunię-<br>cie.<br>Przytrzymanie wciśniętego klawisza <shift> umożliwia zmia-<br/>nę wielkości obiektu od środka.<br/>Przytrzymanie klawisza <ctrl> wyłącza proporcjonalne ska-<br/>lowanie podczas przeciągania narożnika.</ctrl></shift> |
| Obróć obiekt                 | Kliknięcie i przeciągnięcie punktu umożliwia jego przesunię-<br>cie.<br>Przytrzymanie wciśniętego klawisza <shift> umożliwia obra-<br/>canie w krokach co 15°.</shift>                                                                                                    |
|                              | Przenieś obiekt<br>Przesuń punkt<br>lub krawędź<br>Obróć obiekt                                                                                                    |

|         | W przypadku obiektów wektorowych: |                                                                               |  |
|---------|-----------------------------------|-------------------------------------------------------------------------------|--|
|         | Edycja węzła                      | Otwarcie okna dialogowego edycji węzła (jeśli nie jest doda-<br>ny do grupy). |  |
| aộ<br>≎ | Dodaj tekst                       | Umożliwia dodanie tekst wzdłuż aktualnie zaznaczonego<br>kształtu.            |  |

| Umożliwia połączenie wybranych ścieżek do złożonego<br>Grupuj ścieżki obiektu, dzięki czemu poruszają się one razem jako jeden |
|----------------------------------------------------------------------------------------------------|
| obiekt.                                                                                                    |
| RozgrupujUmożliwia odłączenie wybranych pogrupowanych ścieżek,<br>je wyświetlić.                                               |
|                                                                                                    |
| W przypadku obiektów rastrowych:                                                                                               |
| Regulacja krzy-<br>wej tonalnej Umożliwia otworzenie okna dialogowego krzywej tonalnej.                                        |
| Przytnij Umożliwia otworzenie okna dialogowego przycinania.                                                                    |
| Wektoryzuj ob- Umożliwia otworzenie okna dialogowego wektoryzacji ob-<br>raz razu.                                             |
|                                                                                                    |

#### W przypadku dynamicznych obiektów danych:

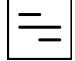

#### Przekształcenie danych w kod kreskowy (po wybraniu danych dynamicznych).

# Edytuj

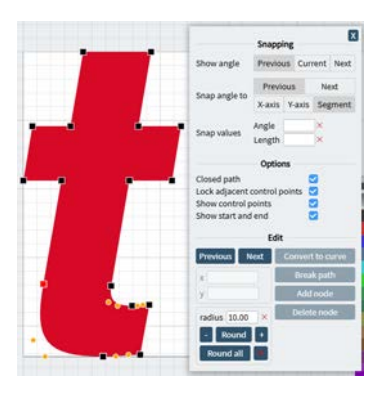

Narzędzie do edycji węzłów umożliwia przesuwanie, dodawanie lub usuwanie węzłów w celu precyzyjnego dostosowania. Widżet edycji węzła otwiera się automatycznie po narysowaniu lub wybraniu obiektu wektorowego.

Aby użyć przyciągania, należy najpierw włączyć je na pasku narzędzi.

Aby wybrać węzeł, kliknij go lewym przyciskiem myszy.

Aby usunąć węzeł, kliknij go prawym przyciskiem myszy.

Do przewijania przez węzły obiektu wektorowego służą przyciski [Poprzedni] i [Następny].

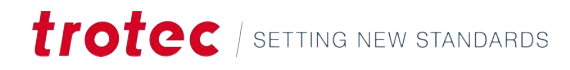

|                            | zyciąganie                                                                                                    |  |  |
|----------------------------|----------------------------------------------------------------------------------------------------|--|--|
| Wyświetl kąt               | Poprzedni:                                                                                                    |  |  |
|                            | <ul> <li>Wyświetlana jest odległość do poprzedniego węzła.</li> <li>Wyświetlany jest kąt w poprzednim węźle.</li> </ul>                                  |  |  |
|                            | tualny                                                                                                    |  |  |
|                            | • Wyświetlany jest kąt w aktualnie wybranym węźle.                                                                                                    |  |  |
|                            | Kolejny                                                                                                    |  |  |
|                            | <ul> <li>Wyświetlana jest odległość do kolejnego węzła.</li> </ul>                                                                                       |  |  |
|                            | • Wyświetlany jest kąt w kolejnym węźle.                                                                                                    |  |  |
|                            | V przypadku krzywych wyświetlone odległości i kąty są między wę-<br>łami, a nie liniami stycznymi.                                                       |  |  |
| Przyciągnij kąt<br>do<br>i | nkcja ta pozwala użytkownikom tworzyć precyzyjną ścieżkę po-<br>zez edycję każdego segmentu.                                                             |  |  |
| wartości przy-<br>ciągania | <ol> <li>Wybierz tę opcję, aby przyciągnąć segment do poprzedniego<br/>następnego segmentu.</li> </ol>                                                   |  |  |
|                            | <ol> <li>Wybierz sposób zdefiniowania kąta, do którego przyciągany jest<br/>segment:</li> </ol>                                                          |  |  |
|                            | <ul> <li>Oś X: wyświetlana jest pomocnicza oś X w poprzednim/na-<br/>stępnym węźle. Kąt jest mierzony między osią X a bieżącym<br/>segmentem.</li> </ul> |  |  |
|                            | <ul> <li>Oś Y: wyświetlana jest pomocnicza oś Y w poprzednim/na-<br/>stępnym węźle. Kąt jest mierzony między osią Y a bieżącym<br/>segmentem.</li> </ul> |  |  |
|                            | <ul> <li>Kąt jest mierzony między poprzednim/następnym segmen-<br/>tem a bieżącym segmentem.</li> </ul>                                                  |  |  |
|                            | 3. Ustaw kąt i/lub długość wybranego segmentu.                                                                                                    |  |  |
|                            | . Przeciągnij aktualnie wybrany węzeł do wybranych wartości.                                                                                             |  |  |
|                            | <ul> <li>Węzeł jest przyciągany do wybranych wartości lub ich wielokrot-<br/>ności.</li> </ul>                                                           |  |  |

|                                                          | Орсје                                                                                                |
|----------------------------------------------------------|----------------------------------------------------------------------------------------------------|
| Zamknięta<br>ścieżka                                     | Umożliwia połączenie węzła początkowego i końcowego linią pro-<br>stą.                               |
| Blokada sąsia-<br>dujących punk-<br>tów kontrolny-<br>ch | Umożliwia połączenie punktów kontrolnych krzywych, dzięki czemu<br>krzywe są styczne w węzłach.      |
| Przełącz widok                                           | Umożliwia ukrycie lub wyświetlenie punktów kontrolnych krzywej<br>lub węzłów początkowych/końcowych. |

|                                                  | Opcje                                                                                                    |  |
|--------------------------------------------------|----------------------------------------------------------------------------------------------------|--|
| Wyświetl po-<br>czątek i koniec                  | Umożliwia wyświetlanie punktów początkowych i końcowych w róż-<br>nych kolorach dla lepszej widoczności.                                                                                                    |  |
|                                                  | *<br>*                                                                                                    |  |
|                                                  | Edytuj                                                                                                    |  |
| х<br>У                                           | Umożliwia ustawienie wartości współrzędnych wybranego węzła na osi X i Y.                                                                                                    |  |
| Konwertuj do<br>krzywej<br>Konwertuj do<br>węzła | Umożliwia konwersję wybranego węzła na ścieżkę.<br>Umożliwia konwersję wybranej ścieżki w węzeł.                                                                                                    |  |
| Rozdziel ścież-<br>kę                            | Umożliwia przecięcie ścieżki na pół w aktualnie wybranym węźle.                                                                                                    |  |
| Dodaj węzeł                                      | Umożliwia dodanie węzła w środku segmentu przed aktualnie wy-<br>branym węzłem.                                                                                                    |  |
| Usuń węzeł                                       | Umożliwia usunięcie aktualnie wybranego węzła.                                                                                                    |  |
| Okrągły                                          | Umożliwia zaokrąglenie wybranego narożnika przy użyciu ustawio-<br>nego promienia. Aby ustawić promień, wprowadzając wartość, albo<br>zwiększ lub zmniejsz go, klikając [-] lub [+].<br>Zaokrąglanie działa tylko wtedy, gdy przed i za węzłem znajdują się<br>linie proste. |  |
| Zaokrąglij<br>wszystko                           | Umożliwia zaokrąglenie wszystkich narożników wybranego kształtu przy użyciu ustawionego promienia.                                                                                                    |  |
| Х                                                | Powoduje usunięcie zaokrąglenia wszystkich narożników.                                                                                                    |  |

## Tekst wzdłuż kształtu

**tałtu** Wpisz tekst w wyskakującym okienku lub wybierz źródło danych dla <u>"Dynamiczne</u> <u>dane"</u>, a następnie zastosuj.

W razie potrzeby edytuj parametry.

Czcionka, rozmiar i inne parametry mogą być zmieniane jak w przypadku <u>"zwykłego</u> <u>tekstu"</u>.

Kliknij przycisk [Usuń ścieżkę], aby przekształcić obiekt tekstowy w zwykły (liniowy) obiekt tekstowy.

Kliknij przycisk [Edytuj ścieżkę], aby edytować ścieżkę bazową.

| В  | Pogrubienie                                                 |
|----|-------------------------------------------------------------|
| Ι  | Kursywa                                                     |
| AV | Kerning (odstęp między znakami)                             |
| fi | Ligatura (umożliwia połączenie znaków, gdy jest to możliwe) |

| ų              | Przeniesienie tekstu wzdłuż kształtu.                                    |
|----------------|--------------------------------------------------------------------------|
| ¢ <sub>o</sub> | Zaawansowana typografia                                                  |
|                | <ul><li>Odstęp między znakami</li><li>Odstępy między wierszami</li></ul> |
|                | <ul><li>Odstęp między słowami</li><li>Szerokość</li></ul>                |
|                | • Waga                                                                   |
|                | Czcionka                                                                 |
|                | Rozmiar czcionki                                                         |

## Regulacja krzywej tonalnej

Krzywa tonalna przedstawia zakres tonalny obrazu. Można go modyfikować, przeciągając określone obszary, aby zmienić jasność i kontrast obrazu w danym obszarze tonalnym. Za pomocą krzywej tonalnej użytkownik może selektywnie wzmacniać cienie, półtony średnie i obszar oświetlone.

Do krzywej tonalnej można dodać dowolną liczbę punktów. Kliknij w puste miejsce na krzywej, aby dodać punkt i przeciągnij go, aby przesunąć krzywą tonalną. Kliknij punkt, aby go usunąć.

Obraz z lewej strony jest obrazem wyjściowym, a z prawej - po modyfikacji.

Narysuj krzywą w kształcie litery S, aby zwiększyć kontrast. Zwiększ kontrast, rysując krzywą w kształcie litery S. Zbyt wysoki kontrast powoduje utratę szczegółów.

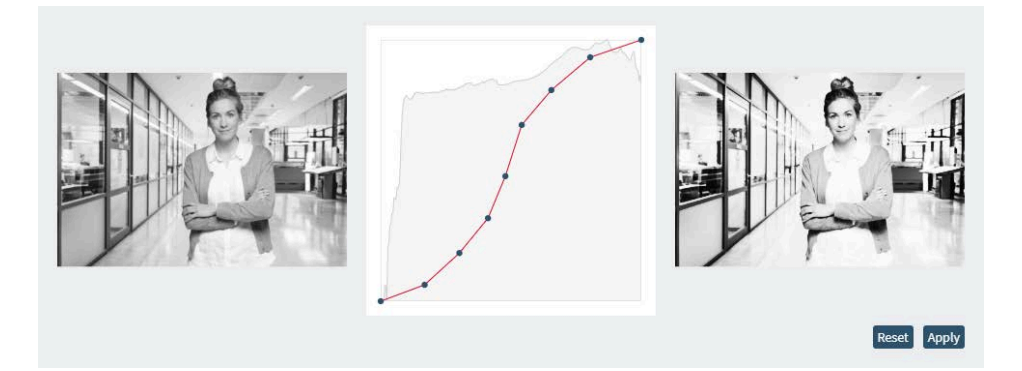

Narysuj krzywą w kształcie odwróconej litery S, aby zmniejszyć kontrast. Jeśli kontrast jest zbyt niski, obraz lub scena tracie głębię i trudno jest rozróżnić elementy lub szczegóły.

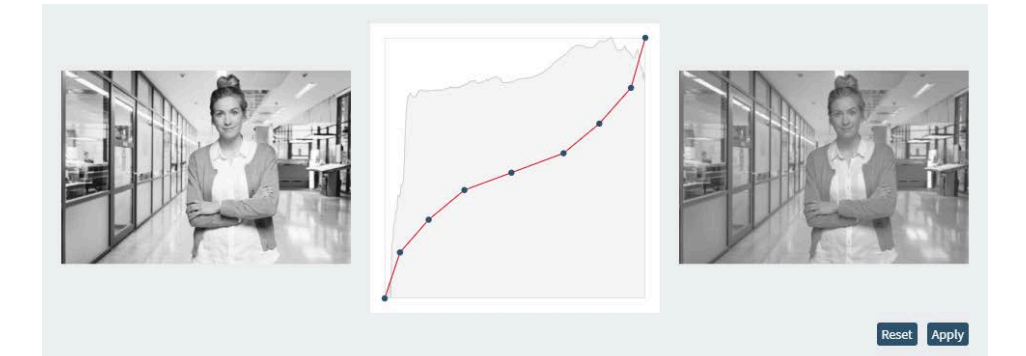

Po zakończeniu zastosuj korekty.

## Przytnij

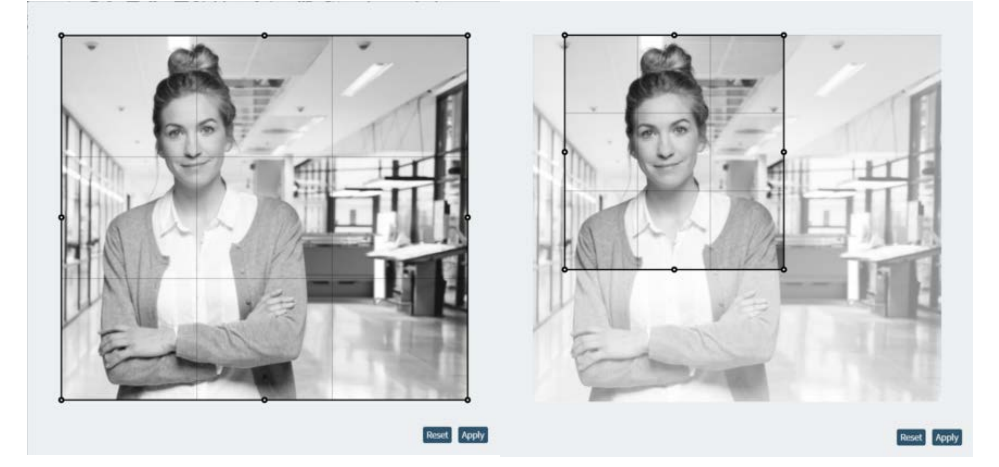

Aby przyciąć obraz, kliknij i przeciągnij krawędzie lub narożniki ramki przycinania do żądanego rozmiaru.

Następnie zastosuj kadrowanie.

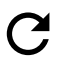

Resetowanie kadrowania (widoczne tylko po zastosowaniu kadrowania).

## Wektoryzuj obraz

Ta funkcja umożliwia przekształcenie konturów obrazu rastrowego w obraz wektorowy. Idealnie się ona sprawdza przy obrazach o wysokim kontraście i wyraźnej separacji między sąsiednimi obiektami.

Wybierz obraz, klikając go, a następnie kliknij ikonę.

Ustaw następujące parametry i kliknij [Wektoryzuj], aby wyświetlić podgląd konturu.

Kliknij przycisk [Zastosuj], aby utworzyć obraz wektorowy.

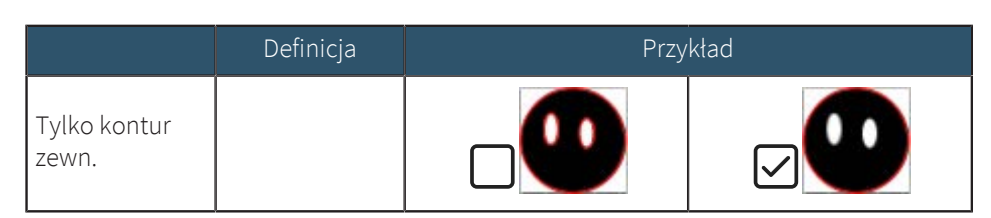

|                                 | Definicja                                                                                 | Przy  | kład   |
|---------------------------------|-------------------------------------------------------------------------------------------|-------|--------|
| lgnorowana<br>grupa pikseli     | Służy do reduk-<br>cji szumów po-<br>wodowanych<br>przez małe ele-<br>menty.              | niski | wysoki |
| Próg odcięcia<br>czerni i bieli | Umożliwia do-<br>stosowanie, co<br>funkcja odczy-<br>tuje jako kolor<br>biały i czarny.   | niski | wysoki |
| Poziom wygła-<br>dzania         | Umożliwia do-<br>stosowanie to,<br>co funkcja od-<br>czytuje jako na-<br>rożnik i krzywą. | niski | wysoki |

| Zasada wypeł-<br>niania   | Wyjaśnienie                                                                                                    |  |
|---------------------------|----------------------------------------------------------------------------------------------------|--|
| Brak                      | Bez wypełnienia, kształt jest przezroczysty.                                                                                                    |  |
| Nieparzyste-pa-<br>rzyste | Punkt jest wypełniony, jeśli promień przecina nieparzystą liczbę kra-<br>wędzi, aby do niego dotrzeć.<br>Naprzemienne wypełnianie, tak jak na szachownicy.                                                                                                    |  |
| Niezerowy                 | Punkt zostaje wypełniony, jeśli całkowita liczba przecięć krawędzi<br>(kierunek liczenia jest zgodny lub przeciwny do ruchu wskazówek<br>gara) nie wynosi zero.<br>Funkcja określa kierunek obrotu krawędzi wieloboków, dzięki cze<br>jest bardziej elastyczna w przypadku złożonych kształtów. |  |

# 5.4.3 Obiekty

□山田岡石 ▼<mark>/○シロ○・四群A</mark> つぐ 出•厩 20 Q100% Q低 ●●●●● ◎厥 ● ==+ 本・ 記,\*華尊市 あつち

## Kształty

Aby narysować kształt, wybierz żądany kształt. Następnie kliknij i przeciągnij, aby zmienić rozmiar kształtu.

| / | Narysuj linię     |
|---|-------------------|
| 0 | Narysuj elipsę    |
| 5 | Narysuj ścieżkę   |
|   | Narysuj prostokąt |

|                   | Rysuj wielokąt<br>Kliknij [▼], aby edytować parametry wielokąta.                                                                                                    |  |  |
|-------------------|----------------------------------------------------------------------------------------------------|--|--|
|                   | Liczba wierzchołków: Wybierz liczbę boków/naroży wielokąta.                                                                                                    |  |  |
|                   | <ul> <li>Skala wcięcia: Wybierz, jak bardzo środek każdej strony jest przyciągnięty<br/>do środka. Ustaw "0" przy braku wcięcia i "1" dla pełnym wcięciu do środ-<br/>ka wielokąta. Tej funkcji można używać do przekształcenia dowolnego<br/>wielokąta w gwiazdę.</li> </ul> |  |  |
| Obiekty           | Dodaj obraz do projektu<br>Kliknij symbol i wybierz obraz w oknie.                                                                                                    |  |  |
|                   | Dodaj kod kreskowy                                                                                                    |  |  |
|                   | A Dodaj tekst                                                                                                    |  |  |
| Kody kreskowe     | Kliknij i przeciągnij, aby zmienić rozmiar kodu kreskowego.                                                                                                    |  |  |
|                   | Wprowadź tekst/numer i wybierz typ kodu. Dostępnych jest wiele różnych kodów<br>kreskowych 2D i 3D.                                                                                                    |  |  |
|                   | Kody kreskowe mogą być również używane z <u>"Dynamiczne dane"</u> .                                                                                                    |  |  |
| Rysowanie ścieżki | Kliknij ikonę, a następnie w razie potrzeby ustaw wartości przyciągania (więcej<br>informacji na temat przyciągania ścieżek wektorowych można znaleźć na ekranie<br><u>"Edytuj"</u> ).                                                                                        |  |  |
|                   | Linia prosta                                                                                                    |  |  |
|                   | 1. Kliknij lewym przyciskiem myszy, aby ustawić punkt początkowy.                                                                                                    |  |  |
|                   | 2. Kliknij ponownie lewym przyciskiem myszy, aby dodać dodatkowe punkty i utworzyć odcinki linii.                                                                                                    |  |  |
|                   | 3. Kliknij prawym przyciskiem myszy, aby zakończyć ścieżkę.                                                                                                    |  |  |
|                   | Krzywe                                                                                                    |  |  |
|                   | 1. Kliknij lewym przyciskiem myszy, aby ustawić punkt początkowy.                                                                                                    |  |  |
|                   | 2. Kliknij i przeciągnij, aby wykonać zgięcie na krzywej, a następnie zwolnij przycisk.                                                                                                    |  |  |
|                   | <ol> <li>Przejdź do następnego punktu lub zakończ krzywą, klikając prawym przyciskiem<br/>myszy.</li> </ol>                                                                                                    |  |  |
|                   | WSKAZÓWKA                                                                                                    |  |  |
|                   | Zakrzywione segmenty są zawsze styczne do siebie.                                                                                                    |  |  |

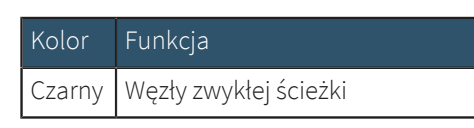

| Kolor                  | Funkcja                  |
|------------------------|--------------------------|
| Poma-<br>rań-<br>czowy | Punkty kontrolne krzywej |
| Zielo-<br>ny           | Początek ścieżki         |
| Czer-<br>wone          | Koniec ścieżki           |

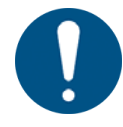

# WSKAZÓWKA

Pomarańczowe punkty kontrolne krzywej określają wagę stycznej. Im dalej od siebie znajdują się punkty, tym bardziej dopasowane są krzywe w danym węźle.

## Dodawanie tekstu

Wybierz parametry. Następnie kliknij obszar roboczy, w którym powinien znajdować się tekst.

Wpisz tekst w wyskakującym okienku, a następnie zastosuj. Tekst może składać się z jednej lub wielu wierszy.

W razie potrzeby edytuj parametry.

| В      | Ι      | ₽¥     | fi | ¢,    | Bahnschrift Light | 20.0      |
|--------|--------|--------|----|-------|-------------------|-----------|
| Chara  | acter  | spacin | g  | 0     |                   | 0.0       |
| Lines  | spacir | ng     |    |       | 0                 | 0.0       |
| Word   | l spac | ing    |    |       |                   | 0.0       |
| Width  | h      |        |    |       |                   | 100.0     |
| Weight |        |        |    | 300.0 |                   |           |
|        |        |        |    |       | Reset             | variables |

| В  | Pogrubienie                                                 |
|----|-------------------------------------------------------------|
| Ι  | Kursywa                                                     |
| AV | Kerning (odstęp między znakami)                             |
| fi | Ligatura (umożliwia połączenie znaków, gdy jest to możliwe) |
| E  | Wyrównaj tekst do lewej                                     |
| ≡  | Wyrównaj tekst do środka                                    |
| ≡  | Wyrównaj tekst do prawej                                    |
| ■  | Wyrównaj tekst równomiernie                                 |

| ¢ <sub>o</sub> | Zaawansowana typografia  |
|----------------|--------------------------|
|                | Odstęp między znakami    |
|                | Odstępy między wierszami |
|                | Odstęp między słowami    |
|                | • Szerokość              |
|                | • Waga                   |
|                | Czcionka                 |
|                | Rozmiar czcionki         |

## 5.4.4 Cofnięcie i ponowne wykonanie

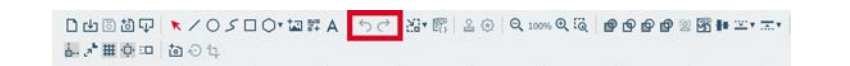

#### Akcje

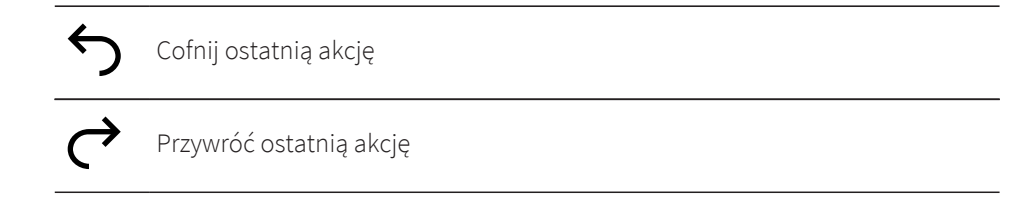

#### 5.4.5 Dopasowanie obszaru roboczego do projektu

| 口中国现在      | ★/05□0·協評A  | 50 | X.* 87 | 2 3 | Q 100% Q (Q | <br>일 國 (* 또· 조· |
|------------|-------------|----|--------|-----|-------------|------------------|
| i. 🖈 🏛 🔶 🚥 | <b>酉</b> ⊙ц |    | _      |     |             |                  |

Dostosowanie rozmiaru obszaru roboczego do projektu

N

Dopasowanie obszaru roboczego do projektu Kliknij przycisk [▼], aby dostosować margines, który jest zachowywany wokół projektu podczas zmiany rozmiaru obszaru roboczego.

#### 5.4.6 Dynamiczne dane

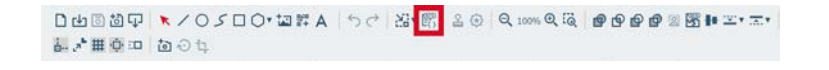

Dodawanie dynamicznych danych

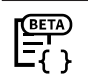

Dodaj dynamiczne dane

Aby dodać dane dynamiczne, wybierz źródło danych (plik .csv) i kolumnę pliku.

Następnie edytuj tekst (patrz <u>"Dodawanie tekstu"</u>).

Opcjonalnie dane dynamiczne można przekształcić w kod kreskowy (patrz <u>"Obiekty</u>"), klikając <u>"ikonę"</u>i wybierając typ kodu.

### 5.4.7 Tryb tworzenia pieczątki

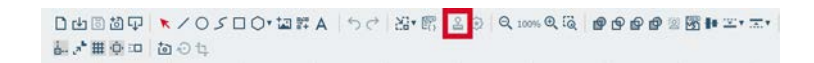

### Tworzenie pieczątki

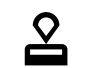

Utworzenie pieczątki na podstawie projektu.

Funkcja ta umożliwia użytkownikowi utworzenie pieczątki z projektu, odwracając wszystkie elementy wektorowe obszaru roboczego jako całość.

Ruby<sup>®</sup> tworzy nowy projekt, który jest specjalnie oznaczony jako pieczątka. Projekt pieczątki jest wyświetlany tak, jak pieczątka wyglądałaby na papierze, ale jest konwertowany na lustrzane odbicie i odwracany w dalszym procesie.

Dostępne są następujące opcje:

| Wartość                                     | Wyjaśnienie                                                                                                    |
|---------------------------------------------|----------------------------------------------------------------------------------------------------|
| Typ automa-<br>tycznej linii cię-<br>cia    | Tworzy kontur wycinania pieczątki. Wszystkie pozostałe części pie-<br>czątki zostają wygrawerowane.<br>Opcje:                  |
|                                             | Brak: nie dodano linii cięcia na zewnątrz                                                                                      |
|                                             | Prostokątna                                                                                                    |
|                                             | • Okrągła                                                                                                    |
|                                             | <ul> <li>Zoptymalizowany: tworzy zoptymalizowany kontur w odniesie-<br/>niu do minimalnych odległości od pieczątki.</li> </ul> |
| Minimalna od-<br>ległość od linii<br>cięcia | Określa minimalną odległość między korpusem pieczątki a linią cię-<br>cia.                                                     |
| Odbicie lustrza-<br>ne                      | To ustawienie określa, czy pieczątka będzie konwertowana w lu-<br>strzanym odbiciu.                                            |
|                                             | Wł.: Pieczątka będzie konwertowana w lustrzanym odbiciu, a odbicia<br>wzoru pieczątki nie.                                     |
|                                             | Wył.: Pieczątka nie będzie konwertowana w lustrzanym odbiciu, a<br>odbicia wzoru pieczątki odwracane.                          |

### 5.4.8 Tryb tworzenia pieczęci

# Utworzenie pieczęci

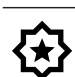

Umożliwia utworzenie pieczęci na podstawie projektu.

Ta funkcja umożliwia tworzenie wkładek do grawerowania suchych pieczęci na podstawie projektu. Tworzy ona górną i dolną wkładkę i odpowiednio wsuwa lub wysuwa linie, aby pieczęć mogła zostać dociśnięta do określonego papieru bez jego rozrywania.

Ruby<sup>®</sup> tworzy nowy projekt, który jest specjalnie oznaczony jako pieczęć. Projekt zawiera górną i dolną wkładkę do grawerowania suchych pieczęci.

Dostępne są następujące opcje:

| Wartość                 | Wyjaśnienie                                                                                                    |
|-------------------------|----------------------------------------------------------------------------------------------------|
| Kształt pieczęci        | Umożliwia wybór dostępnego szablonu lub utworzenie niestandar-<br>dowego szablonu określającego zewnętrzną linię wycinania pieczęci.<br>Opcje: |
|                         | • Pieczęć okrągła: 1 5/8 cala                                                                                                    |
|                         | Pieczęć okrągła: 41 mm                                                                                                    |
|                         | Pieczęć okrągła: 51 mm                                                                                                    |
|                         | Pieczęć prostokątna: 51 mm x mm                                                                                                    |
|                         | Rozmiar zdefiniowany przez użytkownika                                                                                                    |
| Pozycja wycię-<br>cia   | Umożliwia określenie miejsce, w którym zostanie umieszczone wy-<br>cięcie wyrównujące dla wkładki.                                             |
| Grubość                 | Umożliwia wprowadzenie grubości używanego papieru.                                                                                             |
| Liczba pikseli<br>na mm | Umożliwia ustawienie rozdzielczości importowanego obrazu.                                                                                      |
| Wypełnienie             | Wokół pieczęci zostanie dodane wypełnienie.                                                                                                    |

## 5.4.9 Zoom

Powiększenie/pomniejszenie obszaru roboczego

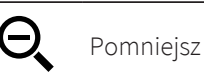

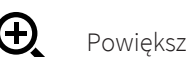

Powiększ do wyboru Wybierz obszar do powiększenia.

#### 5.4.10 Narzędzia

Łączenie, modyfikowanie i nakładanie obiektów na siebie

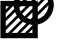

#### Połączenie

Umożliwia połączenie dwóch lub większej liczby obiektów w jeden za pomocą narzędzia łączenia, niezależnie od tego, czy obiekty zachodzą na siebie czy też nie.

Jeśli obiekty zachodzą na siebie, przecinające się linie znikną, a z wypełnieniem przekształcą się w kontury. Jeśli obiekty nie zachodzą się na siebie, tworzona jest grupa, która stanowi pojedynczy obiekt.

Aby użyć tego narzędzia, narysuj dwa projekty, zaznacz je i kliknij ikonę [Połącz], aby utworzyć ciągły kontur.

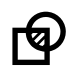

#### Część wspólna

Narzędzie "Część wspólna" umożliwia tworzenie kształtów z zachodzących na siebie obszarów.

Wybierz obiekt źródłowy i naciśnij klawisz <C>. Kontur zmieni się na linię przerywaną. Następnie wybierz obiekt, z którym chcesz utworzyć część wspólną. Po kliknięciu ikony [Część wspólna] zostanie utworzony nowy obiekt na podstawie zachodzących na siebie obszarów.

W razie potrzeby możesz usunąć obiekt źródłowy.

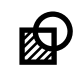

#### Różnica

Narzędzie "Różnica" usuwa obszary zachodzące na obiekt źródłowy, odcinając te fragmenty w celu utworzenia nowego kształtu.

Aby je zastosować, wybierz obiekt źródłowy, naciśnij przycisk <C>, aby przyciąć go do wymiarów wycinanego obiektu, a następnie kliknij przycisk [Różnica].

W razie potrzeby możesz usunąć obiekt docelowy.

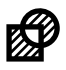

#### Wyłączenie

Narzędzie "Wyłączenie" działa podobnie jak narzędzie "Połącz", ale zachowuje przecinające się linie. Umożliwia ono usunięcie nakładających się na siebie obszarów, ale zachowuje linie, w których obiekty zachodzą na siebie. Wybierz pierwszy obiekt, naciśnij przycisk <C>, a następnie wybierz drugi obiekt. Kliknięcie ikony [Wyłączenie] powoduje utworzenie pojedynczego obiektu bez usuwania przecinającej go linii.

Usunięcie tła

Ta funkcja umożliwia usunięcie tła obrazu rastrowego. Idealnie się sprawdza w sytuacjach, gdy pierwszy plan i tło mają wysoki kontrast względem siebie. Opcjonalnie <u>"można dostosować krzywą tonalną"</u> w celu uzyskania lepszego rezultatu.

Wybierz obraz, klikając go, a następnie kliknij ikonę.

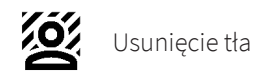

Zagnieżdżanie kształtów Ta funkcja powoduje automatyczne zagnieżdżenie kształtów wektorowych w sposób oszczędzający miejsce.

Wybierz obraz, klikając go, a następnie kliknij ikonę.

Zagnieżdżanie kształtów

| Use holes                    |      | Net than |
|------------------------------|------|----------|
| Rotation step                | -0-  | 4.00     |
| Iterations number            | 3    |          |
| Attempts number              | 2    |          |
| Shapes spacing               | 1.00 |          |
| Beziers flattening tolerance | 0.10 |          |

| Wartość                                             | Wyjaśnienie                                                                                                    |
|-----------------------------------------------------|----------------------------------------------------------------------------------------------------|
| Tolerancja<br>spłaszczania<br>krzywych Bezie-<br>ra | Umożliwia określenie, jak skomplikowane krzywe mogą być spłasz-<br>czane. Zakres nastaw wartości: od 0,01 do 0,99.                                |
| Odstęp między<br>kształtami                         | Umożliwia określenie ilości miejsca między kształtami podczas za-<br>gnieżdżania.                                                                 |
| Liczba podejść                                      | Umożliwia określenie liczby prób podejmowanych przez oprogramo-<br>wanie Ruby® w celu zagnieżdżenia kształtów. Może to wydłużyć czas<br>obliczeń. |
| Liczba iteracji                                     | Określa liczbę iteracji wykonywanych przez Ruby <sup>®</sup> . Może to wydłużyć czas obliczeń.                                                    |
| Krok obrotu                                         | Umożliwia określenie zakresu obrotu kształtu podczas zagnieżdża-<br>nia.                                                                          |
| Użyj otwory                                         | Umożliwia określenie, czy części projektu mogą być umieszczane w<br>otworach innych kształtów.                                                    |

## **Wcięcie/występ** Ta funkcja przesuwa ścieżki o określoną odległość na zewnątrz lub do środka.

Kliknij przycisk [ 🔻 ], aby zdefiniować wielkość kroku.

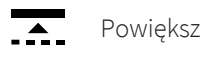

Pomniejsz

## 5.4.11 Wyrównanie i rozmieszczenie

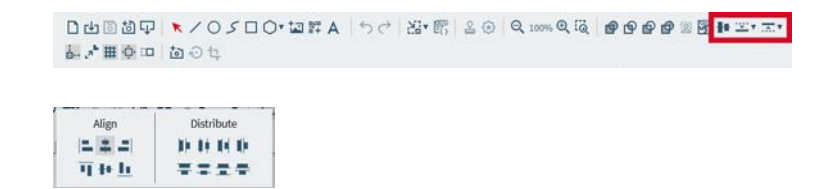

# Ekran projektowania

# Narzędzia wyrównywania

| Wyrównanie           | Wyjaśnienie                                                                                                    |
|----------------------|----------------------------------------------------------------------------------------------------|
| W lewo               | Obiekty są wyrównane do tej samej lewej krawędzi, tworząc prostą<br>pionową linię po lewej stronie.                                     |
| Poziomo do<br>środka | Obiekty są wyrównane wzdłuż swoich poziomych punktów środko-<br>wych, tworząc wyrównaną pionową linię przechodzącą przez ich<br>środki. |
| W prawo              | Obiekty są wyrównane tak, aby miały tę samą prawą krawędź, two-<br>rząc prostą pionową linię po prawej stronie.                         |
| Do góry              | Obiekty są wyrównane tak, aby miały tę samą górną krawędź, two-<br>rząc prostą poziomą linię wzdłuż górnej krawędzi.                    |
| Pionowo do<br>środka | Obiekty są wyrównane wzdłuż ich pionowych punktów środkowych,<br>tworząc wyrównaną poziomą linię przechodzącą przez ich środki.         |
| Do dołu              | Obiekty są wyrównane tak, aby miały tę samą dolną krawędź, two-<br>rząc prostą poziomą linię wzdłuż dolnej krawędzi.                    |

## Narzędzia rozmieszczania

| Rozmieszczenie                   | Wyjaśnienie                                                                                                    |
|----------------------------------|----------------------------------------------------------------------------------------------------|
| Wlewo                            | Umożliwia równomierne rozmieszczenie obiekty na podstawie lewej<br>krawędzi.                                                              |
| Poziomo do<br>środka             | Umożliwia równomierne rozmieszczenie obiektów na podstawie<br>punktów środkowych w poziomie.                                              |
| W prawo                          | Umożliwia równomierne rozmieszczenie obiekty na podstawie pra-<br>wej krawędzi.                                                           |
| Pozioma odle-<br>głość od środka | Umożliwia równomierne rozmieszczenie obiektów od krawędzi do<br>krawędzi w poziomie, zapewniając jednolite odstępy między obiek-<br>tami. |
| Do góry                          | Umożliwia równomierne rozmieszczenie obiektów na podstawie<br>górnych krawędzi.                                                           |
| Pionowo do<br>środka             | Umożliwia równomierne rozmieszczenie obiektów na podstawie<br>punktów środkowych w pionie.                                                |
| Do dołu                          | Umożliwia równomierne rozmieszczenie obiektów na podstawie<br>dolnych krawędzi.                                                           |
| Pionowa odle-<br>głość od środka | Umożliwia równomierne rozmieszczenie obiektów od krawędzi do<br>krawędzi w pionie, zapewniając jednolite odstępy między obiektami.        |

# 5.4.12 Ustawienia obszaru roboczego

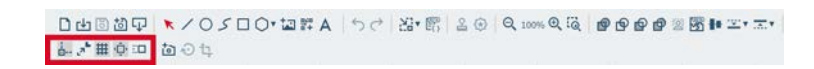

| ¦<br>⊡      | Włączanie/wyłączanie przyciągania<br>Umożliwia automatyczne wyrównanie obiektów do:                                                                      |
|-------------|----------------------------------------------------------------------------------------------------|
|             | wierzchołków lub narożników obiektów                                                                                                    |
|             | krawędzi kształtów                                                                                                    |
|             | • środka obiektów                                                                                                    |
|             | • linii siatki                                                                                                    |
| _א <b>₽</b> | <b>Skalowanie konturu wł./wył.</b><br>Umożliwia automatyczne skalowanie szerokości obrysu proporcjonalnie do<br>zmiany rozmiaru obiektu.                 |
| ₩           | Włącz/wyłącz siatkę stołu<br>W przypadku korzystania z kamery Vision Design & Position zaleca się wyłą-<br>czenie tej funkcji.                           |
| ب<br>ب      | Włącz/wyłącz przewijanie obszaru roboczego<br>Umożliwia automatyczne przewijanie obszaru roboczego podczas przeciąga-<br>nia i przenoszenia obiektów.    |
|             | <b>Ustawienia trybu impulsowego</b><br>Umożliwia ustawienie wielkości kroków podczas przesuwania obiektów za<br>pomocą klawiszy strzałek lub skalowania: |
|             | • Współczynnik skali (%)                                                                                                    |
|             | • Krok obrotu (°)                                                                                                    |
|             | • Wielkość kroku (mm)                                                                                                    |

#### 5.4.13 Vision Design & Position

Vision Design&Posi-<br/>tionUmożliwia utworzenie lub edycję układu w Ruby w czasie rzeczywistym i umieszczenie<br/>go bezpośrednio na detalu.

Ustawienia kamery

**Ъ** 

Włącz/wyłącz kamerę na stole Vision Design & Position

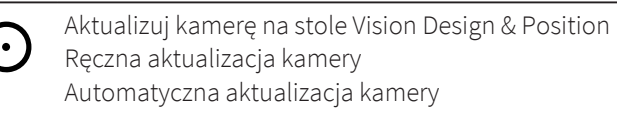

- Pokrywa zamknięta: przy każdym ruchu stołu
- Pokrywa otwarta: co 2 sekundy

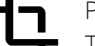

Przesuń obraz z kamery Ta funkcja umożliwia przeciągnięcie projektu na materiał.

# 6 EKRAN PRZYGOTOWANIA

## Zarys ogólny

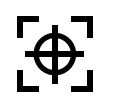

Ekran przygotowania umożliwia przekształcenie projektu w zadanie do obróbki laserowej. Możesz wybrać materiał i efekt, który chcesz uzyskać w danej warstwie. Pozwala on również powielać projekt i wypełniać materiał w najbardziej efektywny sposób.

Po zakończeniu zadania kliknij przycisk:

- [Wyprodukuj], aby natychmiast rozpocząć wykonywanie zadanie.
- [Dodaj do kolejki], aby dodać zadanie na końcu kolejki.

# Skróty klawiaturowe

| PIZYCISKI                         | Funkcja                                            |
|-----------------------------------|----------------------------------------------------|
| <;>                               | Wyświetlenie/ukrycie menu pomocy                   |
| <g>+&lt;;&gt;</g>                 | Wyświetlenie/ukrycie zaawansowanego<br>menu pomocy |
| <ctrl>+<s></s></ctrl>             | Zapisz                                             |
| <ctrl>+&lt;0&gt;</ctrl>           | Importuj                                           |
| <a t> + <z></z></a t>             | Przyciąganie                                       |
| <ctrl> + <c></c></ctrl>           | Kopiuj projekt                                     |
| <ctrl>+<v></v></ctrl>             | Wklej projekt                                      |
| <ctrl> + <z></z></ctrl>           | Cofnij                                             |
| <ctrl>+<y></y></ctrl>             | Wykonaj ponownie                                   |
| <ctrl>+&lt;9&gt;</ctrl>           | Zaznacz wszystkie                                  |
| <ctrl>+<alt>+<s></s></alt></ctrl> | Wybierz wszystkie znaczniki przyciągania           |
| <z> + <s></s></z>                 | Powiększ/pomniejsz zaznaczenie                     |
| <z> + <l></l></z>                 | Resetowanie przybliżenia                           |
| <f></f>                           | Przybliż do obiektu                                |
| <del></del>                       | Usuń obiekt                                        |
| <esc></esc>                       | Odznacz obiekt                                     |
| < <del>&lt;</del> >               | Przesuń w lewo                                     |
| <->>                              | Przesuń w prawo                                    |
| <\>                               | Przesuń w dół                                      |
| <^>                               | Przesuń w górę                                     |
| <shift> + &lt;←&gt;</shift>       | Obróć w lewo                                       |
| <shift> + &lt;→&gt;</shift>       | Obróć w prawo                                      |

| Przyciski                      | Funkcja                     |
|--------------------------------|-----------------------------|
| <shift> + &lt;↓&gt;</shift>    | Zmniejsz skalę              |
| <shift> + &lt;∱&gt;</shift>    | Zwiększ skalę               |
| <e></e>                        | Edytuj                      |
| <g> + <g></g></g>              | Edytuj siatkę               |
| <c></c>                        | Przytnij                    |
| Strona główna                  | Podnieś warstwę do góry     |
| <end></end>                    | Opuść dolną warstwa na dół  |
| <strona dół="" w=""></strona>  | Przesuń warstwę w dół       |
| <strona górę="" w=""></strona> | Przesuń warstwę w górę      |
| <f8></f8>                      | Dodaj znacznik przyciągania |
| <shift> + <f8></f8></shift>    | Usuń znaczniki przyciągania |

# 6.1 Lista zadań

| = trotec                            | 品 🕑 💌 📖 | 🛄 🛟 🗮 🎝 🗰 S4-7HOT - 2" CO2 🕲 Use       |
|-------------------------------------|---------|----------------------------------------|
| Designs                             |         |                                        |
| Jobs                                |         | Trotec Logo.pdf                        |
| Q Search                            |         | New tag                                |
| trates Trotec Logo.pdf 00:00:17     |         |                                        |
| New design 00:00:41                 | trotec  |                                        |
| Photo Engraving Girl.jpg 00:01:44   |         | ۵                                      |
| Type Plate Anodized Aluminium       |         | Material Wood Laser Wood, Alder lacqs. |
|                                     |         | Data source                            |
| 10000 00:00:30 00:00:30             |         | Working area 1                         |
| Rotary Steel Mug Annealing          |         | Job parameters                         |
| Wallsticker Butterfly.pdf           |         |                                        |
| Lunchbox Bikers daily brea 00:00:14 |         |                                        |
| Walldeco Elephant.pdf               |         |                                        |
| Trotec Logo.pdf (new)               |         |                                        |
| New design                          |         |                                        |
|                                     |         |                                        |

# Lista projektów

Kliknij [Projekty], aby rozwinąć listę projektów.

Za pomocą paska wyszukiwania można wyszukać nazwy lub tagi.

Przeciągnij projekt, aby umieścić go na powierzchni roboczej.

## Lista zadań

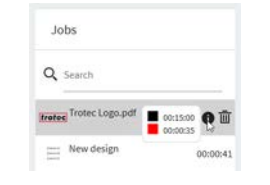

Po lewej stronie znajduje się lista wszystkich zadań.

Za pomocą paska wyszukiwania można wyszukać nazwy lub tagi.

Kliknij zadanie, aby je otworzyć.

Jeśli zadanie zostało ustawione w kolejce lub czas wykonywania zadania został obliczony wcześniej, informacja o tym zostanie wyświetlona obok zadania.

Ustaw kursor nad zadaniem i kliknij [👜], aby usunąć zadanie.

Ustaw kursor nad zadaniem, a następnie nad [**①**], aby wyświetlić szacowany czas dla każdej warstwy.

# 6.2 Właściwości zadania

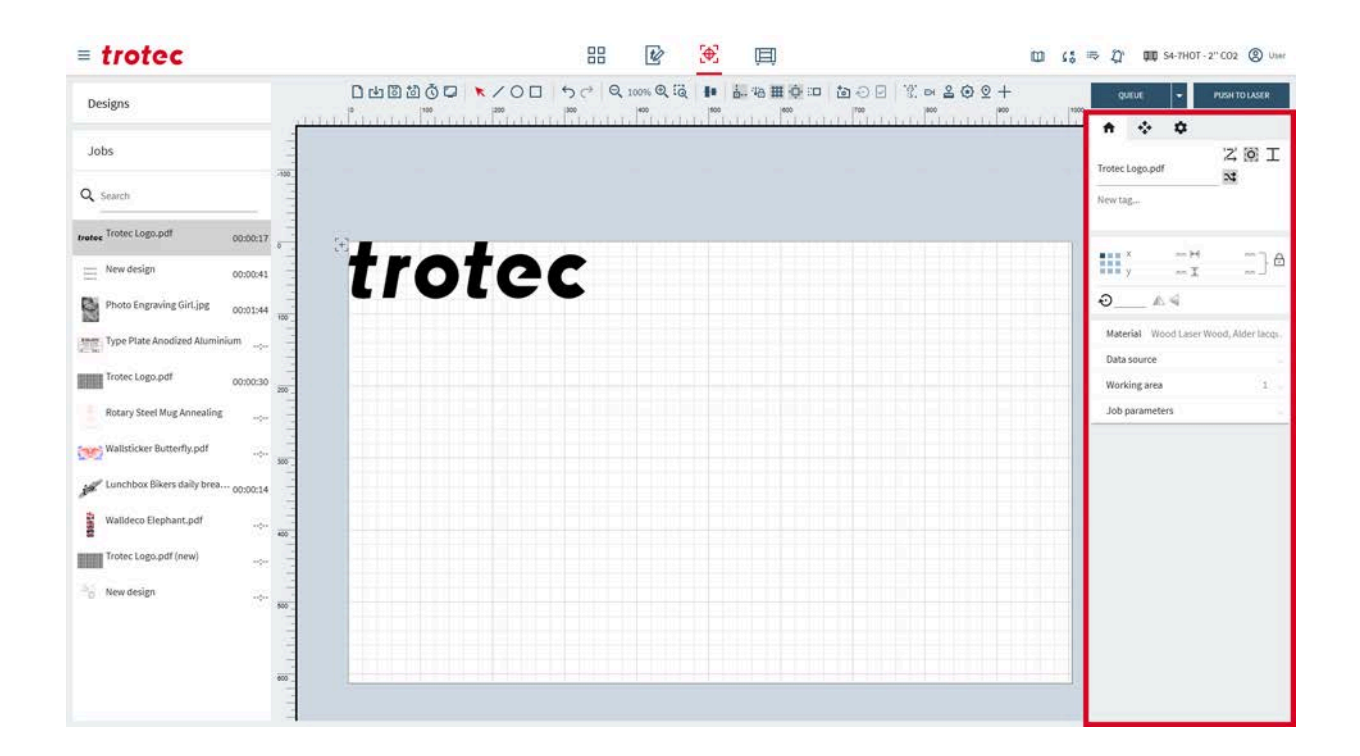

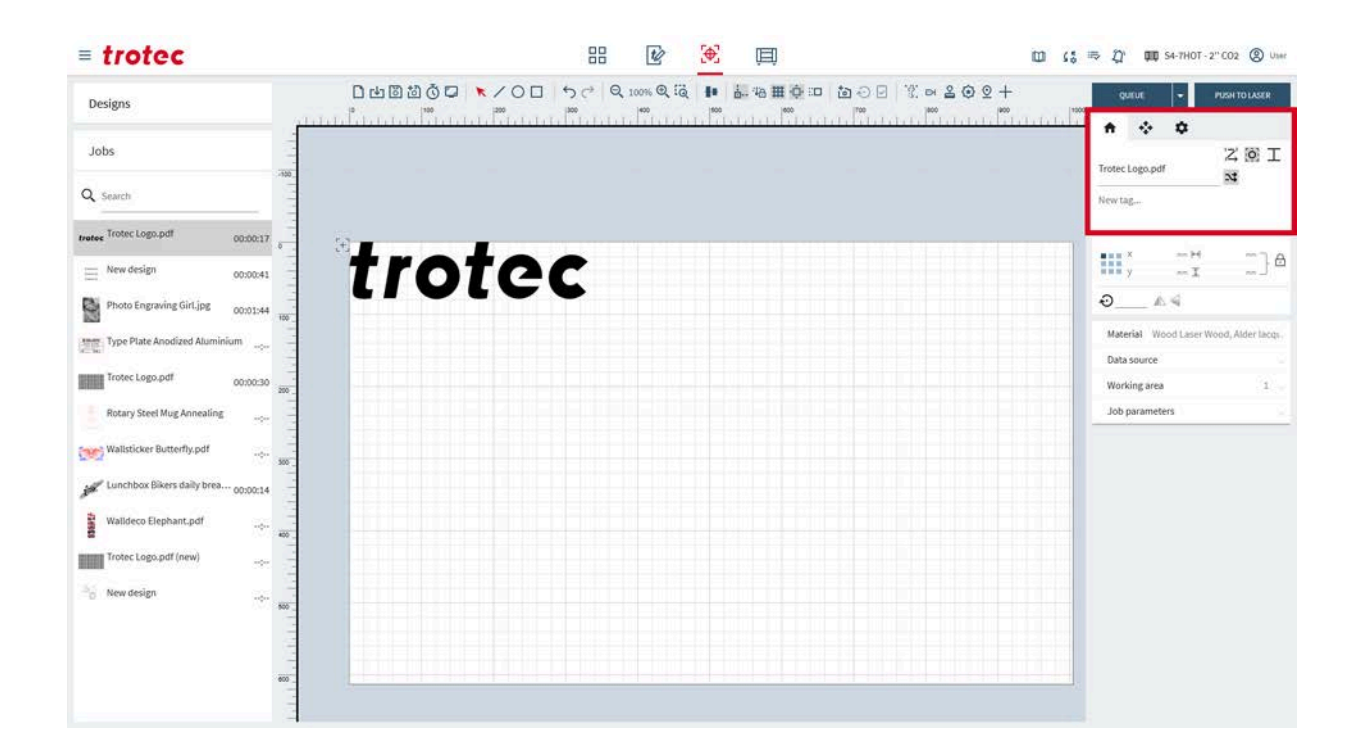

## 6.2.1 Ustawienia zadania, sterowania osią i urządzenia głównego

## Zadanie

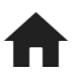

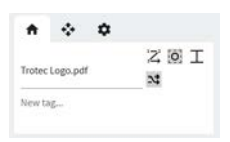

Umożliwia edycję informacji o aktualnie otwartym zadaniu.

Aby zmienić nazwę zadania, wpisz ją w polu tekstowym.

Dodaj tagi, klikając pole:

- Wybierz istniejący tag z menu.
- Wpisz tag w polu i naciśnij Enter, aby potwierdzić utworzenie nowego tagu.
- Tagi są automatycznie dodawane przy produkcji pieczątek lub stempli.

| <sup>1</sup> – <sup>2</sup> |
|-----------------------------|
| 3                           |

Uporządkuj wektory Funkcja ta porządkuje wektory w celu zminimalizowania czasu cięcia.

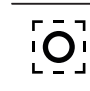

Ustaw punkt kotwiczący Punkt kotwiczący jest punktem odniesienia dla pozycji obiektu.

Pomiń pokrywające się linie cięcia: Wył.

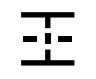

Pomiń pokrywające się linie cięcia: Tylko linie proste

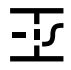

Pomiń pokrywające się linie cięcia: Pełne

Optymalizacja geometrii w./wył.

### Sterowanie osią

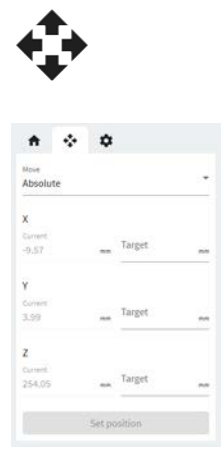

Tutaj wyświetlana jest bieżąca pozycja głowicy laserowej i stołu.

Wybierz tę opcję, aby zastosować ruch bezwzględny lub względny.

Wprowadź wartości przemieszczania dla danej osi.

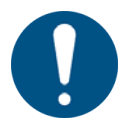

#### WSKAZÓWKA

Należy zapewnić wystarczająco dużo miejsca, aby uniknąć uderzenia stołu lub materiału w głowicę laserową.

### Ustawienia urządzenia głównego

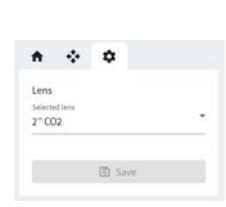

Ta zakładka służy do szybkiej zmiany krytycznych ustawień urządzenia, bez konieczności usuwania wszystkich zadań z kolejki i przełączania się do ekranu <u>"Ustawienia</u> <u>urządzenia"</u>.

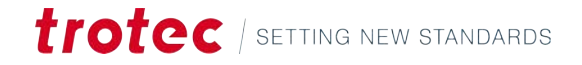

# 6.2.2 Właściwości projektu

# Właściwości projektu

| 1.000 | х  | 0.000 ~ | н  | 300.000 mm |      | ЪА |
|-------|----|---------|----|------------|------|----|
|       | у  | 0.000   | ×. | 285.840    | nn . | 5  |
| Ð     | 00 | _ ∧ ⊲   | 2  | Reset      |      |    |

Ta funkcja umożliwia edycję parametrów aktualnie wybranego projektu.

|                   | Ustaw punkt kotwiczący<br>Punkt kotwiczący jest punktem odniesienia dla pozycji projektu.                              |
|-------------------|----------------------------------------------------------------------------------------------------|
| х                 | Położenie punktu kotwiczącego na osi X<br>Aby je przesunąć, wprowadź wartość.                                          |
| У                 | Położenie punktu kotwiczącego na osi Y<br>Aby je przesunąć, wprowadź wartość.                                          |
| $\leftrightarrow$ | Szerokość<br>Aby ją dostosować, wprowadź wartość.                                                                      |
| 1                 | Wysokość<br>Aby ją dostosować, wprowadź wartość.                                                                       |
| ŀ                 | Blokada proporcji: wł.<br>Szerokość i wysokość są skalowane zgodnie z aktualnymi proporcjami.                          |
| 6                 | Blokada proporcji: wył.<br>Szerokość i wysokość są skalowane niezależnie od siebie, powodując defor-<br>mację obiektu. |
|                   | Manipulacja obiektami:                                                                                                 |
| ŵ                 | Obrót obiektu wokół punktu kotwiczącego.<br>Aby obrócić obiekt, wprowadź wartość.                                      |
|                   | Odwrócenie obiektu w poziomie                                                                                          |
| 4                 | Odwrócenie obiektu w pionie                                                                                            |
| ל.                | Zresetuj modyfikacje                                                                                                   |

## 6.2.3 Materiały, źródło danych, powierzchnia robocza i parametry zadania

### Efekty materiałowe

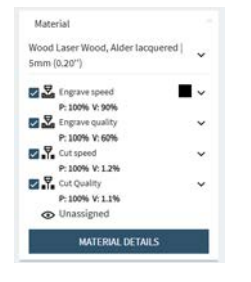

Umożliwia przypisanie efektów materiałowych do warstw. Ten krok definiuje, które części projektu laser graweruje lub tnie z określonymi ustawieniami.

Najpierw wybierz materiał z menu rozwijanego.

Następnie przypisz wszystkie nieprzypisane warstwy do efektów materiałowych.

Aby anulować lub ponownie przypisać warstwę do innego efektu, kliknij kolorowy kwadrat, a następnie wybierz nowy efekt.

Aby otworzyć szczegóły materiału w <u>"Bazie danych materiałów"</u>kliknij efekt lub [Szczegóły materiału].

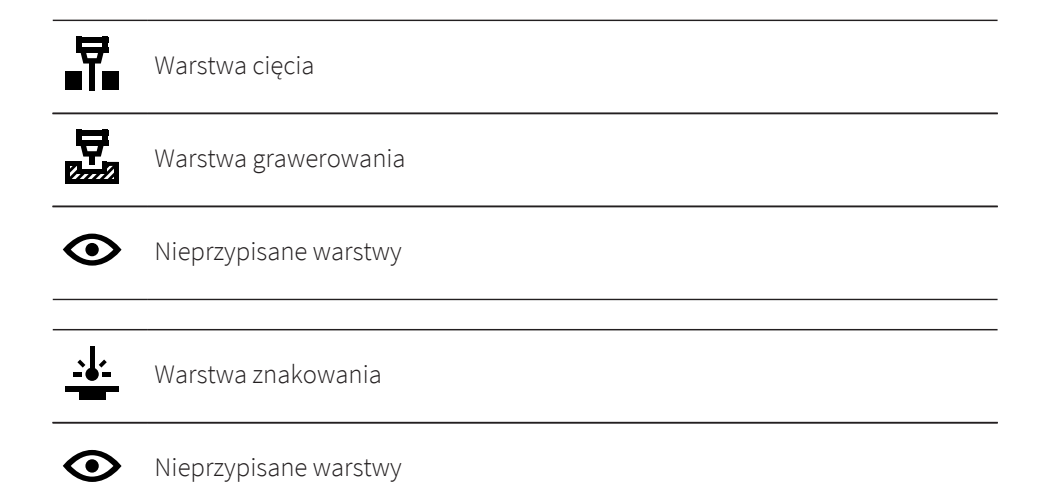

## Źródło danych

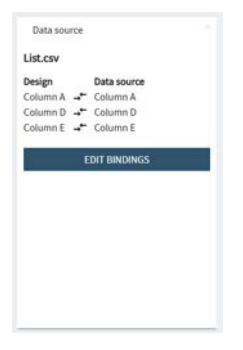

To pole informacyjne wyświetla powiązania źródła danych. Kliknij przycisk [Edytuj powiązania], aby otworzyć okno podglądu.

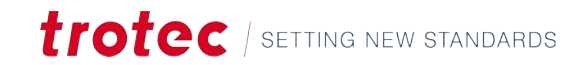

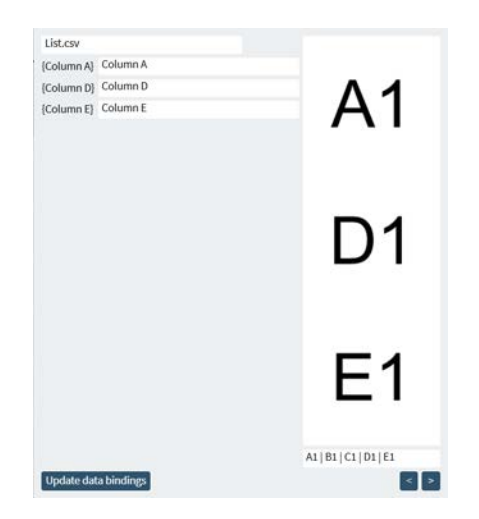

Aby wybrać nowe źródło, kliknij plik i wybierz nowe źródło z rozwijanego menu.

Aby zmienić powiązania, kliknij kolumnę i wybierz nową kolumnę w pliku. Potwierdź czynność, klikając przycisk [Aktualizuj powiązania danych].

Tekst jest wyświetlany po prawej stronie.

Aby przechodzić między wierszami pliku, użyj przycisków strzałek [<] [>].

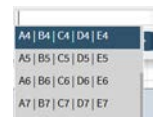

Opcjonalnie wybierz wiersz do podglądu z rozwijanego menu wierszy. Wpisz tutaj tekst, aby przejść do ustawiania danych.

### Powierzchnia robocza

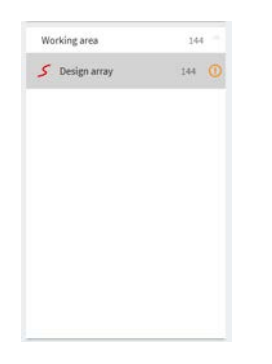

Umożliwia wyświetlenie wszystkich projektów umieszczonych na powierzchni roboczej. Aby wybrać wiele projektów, przytrzymaj klawisz <Shift>.

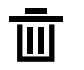

Edytuj

Usuń obiekt Aby usunąć wiele projektów, zaznacz je i naciśnij na klawiaturze klawisz Usuń.

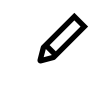

 $(\mathbf{I})$ 

To polecenie otwiera wybrany projekt na "Ekran projektowania".

Projekt znajduje się poza powierzchnią roboczą.

## Parametry zadania

| seneral            |        |     |   |
|--------------------|--------|-----|---|
| Job count          |        | 1   |   |
| Pause after each p | rocess |     |   |
| Use absolute Z     |        | 0.0 | ~ |
| Rotary             |        |     |   |
| Speed              |        | 100 |   |

| Parametr                                 | Wyjaśnienie                                                                                                    |
|------------------------------------------|----------------------------------------------------------------------------------------------------|
| Liczba zadań                             | Umożliwia ustawienie liczby powtórzeń zadania.<br>Jeśli wybrane zostanie źródło danych, liczba zadań zostanie<br>automatycznie zwiększona, tak aby każdy wiersz źródła da-<br>nych został przetworzony. |
| Pauza po każdym proce-<br>sie            | Wybierz tę opcję, jeśli materiał ma być zmieniany po każ-<br>dym procesie.<br>Odznacz tę opcję, jeśli konieczne jest wykonanie wielu<br>przejść na tym samym materiale.                                 |
| Użyj wartości bez-<br>względnej na osi Z | Dostosowanie bezwzględnego położenia głowicy, do której<br>przesuwa się laser na początku zadania.                                                                                                    |
| Prędkość obrotowa                        | Zmniejszenie prędkości obrotowej zapewnia większą do-<br>kładność w przypadku obróbki cięższych obiektów.                                                                                               |

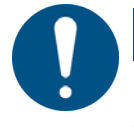

# WSKAZÓWKA

Należy zapewnić wystarczająco dużo miejsca, aby uniknąć uderzenia stołu lub materiału w głowicę laserową.

# 6.3 Powierzchnia robocza

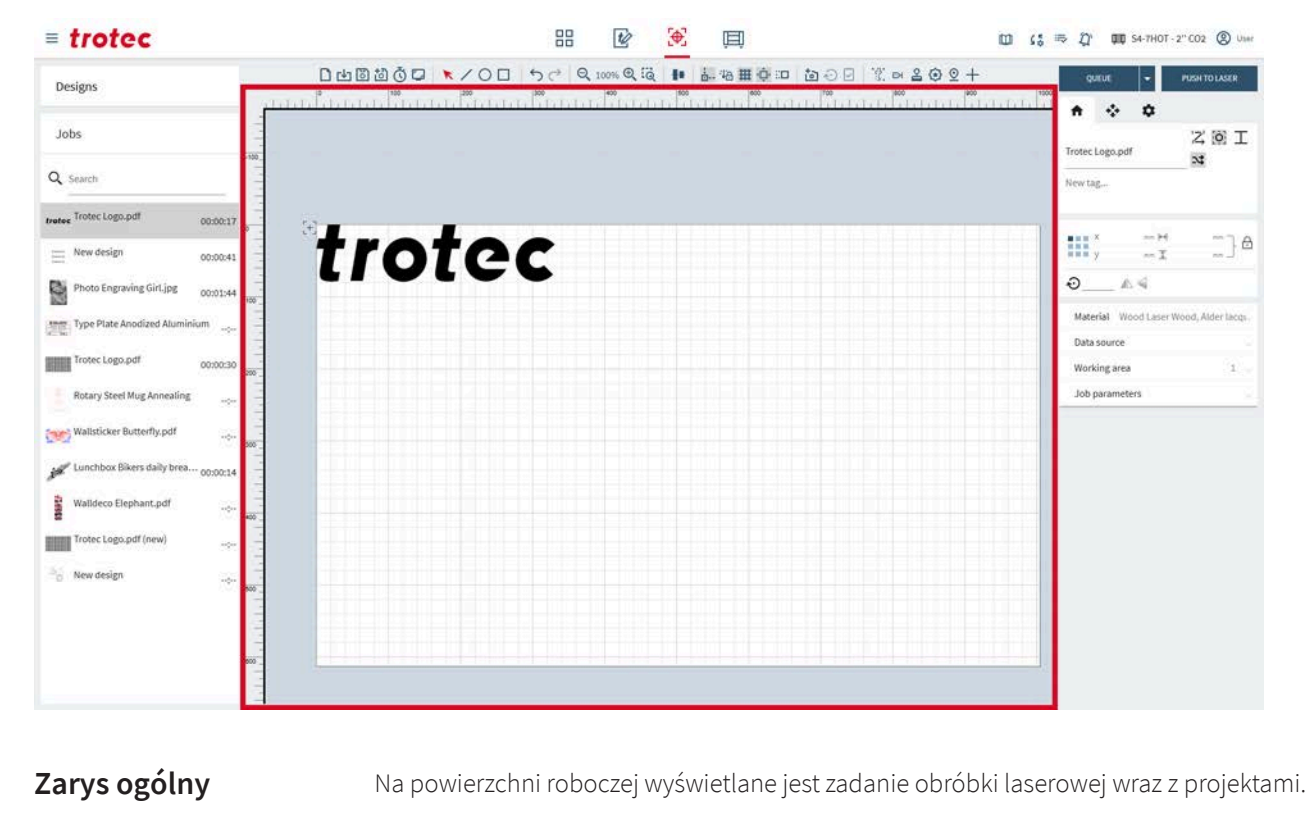

Przesunięcie powierzchni roboczej Aby przesunąć powierzchnię roboczą, kliknij prawym przyciskiem myszy i przeciągnij ją w wybrane miejsce.

Za pomocą kółka przewijania można powiększać/zmniejszać powierzchnię roboczą. Również narzędzia <u>"Zoom"</u> umożliwiają powiększanie/pomniejszanie .

Przesuwanie głowicy laserowej

[+] Pozycja głowicy laserowej

Aby umożliwić precyzyjne pozycjonowanie projektów na materiałach, na ekranie przygotowania wyświetlona jest głowica laserowa.

Kursor krzyżykowy można przeciągnąć do dowolnego punktu na powierzchni roboczej. Czynność tę należy potwierdzić na maszynie laserowej lub włączyć tryb operatora.

Głowicę laserową można przesunąć na współrzędne, klikając [✔] i wprowadzając wartości dla osi X, Y i Z w prawym dolnym rogu, następnie potwierdzając wykonanie czynności. Czynność tę należy również potwierdzić na maszynie laserowej lub włączyć tryb operatora.

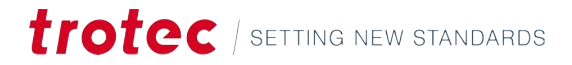

# 6.4 Pasek narzędzi

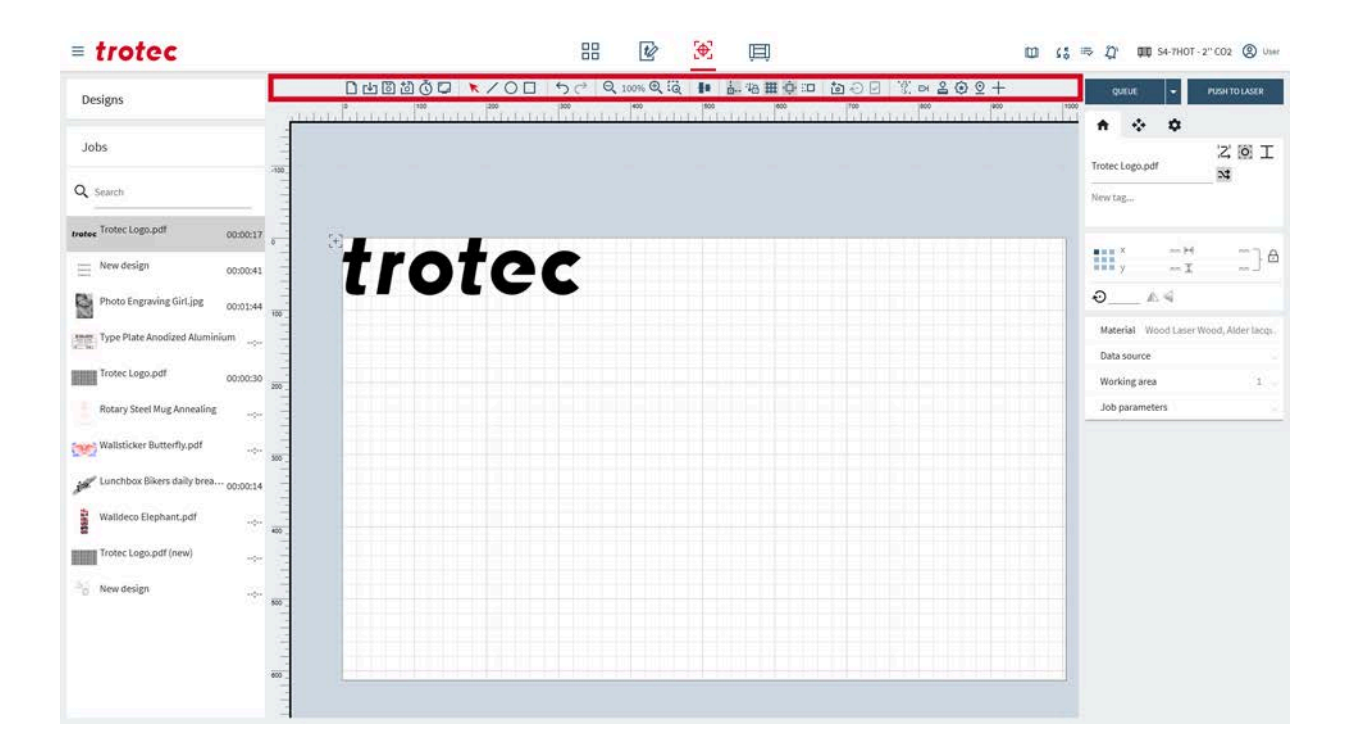

## 6.4.1 Operacje na plikach

#### □止国道《□ ▼/0□ 5♂ ९∞∞९२ № № ₩₩₽□ ፬00 %∞202+

| Operacje na plikach | D        | Otwórz nowe zadanie                                                                                                    |
|---------------------|----------|----------------------------------------------------------------------------------------------------|
|                     | [↓]      | Importuj zadanie z pliku (typy plików można znaleźć na stronie <u>"Obsługiwane</u><br><u>format pliku"</u> ).                                                                             |
|                     | В        | Zapisz zadanie<br>Ta funkcja może nie być dostępna, jeśli użytkownik zmieni udostępniony pro-<br>jekt. Umożliwia ona zapisanie pliku jako nowego, a następnie zapisanie go do<br>pamięci. |
|                     | <b>5</b> | Zapisz zadanie jako nowe                                                                                                    |
|                     | Ğ        | Wylicz czas pracy<br>Umożliwia obliczenie i wyświetlenie czasu wykonywania zadania obok otwar-<br>tego zadania.                                                                           |
|                     |          | Eksportuj podgląd zadania jako plik png.                                                                                                    |
#### 6.4.2 Narzędzie wyboru

#### □山園辺Ğ□ ▼/ ○□ ५८ ९∞% ९२ № № № ∰ Фः□ छ⊙⊡ १० № № ₽ € ♥ 2 +

#### Narzędzie wyboru

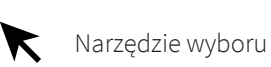

Za pomocą narzędzia wyboru można skalować, pochylać i przesuwać projekty na powierzchni roboczej.

Możesz samodzielnie wybrać projekt lub użyć symboli, które pojawiają się obok projektu po jego wybraniu.

Wybrany projekt można przesuwać za pomocą klawiszy strzałek na klawiaturze. Aby obrócić projekt, przytrzymaj klawisz <Shift>, naciskając jednocześnie klawisz strzałki w lewo/prawo. Aby zmienić rozmiar obiektu, przytrzymaj klawisz <Shift>, naciskając jednocześnie klawisz strzałki w górę/w dół. Kroki trybu impulsowego można dostosować na stronie <u>"Ustawienia powierzchni roboczej"</u>.

|     | Przenieś projekt             | Po kliknięciu można przeciągnąć projekt lub projekt obok.<br>Przytrzymanie klawisza <shift> blokuje ruch w jednym kie-<br/>runku.</shift>                                                                                                    |
|-----|------------------------------|----------------------------------------------------------------------------------------------------|
| Ĵ K | Przesuń punkt<br>lub krawędź | Przeciągnięcie środka krawędzi po uprzednim kliknięciu<br>umożliwia pochylenie projektu w tym kierunku.<br>Kliknięcie i przeciągnięcie narożnika zmienia wielkość pro-<br>jektu w tym kierunku.<br>Kliknięcie i przeciągnięcie punktu umożliwia jego przesunię-<br>cie.<br>Przytrzymanie wciśniętego klawisza <shift> umożliwia zmia-<br/>nę wielkości projektu od środka.<br/>Przytrzymanie klawisza <ctrl> wyłącza proporcjonalne ska-<br/>lowanie podczas przeciągania narożnika.</ctrl></shift> |
| Ń   | Obróć projekt                | Kliknięcie i przeciągnięcie punktu umożliwia jego przesunię-<br>cie.<br>Przytrzymanie wciśniętego klawisza <shift> umożliwia obra-<br/>canie w krokach co 15°.</shift>                                                                                                    |
|     | Edytuj                       | Umożliwia otworzenie projektu an <u>"Ekran projektowania"</u> .                                                                                                    |
|     | Siatka                       | Ta funkcja umożliwia otworzenie okna dialogowego siatki.                                                                                                    |

Tylko wybrane zadania można umieścić w kolejce, klikając [ ] obok przycisku [Dodaj do kolejki], a następnie klikając [Wybrano kolejkę].

#### Narzędzie siatki

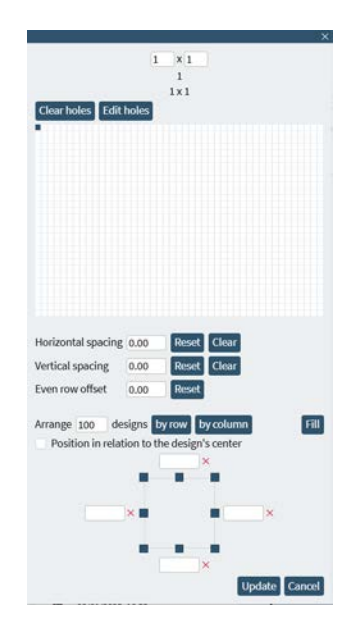

Narzędzie to umożliwia łatwe tworzenie siatki na podstawie projektu.

Jeśli projekt zawiera dane dynamiczne, narzędzie to umożliwia oprogramowaniu Ruby obróbkę laserem różnych zestawów danych dla każdego projektu.

Całkowita liczba projektów jest wyświetlana u góry.

Siatkę można utworzyć, wprowadzając powtórzenia dla wysokości i szerokości lub przeciągając i wybierając odpowiedni rozmiar na białej siatce w oknie dialogowym. Opcjonalnie siatka może zostać utworzona automatycznie za pomocą poleceń [Rozmieść projekty według] lub [Wypełnij].

Potwierdź siatkę, klikając przycisk [Aktualizuj].

| Wartość                                       | Wyjaśnienie                                                                                                    |
|-----------------------------------------------|----------------------------------------------------------------------------------------------------|
| Odstęp w po-<br>ziomie                        | Odległość w poziomie między każdym projektem na siatce.<br>Możliwe są wartości ujemne.                                                                                  |
| Odstęp w pio-<br>nie                          | Odległość w pionie między każdym projektem na siatce.<br>Możliwe są wartości ujemne.                                                                                    |
| Równe przesu-<br>nięcie pomię-<br>dzy rzędami | To ustawienie powoduje, że co drugi wiersz zostanie przesunięty o<br>tę wartość. Pozwala to na dokładniejsze wykonywanie niektórych<br>kształtów (na przykład okręgów). |
| Uporządkuj<br>projekty we-<br>dług rzędów     | Ta opcja umożliwia uporządkowanie określonej liczby projektów w poszczególnych rzędach.                                                                                 |
| Uporządkuj<br>projekty we-<br>dług kolumn     | Ta opcja umożliwia uporządkowanie określonej liczby projektów w poszczególnych kolumnach.                                                                               |
| Wypełnij                                      | Ta opcja umożliwia ustawienie siatki na całej powierzchni roboczej.                                                                                                    |

| Wartość                                                         | Wyjaśnienie                                                                                                    |
|-----------------------------------------------------------------|----------------------------------------------------------------------------------------------------|
| Granice dla wy-<br>pełnienia i upo-<br>rządkowania<br>projektów | Ta opcja umożliwia ustawienie granic wcięć, aby zachować trochę<br>miejsca na krawędziach podczas stosowania funkcji "Rozmieść pro-<br>jekty według" i "Wypełnij".<br>Kliknij granice lub narożnik, aby wyświetlić wartości maksymalne i<br>minimalne. Wprowadź wartości w polach. |
| Położenie<br>względem<br>środka projektu                        | Podczas tworzenia siatki jako punkt odniesienia przyjmuje się śro-<br>dek projektu, a nie lewy górny róg.                                                                                                    |

#### 6.4.3 Wycinanie kształtów

#### ∎੫◙◙◙▣ヽੑ∕◯□ ५८ ००%९ё № ₺₩₩₽©□ ◙⊙⊡ ४०≤७९+

KształtyAby narysować kształt, wybierz żądany kształt. Następnie kliknij i przeciągnij, aby<br/>zmienić rozmiar kształtu.

Narysowany kształt jest automatycznie przypisywany jako efekt cięcia. Jest to łatwy sposób na dodanie cięć rozdzielających między projektami lub wyprostowanie krawędzi pozostałego materiału.

Wymiary można również dostosować na ekranie "Właściwości projektu".

| / | Narysuj linię     |
|---|-------------------|
| 0 | Narysuj elipsę    |
|   | Narysuj prostokąt |

#### 6.4.4 Cofnij i ponów

#### □⊔◙◙◙□ ▼╱О□ ५८ ९००९२३ । ॾॎक़⋕॒॒ः□ ७०२ १०२०२+

Akcje

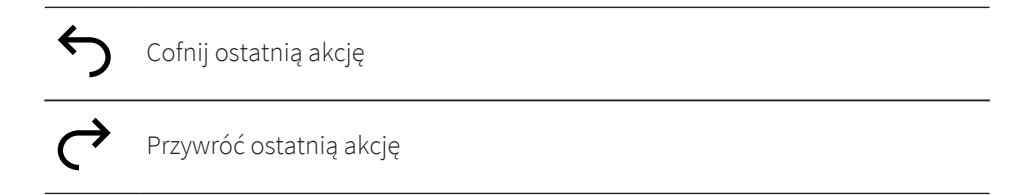

#### 6.4.5 Zoom

## Ekran przygotowania

Pomniejszenie/powiększenie powierzchni roboczej

| Θ  | Pomniejsz                                             |
|----|-------------------------------------------------------|
| Ð, | Powiększ                                              |
| Q  | Powiększ do wyboru<br>Wybierz obszar do powiększenia. |

## 6.4.6 Wyrównanie i rozmieszczenie

#### □山園園Ğ⊑ ★/○□ ५८ ९ ∞∞९२ 🖬 晶格用型ः□ 酋⊖ 🗄 २ ≈ 202+

| Align  | Distribute    |
|--------|---------------|
| 14 4 4 | 30 80 80 80 B |
| 1 + h  |               |

## Narzędzia wyrównywania

| Wyrównanie           | Wyjaśnienie                                                                                                    |
|----------------------|----------------------------------------------------------------------------------------------------|
| W lewo               | Projekty są wyrównane do tej samej lewej krawędzi, tworząc prostą<br>pionową linię po lewej stronie.                                     |
| Poziomo do<br>środka | Projekty są wyrównane wzdłuż swoich poziomych punktów środ-<br>kowych, tworząc wyrównaną pionową linię przechodzącą przez ich<br>środki. |
| W prawo              | Projekty są wyrównane tak, aby miały tę samą prawą krawędź, two-<br>rząc prostą pionową linię po prawej stronie.                         |
| Do góry              | Projekty są wyrównane tak, aby miały tę samą górną krawędź, two-<br>rząc prostą poziomą linię wzdłuż górnej krawędzi.                    |
| Pionowo do<br>środka | Projekty są wyrównane wzdłuż ich pionowych punktów środkowych,<br>tworząc wyrównaną poziomą linię przechodzącą przez ich środki.         |
| Do dołu              | Projekty są wyrównane tak, aby miały tę samą dolną krawędź, two-<br>rząc prostą poziomą linię wzdłuż dolnej krawędzi.                    |

#### Narzędzia rozmieszczania

| Rozmieszczenie                   | Wyjaśnienie                                                                                                    |
|----------------------------------|----------------------------------------------------------------------------------------------------|
| W lewo                           | Ta funkcja umożliwia równomiernie rozmieszczenie projektów na<br>podstawie lewej krawędzi.                                                           |
| Poziomo do<br>środka             | Ta funkcja umożliwia równomierne rozmieszczenie projektów na<br>podstawie punktów środkowych w poziomie.                                             |
| W prawo                          | Ta funkcja umożliwia równomiernie rozmieszczenie projektów na<br>podstawie prawej krawędzi.                                                          |
| Pozioma odle-<br>głość od środka | Ta funkcja umożliwia równomierne rozmieszczenie projektów od<br>krawędzi do krawędzi w poziomie, zapewniając jednolite odstępy<br>między projektami. |
| Do góry                          | Ta funkcja umożliwia równomiernie rozmieszczenie projektów na<br>podstawie górnej krawędzi.                                                          |

| Rozmieszczenie                   | Wyjaśnienie                                                                                                    |
|----------------------------------|----------------------------------------------------------------------------------------------------|
| Pionowo do<br>środka             | Ta funkcja umożliwia równomierne rozmieszczenie projektów na<br>podstawie punktów środkowych w pionie.                                               |
| Do dołu                          | Ta funkcja umożliwia równomiernie rozmieszczenie projektów na<br>podstawie dolnej krawędzi.                                                          |
| Pionowa odle-<br>głość od środka | Ta funkcja umożliwia równomierne rozmieszczenie projektów od<br>krawędzi do krawędzi w pionie, zapewniając jednolite odstępy mię-<br>dzy projektami. |

## 6.4.7 Ustawienia powierzchni roboczej

□山国创资□ ▼/0□ 5♂ 9.00% 9.10% 9.10% 100 20 20 20 20 4

| ¦                | Włączanie/wyłączanie przyciągania<br>Ta funkcja umożliwia automatyczne wyrównanie projektów do:                                                                                        |  |
|------------------|----------------------------------------------------------------------------------------------------|--|
|                  | <ul> <li>wierzchołków lub narożników projektów</li> <li>środka projektu</li> <li>linii siatki</li> </ul>                                                                               |  |
| <del>`</del> Į'n | Włącz/wyłącz blokadę głowicy laserowej<br>Ta funkcja umożliwia zablokowanie lub odblokowanie pozycję głowicy lasero-<br>wej. Po zablokowaniu nie można przesuwać kursora krzyżykowego. |  |
| #                | <b>Włącz/wyłącz siatkę stołu</b><br>W przypadku korzystania z kamery Vision Design & Position zaleca się wyłą-<br>czenie tej funkcji.                                                  |  |
| <b>ب</b> لًا،    | Włącz/wyłącz przewijanie powierzchni roboczej<br>Ta funkcja umożliwia automatyczne przewijanie powierzchni roboczej pod-<br>czas przeciągania i przenoszenia projektów.                |  |
|                  | <b>Ustawienia trybu impulsowego</b><br>Umożliwia ustawienie wielkości kroków podczas przesuwania projektów za<br>pomocą klawiszy strzałek lub skalowania:                              |  |
|                  | <ul><li>Współczynnik skali (%)</li><li>Krok obrotu (°)</li></ul>                                                                                                    |  |

Wielkość kroku (mm)

## 6.4.8 Vision Design & Position

□山園ॵŎᇦ ▼/◯□ ५८ ९ ∞∞९२ 🖡 晶褐田草□ ┇⊙逑 १ ∝ 202+

| Vision Design & Posi- | Ustaw projekt dokładnie nad obrabianym detalu za pomocą kamery. Kamera Vision |
|-----------------------|-------------------------------------------------------------------------------|
| tion                  | Design & Position pokazuje widok ze stołu w czasie rzeczywistym.              |

#### Ustawienia kamery

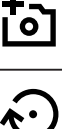

Włącz/wyłącz kamerę na stole Vision Design & Position

Aktualizuj kamerę na stole Vision Design & Position Ręczna aktualizacja kamery Automatyczna aktualizacja kamery

- Pokrywa zamknięta: przy każdym ruchu stołu
  - Pokrywa otwarta: co 2 sekundy

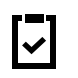

.

Kopiuj obraz z kamery do schowka

## 6.4.9 Narzędzia

#### □山園ॵऄ॔◘ ヽノ○□ ५८ २ २००% ९६ 🖡 ॑॑॑ः ७ ∰ ॒॑ः ७ छ २ छ 🗹 🗓 ∞ २ ७ छ +

## Print&Cut

Włącz funkcję Print&Cut

Funkcja Print&Cut umożliwia kompensację i wyrównanie niedokładności oraz odpowiedni obrót i ustawienie oryginalnego pliku w położeniu, w którym dokładnie pasuje on do materiału z nadrukiem. Kamera Vision dokonuje odczytu paserów nadrukowanych wokół obrazu przed procesem cięcia i porównuje je ze znakami na oryginalnym pliku z projektem. To porównanie umożliwia automatyczne wyrównanie i skompensowanie odchyłek.

Przed użyciem tej funkcji zaimportuj plik z projektem Print&Cut. Następnie dodaj go do projektu.

Włącz funkcję, klikając ikonę. Nowy efekt pojawi się na stronie <u>"Efekty materiałowe"</u>. Przypisz pasery do efektu Print&Cut.

Wybierz tryb kompensacji na stronie <u>"Zadanie"</u>.

|    | Kompensacja            | Wyjaśnienie                                                                                                    |
|----|------------------------|----------------------------------------------------------------------------------------------------|
| \$ | Położenie i ob-<br>rót | Zależność między paserami jest stała. Oprogramowanie Ru-<br>by® dostosuje właściwie pozycję i obrót.<br>Ten tryb jest idealny w sytuacji, jeśli wycinany materiał musi<br>mieć identyczny rozmiar.<br>W tym trybie potrzebne są przynajmniej dwa pasery.                                                                                                    |
| :  | Pełna liniowa          | Zależność między paserami jest stała. Oprogramowanie Ru-<br>by <sup>®</sup> dostosuje właściwie pozycję i obrót. Oprogramowanie<br>Ruby <sup>®</sup> skompensuje położenie, obrót i skalę.<br>Wymiary wyciętego materiału mogą się różnić w zależności<br>od poziomu precyzji wykonania materiału z nadrukiem.<br>W tym trybie potrzebne są przynajmniej trzy pasery. |

|     | Kompensacja | Wyjaśnienie                                                                                                    |
|-----|-------------|----------------------------------------------------------------------------------------------------|
| •7• | Nieliniowa  | Zależność między paserami jest określona na stałe. Opro-<br>gramowanie Ruby® dostosuje właściwie położenie, obrót,<br>skalę, pochylenie i zniekształcenia łączne.<br>Wymaga co najmniej trzech paserów; czasami więcej pase-<br>rów pozwala uzyskać lepsze wyniki. |

Rozpocznij pracę. Laser najpierw odczyta pasery, a następnie wykona cięcie zgodnie z wybraną kompensacją

#### Funkcja obrotu

| Ð                        | Włącz funkcję obrotu                                                                                                    |
|--------------------------|----------------------------------------------------------------------------------------------------|
| ,3D                      | Włącz/wyłącz podgląd 3D                                                                                                    |
| ⋳                        | Blokada projektu na obiekcie<br>Ta funkcja umożliwia dokładne pozycjonowanie wielu projektów poprzez ob-<br>racanie projektu wraz z obrotem obiektu w maszynie laserowej. |
| 30°<br>45°<br>60°<br>90° | Dodaj linie prowadzące dla narzędzia obrotowego przy wstępnie wybranym<br>lub niestandardowym kącie obrotu.                                                               |
|                          |                                                                                                    |

Za pomocą narzędzia obrotowego można grawerować lub wycinać okrągłe, cylindryczne i stożkowe przedmioty.

- 1. Włącz funkcję, klikając ikonę.
- 2. Wprowadź średnicę obiektu.

Otworzy się okno z podglądem obiektu. Dostosuj położenie suwaka w oknie z podglądem, aby zmienić długość. Obróć podgląd, klikając lewym przyciskiem myszy i przeciągając go. Zresetuj podgląd, klikając ikonę w prawym górnym rogu okna podglądu.

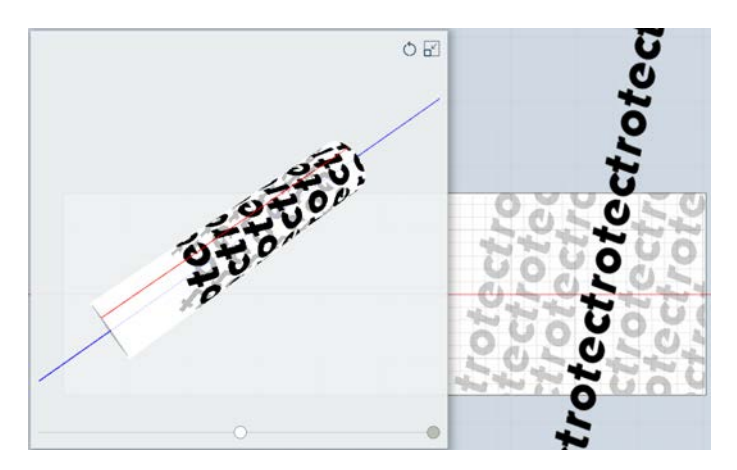

trotec | setting new standards

Powierzchnia robocza przełączy się w tryb obrotowy i wyświetlona zostanie czerwona linia środkowa obiektu.

Obiekt można obracać o ponad 360°, co pozwala na obróbkę złożonych projektów.

- 3. Przesuń głowicę laserową w miejsce, w którym ma zostać umieszczony projekt.
- 4. Następnie przesuń projekt do kursora krzyżykowego na powierzchni roboczej.
- 5. Rozpocznij pracę.

#### Tryb tworzenia pieczątki

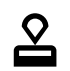

Włączenie trybu tworzenia pieczątki

Włącz funkcję, klikając ikonę. Działa to tylko w przypadku projektów, które zostały przekształcone w projekt pieczątki (patrz <u>"Tryb tworzenia pieczątki"</u>).

Wybierz kąt nachylenia boków pieczątki i sposób postępowania z połączeniami na ekranie <u>"Zadanie"</u>.

|                     | Л                   | Bok: płaski                                                                                                |
|---------------------|---------------------|----------------------------------------------------------------------------------------------------|
|                     | Л                   | Bok: Średni                                                                                                |
|                     | Л                   | Bok: stromy                                                                                                |
|                     | 62                  | Połączenia wyłączone                                                                                       |
|                     | Θ                   | Połączenia włączone                                                                                        |
| Pozvcia punktu ko-  |                     |                                                                                                    |
| twiczącego          | $\underline{\odot}$ | Ta funkcja umożliwia ustawienie pozycji punktu kotwiczącego, do której prze-<br>suwa się głowica laserowa. |
|                     |                     |                                                                                                    |
| Znacznik przyciąga- | <b>—</b>            | Utwórz znacznik przyciągania                                                                               |
| nia                 |                     | Znacznik przyciągania umożliwiają pozycjonowanie projektu na powierzchni roboczei.                         |
|                     |                     | Ustaw wartości na osi X i Y na stronie <u>"Zadanie"</u> lub przeciągnij projekt do wy-<br>branej pozycji.  |

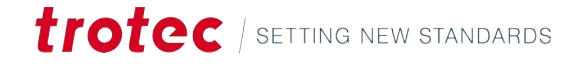

# 7 EKRAN PRODUKCJI

## Zarys ogólny

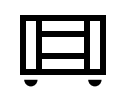

Na ekranie produkcji wyświetlane jest aktualnie wykonywane zadanie, kolejka po lewej stronie i podgląd zadania.

Rozpocznij zadanie obróbki laserowe, klikając przycisk [Start] i potwierdzając czynność w maszynie laserowej.

Aby przerwać obróbkę, kliknij przycisk [Stop]. Aby ją wstrzymać, kliknij przycisk [Pauza].

#### Skróty klawiaturowe

| Przyciski         | Funkcja                                            |
|-------------------|----------------------------------------------------|
| <;>               | Wyświetlenie/ukrycie menu pomocy                   |
| <g>+&lt;;&gt;</g> | Wyświetlenie/ukrycie zaawansowanego<br>menu pomocy |

## 7.1 Dodaj do kolejki

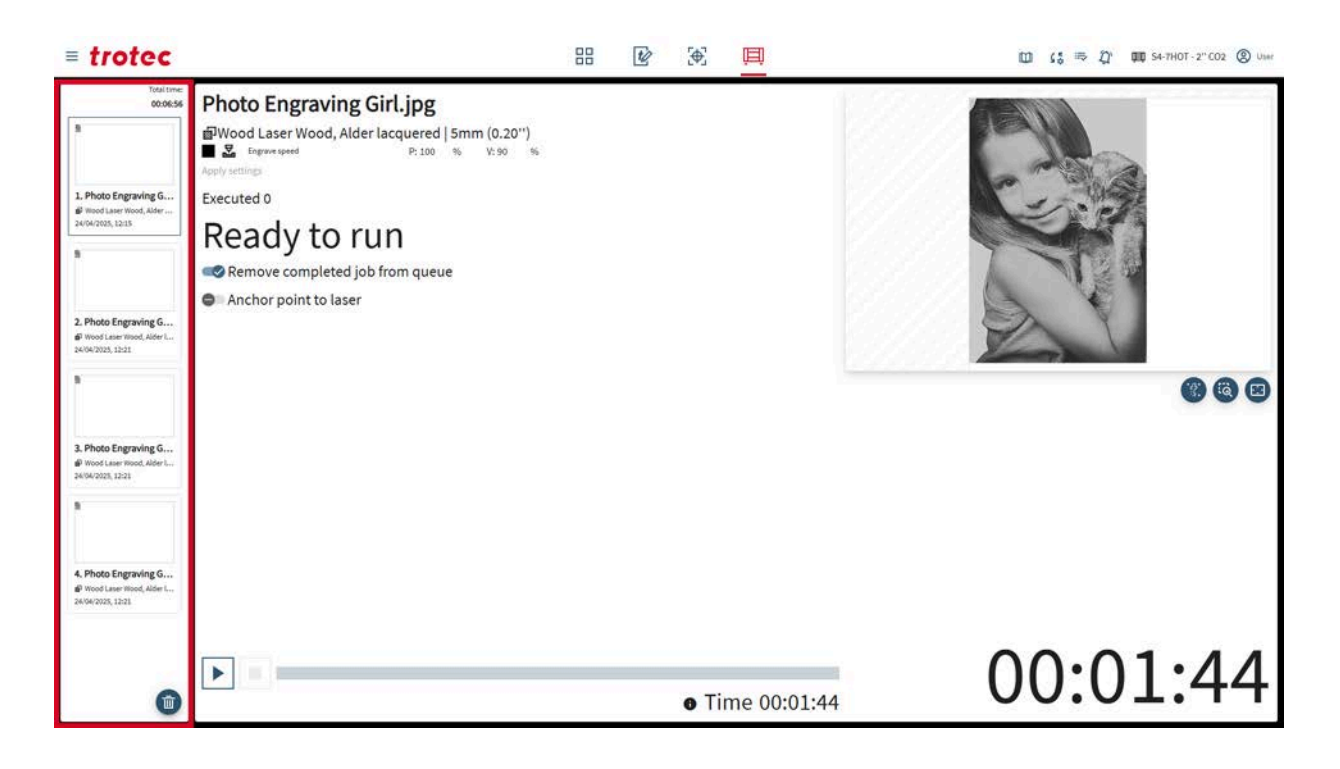

W górnej części kolejki wyświetlany jest pozostały łączny czas wykonania wszystkich zadań czekających w kolejce.

Dla każdego zadania wyświetlana jest data i godzina umieszczenia w kolejce.

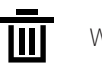

Wyczyść kolejkę

## 7.2 Zadanie

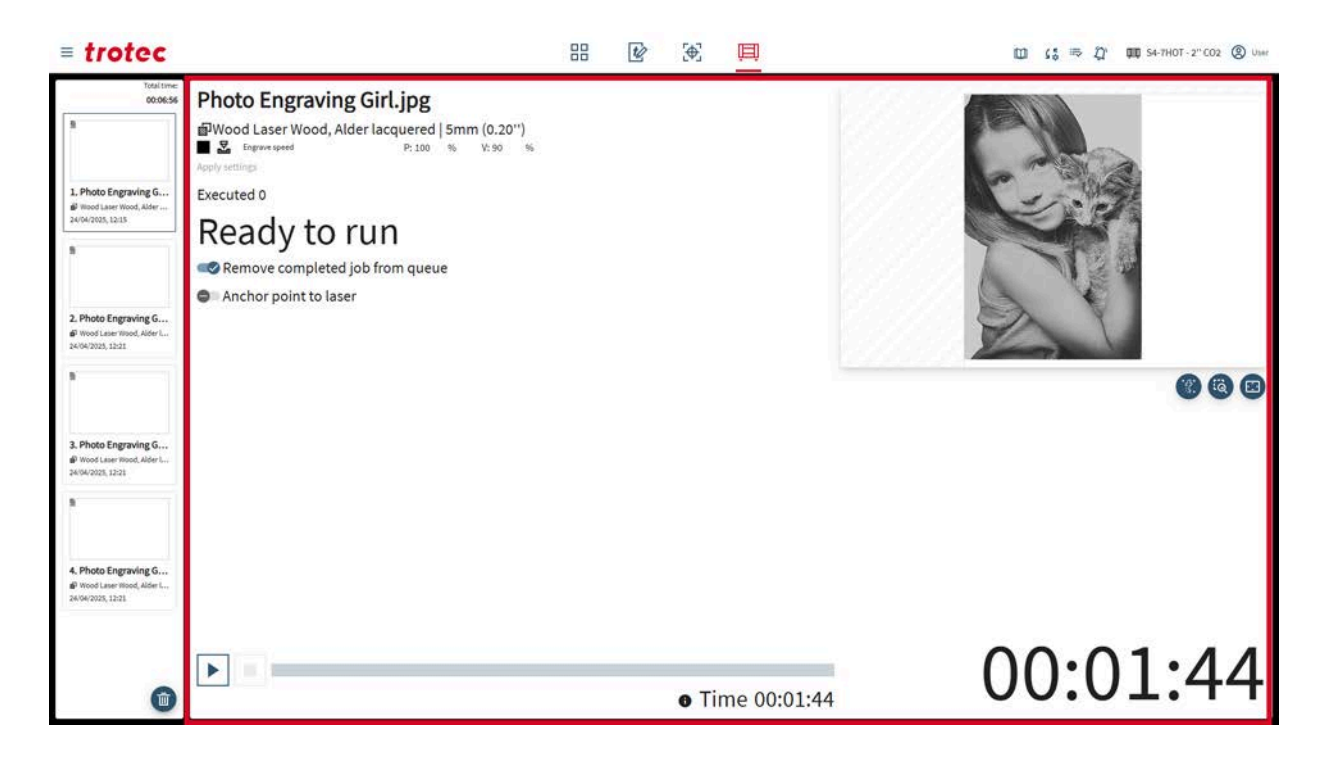

| Wybrane zadanie | Dla aktualnie wybranego zadania wyświetlane są następujące dane:                                                                                                    |
|-----------------|----------------------------------------------------------------------------------------------------|
|                 | <ul><li>Wybrany materiał i dotyczące jego notatki</li><li>Wybrany efekt i jego parametry</li></ul>                                                                    |
|                 | Dla każdego zadania w kolejce <u>"podstawowe parametry materiału"</u> można dostosować<br>na ekranie produkcji bez konieczności ich zmiany w bazie danych materiałów. |
|                 | Jeśli w jednym zadaniu poddawanych jest obróbce wiele zadań, wyświetlana jest licznik<br>zadań (patrz <u>"Parametry zadania"</u> ).                                   |
| Pasek postępu   | Na dole wyświetlany jest pasek postępu i szacowany pozostały czas wykonania<br>aktualnie wykonywanego zadania.                                                        |
|                 | Zadanie można uruchomić, wstrzymać lub zatrzymać.                                                                                                    |

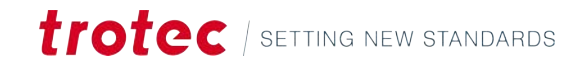

# 7.3 Podgląd

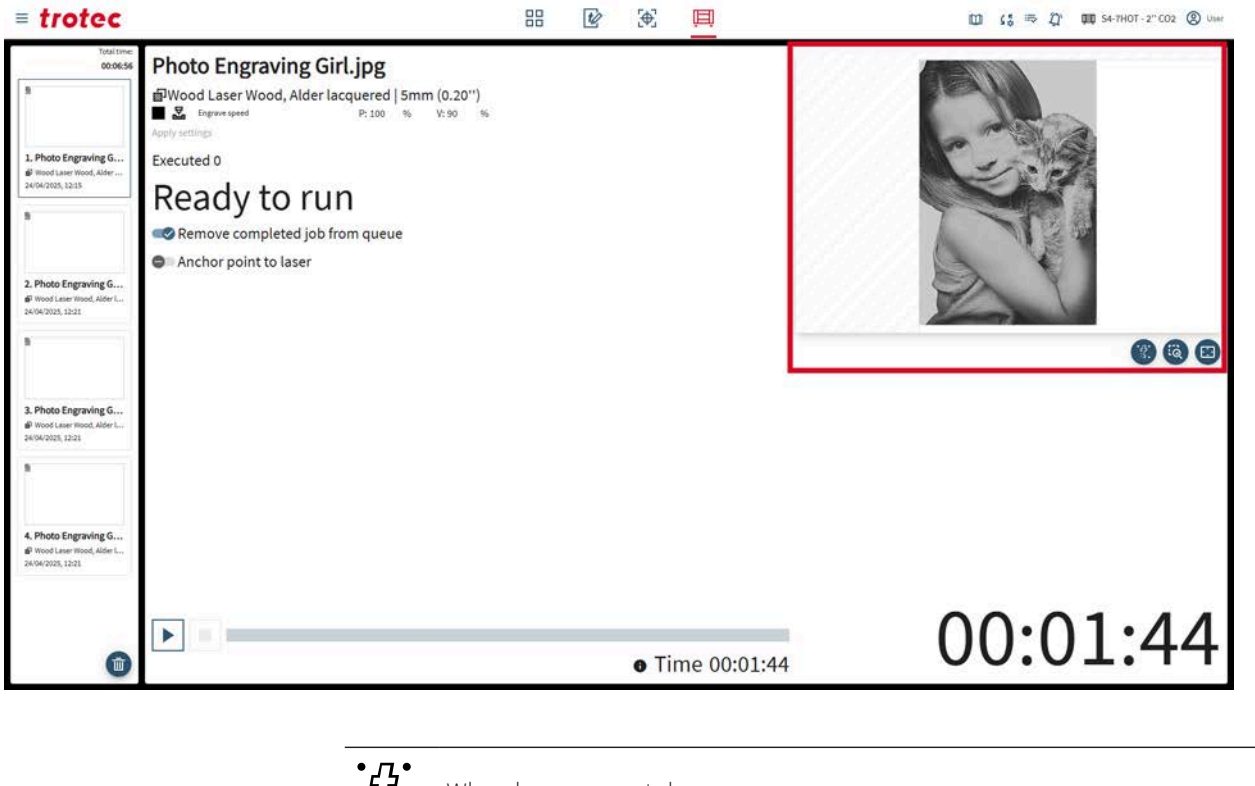

| • <u>ſ</u> • | Włącz kamerę na stole         |
|--------------|-------------------------------|
| Q            | Resetuj przybliżenie podglądu |
| • • •        | Podgląd pełnoekranowy         |

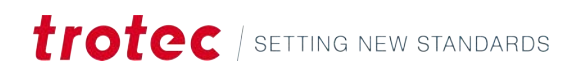

# 8 KONTAKT

| Centrum wsparcia            | <ul> <li>Aby rozwiązać wszelkie problemy i znaleźć możliwe rozwiązania, zapoznaj się z rozdziałem "Rozwiązywanie problemów".<br/>Link: Rozwiązywanie problemów</li> <li>Patrz także Centrum Pomocy. Link: Centrum Pomocy</li> <li>Zapoznaj się także z "Często zadawanymi pytaniami" dotyczącymi oprogramowania Ruby® firmy Trotec Link: Najczęściej zadawane pytania</li> </ul> |
|-----------------------------|----------------------------------------------------------------------------------------------------|
| Wsparcie techniczne         | W przypadku pytań, prosimy skontaktować się z naszymi doświadczonymi<br>pracownikami najbliższego działu wsparcia technicznego.                                                                                                    |
|                             | Dane kontaktowe serwisu na całym świecie i dalsze informacje można znaleźć na<br>stronach pomocy w naszej witrynie internetowej <b>www.troteclaser.com</b> w zakładce<br>"Serwis".                                                                                                    |
|                             | Przy kontaktowaniu się z nami telefonicznie, prosimy pozostać blisko maszyny i<br>przygotować następujące informacje:                                                                                                    |
|                             | <ul> <li>W trakcie jakiego procesu obróbki wystąpił problem?</li> <li>Co wykonano do tej pory, aby go usunąć?</li> <li>Numer seryjny (patrz <u>"Tabliczka znamionowa"</u>).</li> <li>Kod błędu</li> </ul>                                                                                                    |
| Lokalizacje / Sprze-<br>daż | Wyszukiwanie oddziałów i szczegółowe informacje o naszych oddziałach można<br>znaleźć na naszej stronie internetowej <b>www.troteclaser.com</b> w zakładce "Kontakt",<br>"Wyszukiwanie oddziału".                                                                                                    |